### Welcome

Congratulations for the purchase of an ARCHOS device! This quick start guide helps you to start using your device properly. If you have more questions concerning the use of your device,

•You can consult the frequently asked questions on our website:

### go to http://faq.archos.com/

•You can send us a message on Facebook:

### go to www.facebook.com/ARCHOS

•You can contact our After-sales department:

go to www.archos.com, click Support > After-sales support >

•You can consult the declaration of conformity:

go to www.archos.com, click Support > Downloads >

As we are often updating and improving our products, your device's software may have a slightly different appearance or modified functionality than presented in this Quick Start Guide.

### **Package Contents**

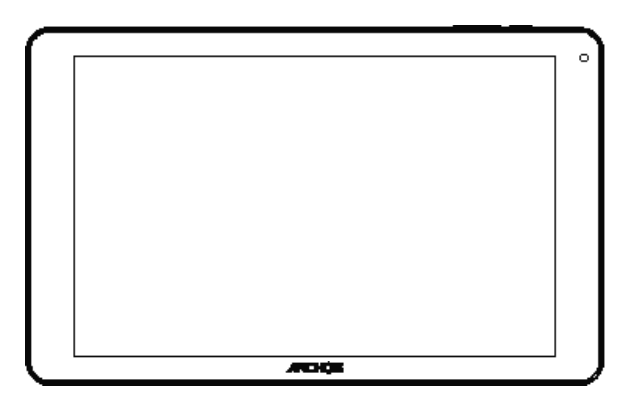

ARCHOS 101d Platinum

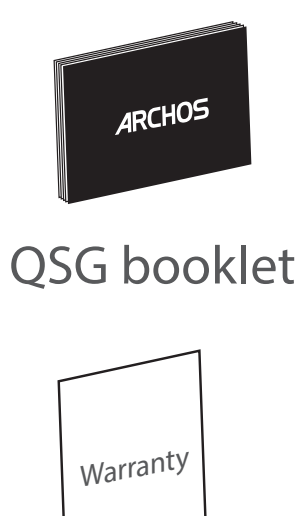

Warranty

Warranty, legal & safety booklet

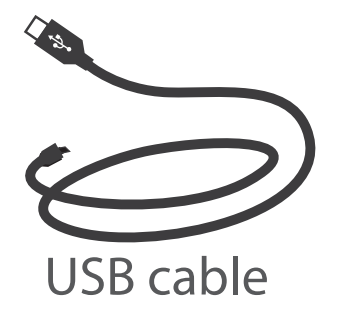

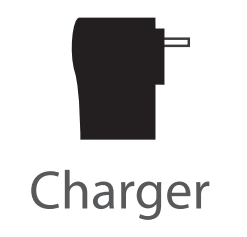

# **Getting Started**

Charging

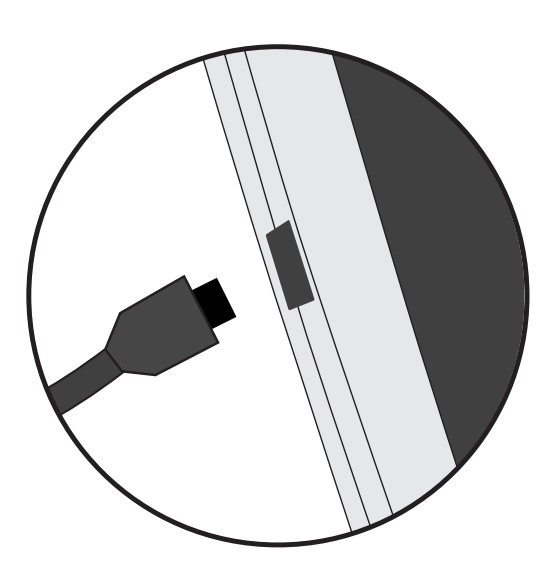

 Charge your device by plugging your power cable into the micro-USB port. The ARCHOS device will start charging.
 Press the Power button to turn on the device.

- You can use your ARCHOS whilst it charges.
- Let your device charge completely the first time you use it.
- Use only the supplied charger.

When your device is completely discharged, you need to charge it for at least 10 minutes before the charging battery icon can be displayed.

#### TIP:

To receive more complete service, please register your product. From a computer, go to www.archos.com/register.

## **Description of the device**

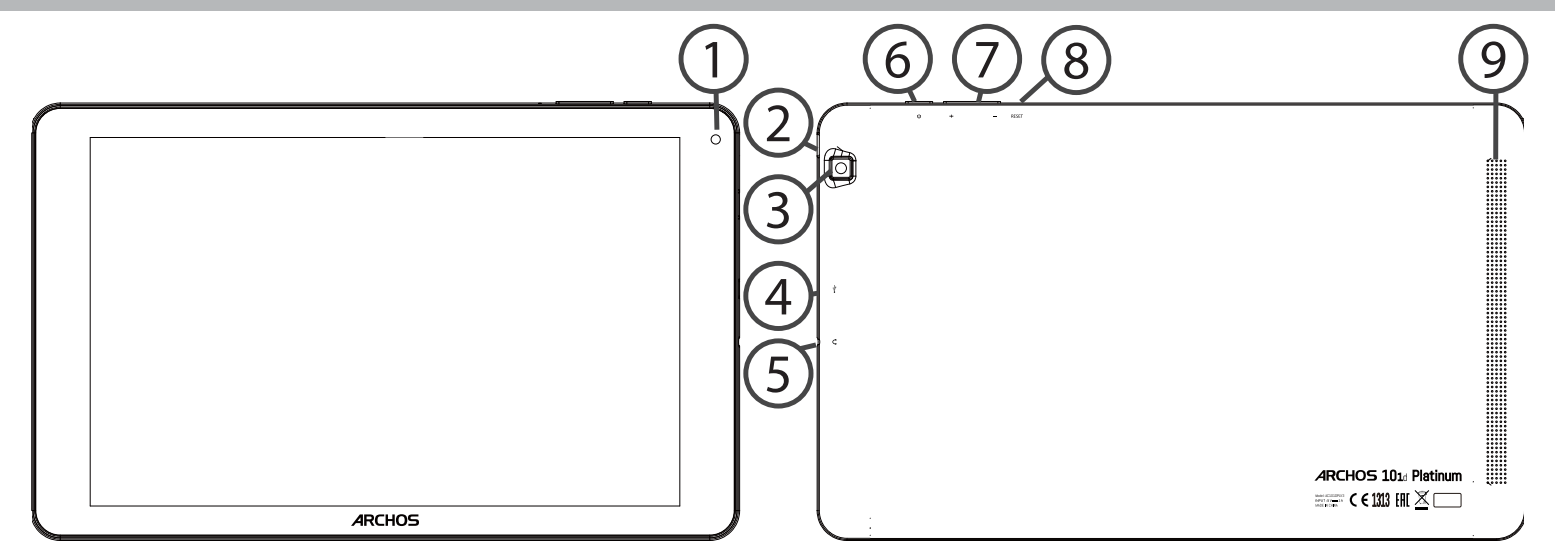

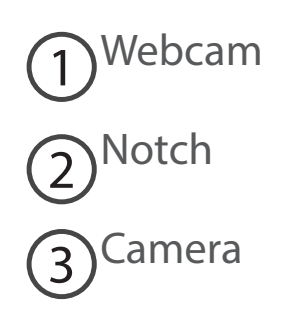

(4) Micro-USB port
(5) Headphone jack

6 ON/OFF button

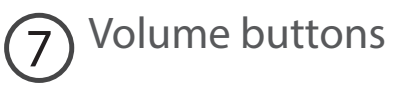

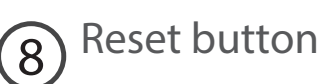

9 Loudspeaker

# **Through the Wizard**

The first time you start up your ARCHOS, the installation wizard will help you set up your device:

- Language
- WiFi connection
- Date & time
- Your name
- Location service options
- 3rd party apps

### TIP:

We recommend that you set up your device in the WiFi zone of the network that you will regularly be using.

# **Connecting to a WiFi Network**

### WARNING: Make sure that you are in a WiFi zone. You can access the WiFi settings quickly from the status bar.

- 1. Touch and pull down the status bar to display it.
- 2. Touch again the bar to reveal the quick settings.
- 3. Select the WiFi icon 💟 to activate the WiFi connection 📷
- 4. Select "WiFi" below the WiFi icon.

5. Touch the name of network you want to connect to. Private networks are shown with a lock icon and will require you to enter your password.

#### TIPS:

- When entering a WiFi password, we recommend that you select "Show password" so you can see the characters you are typing. To get the correct WiFi password (or settings) for the network, contact the WiFi network provider. If your WiFi is on and you are in range of a network that you previously connected to, your ARCHOS will automatically attempt to connect to it.

- To keep your WiFi connection ON when the device is on sleep, select the Menu icon in the "WiFi" page. Then, select Advanced > Keep WiFi on during sleep > Always.

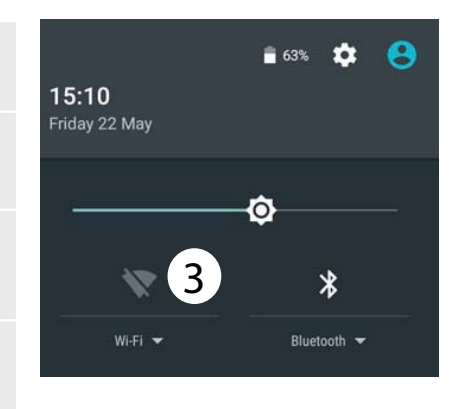

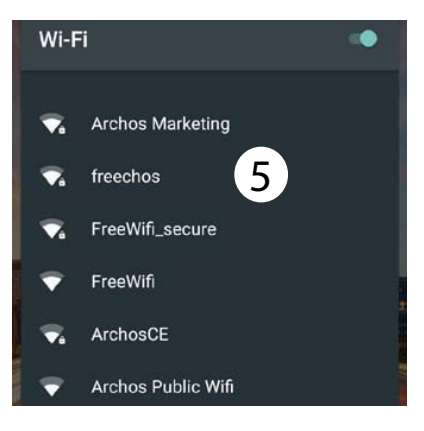

### Connecting to WiFi using WPS

| 1. Touch and pull down the status bar to display it.                                                   | Wi-Fi        | Add network               |
|----------------------------------------------------------------------------------------------------|--------------|---------------------------|
| 2. Touch again the bar to reveal the quick settings.                                                   |              | Saved networks<br>Refresh |
| 3. Select the WiFi icon 📉 to activate the WiFi connection <u></u> .                                    |              | Advanced                  |
| 4. Select "WiFi" below the WiFi icon.                                                                  | Wi-Fi Direct |                           |
| 5. Select the Menu button ${\bf B}$ , then Advanced.                                                   |              |                           |
| 6. Select WPS Push Button.                                                                             | WPS Push Bu  | itton                     |
| 7. Press the WiFi Protected Setup button on your router. It may be called "WPS" or contain a symbol: 5 | WPS Pin Entr | у                         |

# **The Android<sup>™</sup> Interface**

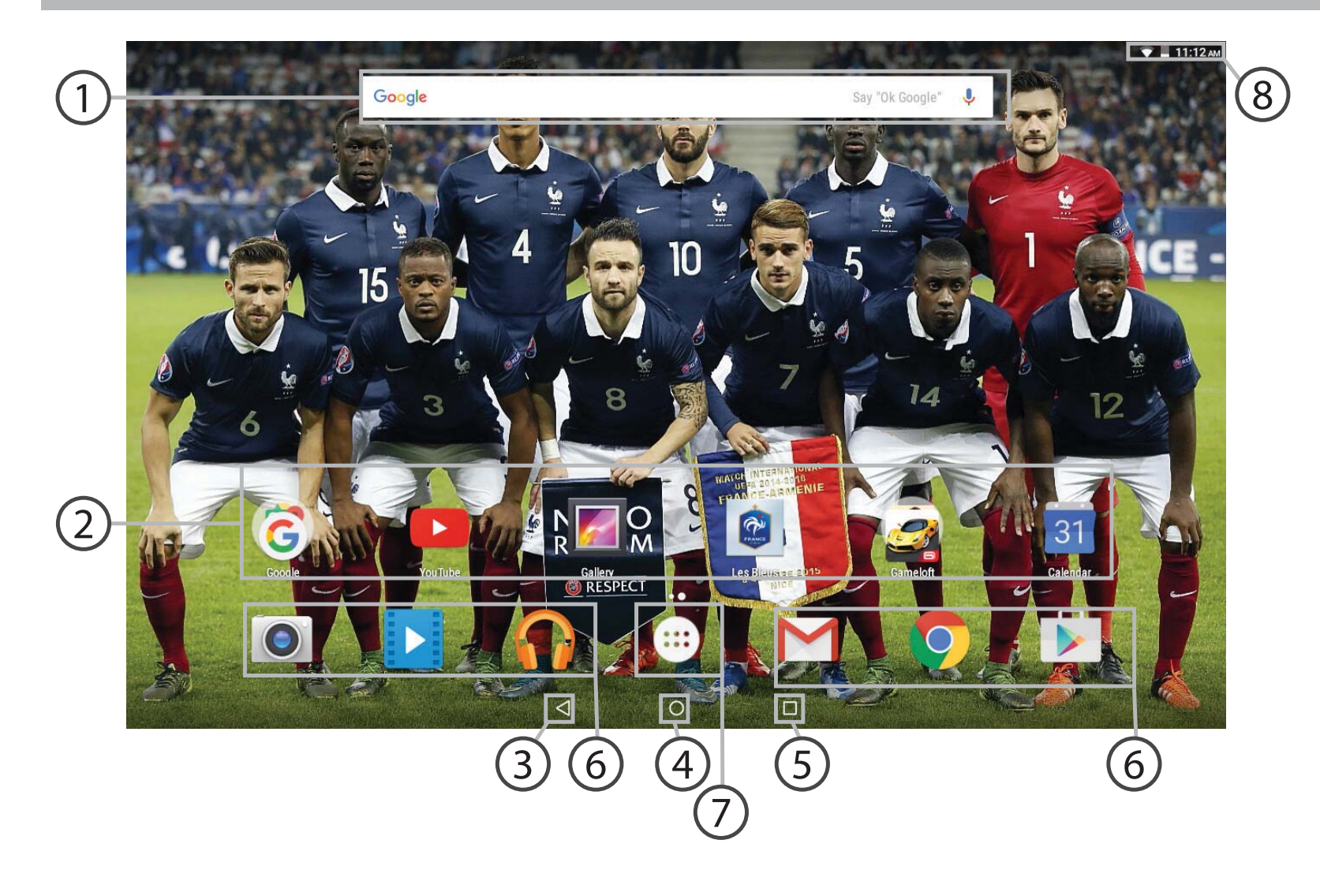

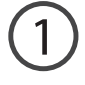

### Google<sup>™</sup> Search

>Touch "Google" for text search or touch the microphone icon for voice search.

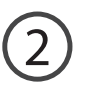

### Android<sup>™</sup> apps shortcuts

> Touch to start an application.

3 Back button

) Home button

5 Recent apps buttons

### 6) Permanent Android<sup>™</sup> apps shortcuts

> Touch to start an application

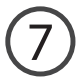

#### **All Apps button**

> Touch this icon to show all the applications and widgets installed on your ARCHOS. All your downloaded applications are here.

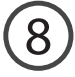

#### The status bar

> Displays notifications and quick settings

# The Android<sup>™</sup> Interface

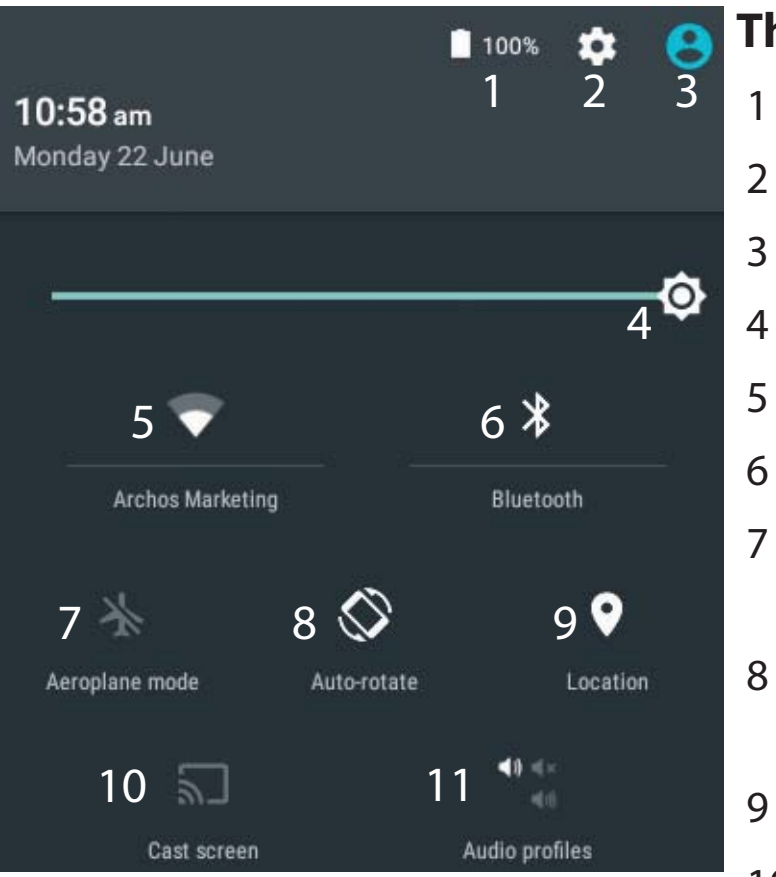

\*New multi-user support for tablets lets different users have their own separate, customizable spaces on a single device. Add users in Settings > Device.

### The Quick settings

- Percentage of battery remaining
- To access all your settings.
- Current user\*
- To adjust the screen brightness.
- To turn on/off your WiFi connection.
- To turn on/off your Bluetooth connection.
- To activate/deactivate all wireless connections, especially when flying.
- To activate/deactivate automatic screen orientation as you turn your ARCHOS.
- 9 Location services
- 10 To mirror your Android device to the TV so you can enjoy your great content exactly as you see it on your mobile device.
- 11 To select a notification type

### The Recent Apps

Opens a list of thumbnail images of apps you've worked with recently:

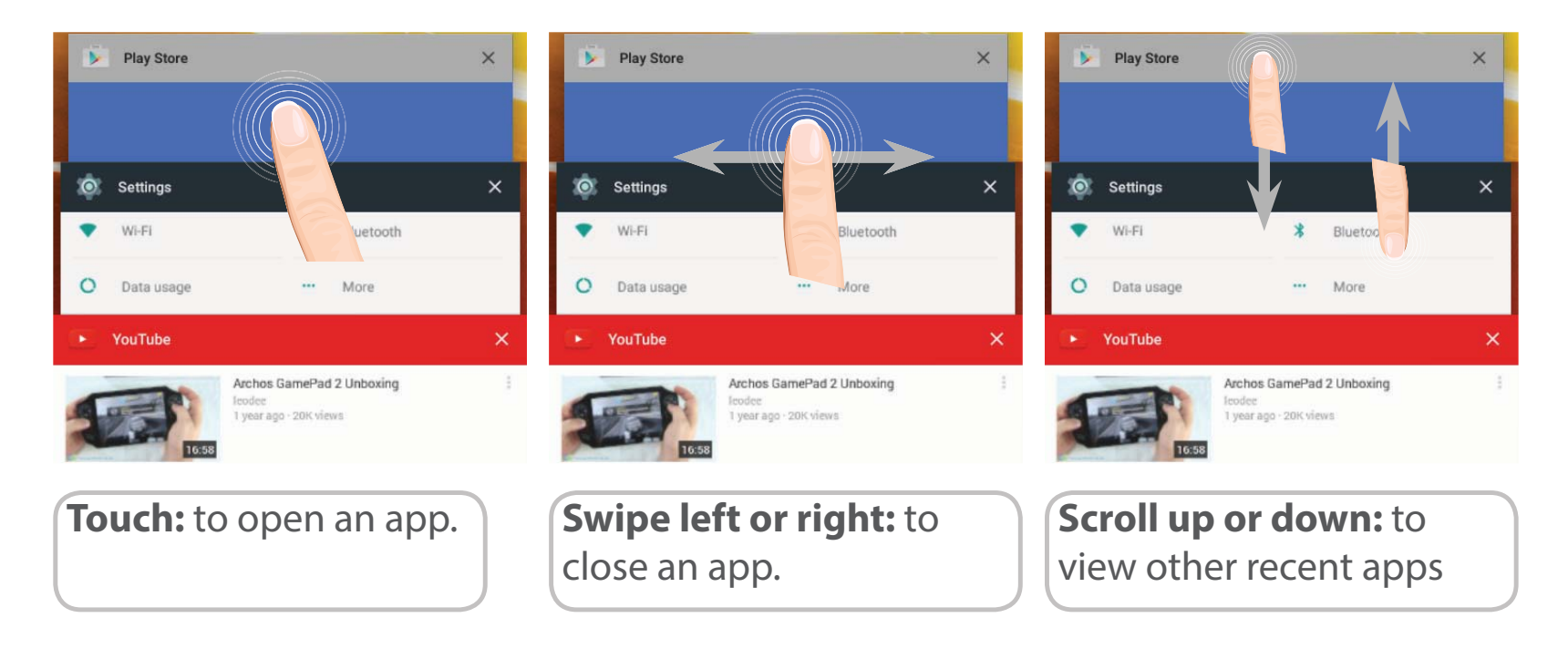

# Getting familiar with Android<sup>™</sup>

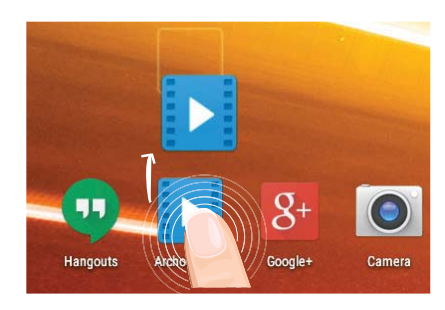

### Moving a home screen item:

Touch and hold your finger onto it until the positioning gridlines appear, then slide it to the desired location, and release your finger.

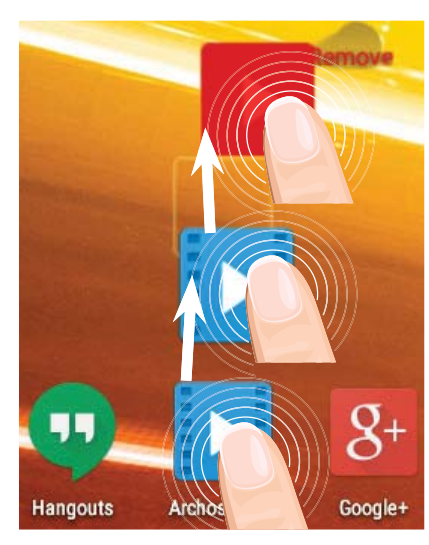

### Removing a home screen item:

Touch and hold it, slide your finger towards the top of the screen and drop it over the Remove icon.

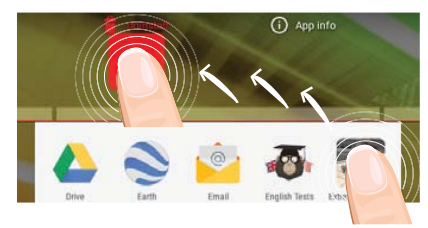

### Uninstalling an item:

From the All apps screens, touch and hold it, slide your finger towards the top of the screen and drop it over Uninstall bin.

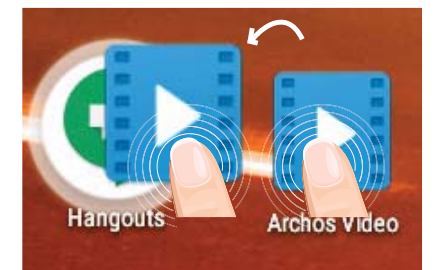

### **Creating application folders:**

Drop one app icon over another on a home screen and the two icons will be combined.

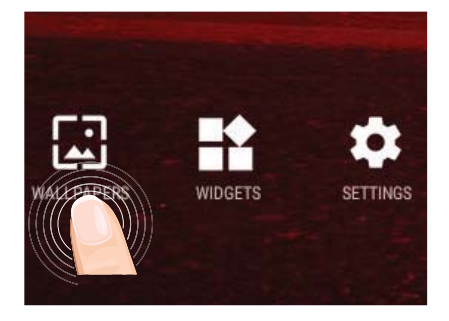

### **Changing your wallpaper:**

Hold your finger on a home screen at an empty location, then choose from the list: Wallpaper.

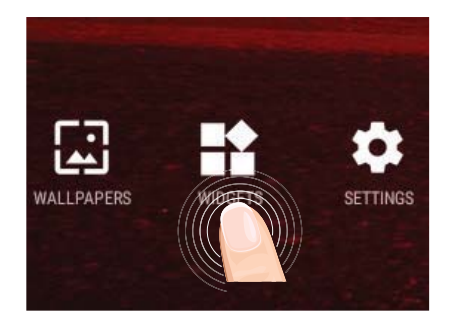

### Widgets:

Hold your finger on a home screen at an empty location, then choose from the list: Widgets.

# Troubleshooting

### If your device is frozen:

Press the ON/OFF button for 10 seconds.

### If your device doesn't turn on:

1. Charge your device.

2. Press the ON/OFF button for 10 seconds.

### If you want to extend the life of your battery:

Decrease the screen brightness and turn off the wireless connections if not in use.

### If your device functioning is too slow:

Close all apps which are not currently used.

### If your WiFi reception is too low:

Make sure you are not far from the WiFi hotspot.

Update the firmware of the device: http://www.archos.com/support.

Reset and redefine your connection parameters.

Contact your WiFi connection provider.

### **Bienvenue**

Félicitations, vous venez d'acquérir un appareil ARCHOS!

Grâce à ce guide d'utilisation rapide, commencez à utiliser votre appareil en toute facilité.

Si vous avez plus de questions concernant l'utilisation de votre appareil,

•Vous pouvez consulter la foire aux questions sur notre site Web :

#### allez sur http://faq.archos.com/

• Vous pouvez nous envoyer un message sur Facebook :

### allez sur www.facebook.com/ARCHOS

•Vous pouvez contacter notre service après-vente :

allez sur www.archos.com, cliquez sur Support > Service après-vente >

•Vous pouvez consulter la déclaration de conformité :

allez sur www.archos.com, cliquez sur Support > Téléchargements >

Comme nous mettons à jour et améliorons régulièrement nos produits, le logiciel de votre appareil peut présenter une interface ou des fonctionnalités légèrement différentes de celles décrites dans ce guide.

## Contenu de la boîte

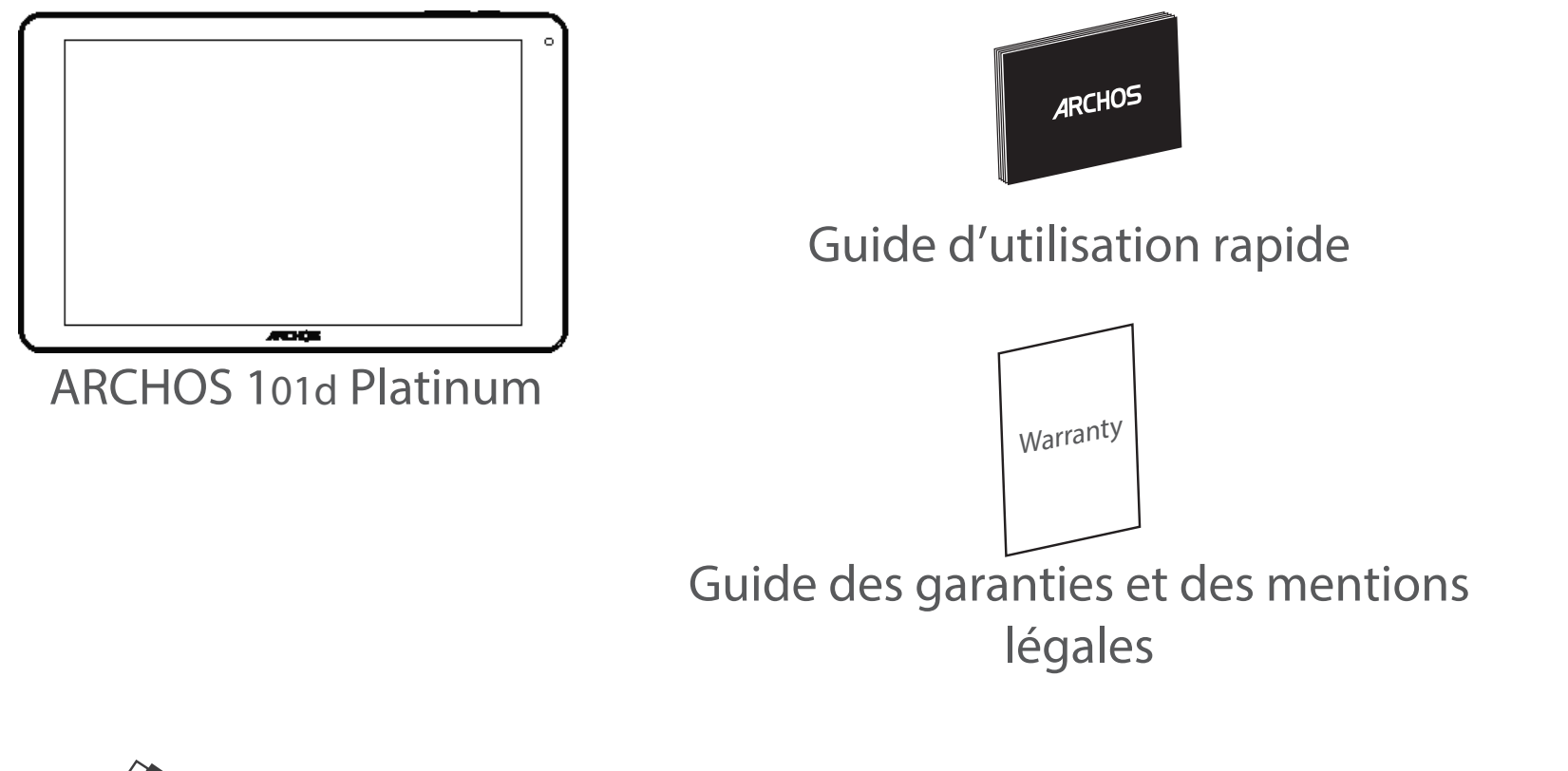

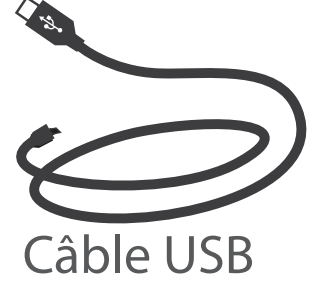

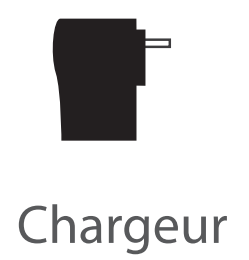

### Mise en route

### Charger la batterie

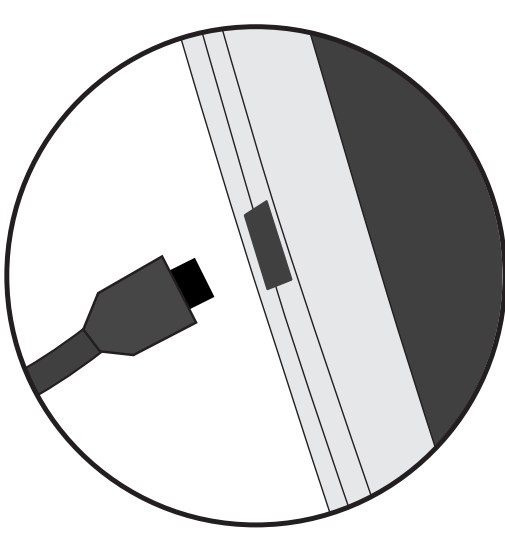

1. Connectez le câble d'alimentation à votre produit via le connecteur d'alimentation. La tablette commence à se charger.

2. Appuyez sur le bouton On/Off pour allumer l'appareil.

- Vous pouvez utiliser votre tablette pendant le chargement.
- Lors de la première utilisation, chargez complètement la batterie.
- Utilisez uniquement le chargeur fourni.

Lorsque votre tablette est complètement déchargée, il faut la laisser charger pendant 10 minutes minimum avant que l'icône de charge ne puisse s'afficher.

### **ASTUCES:**

Pour bénéficier d'une assistance complète, enregistrez votre produit. A partir de votre ordinateur, allez sur www.archos.com/register.

## **Description de l'appareil**

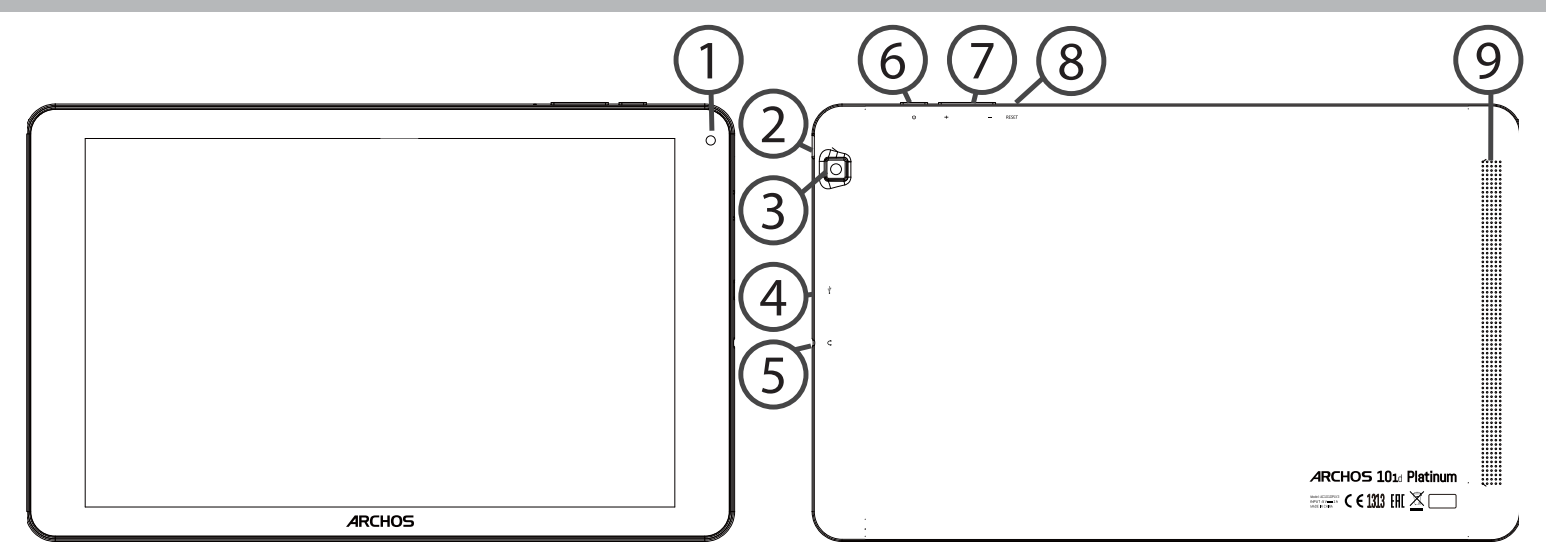

Webcam
 Encoche
 Appareil photo

- 4 Port micro-USB
- 5)Entrée jack audio
- 6 Bouton ON/OFF

- 7)<sup>Boutons</sup> de volume
- 8 Bouton de reset
- 9 Haut-parleur

# L'assistant de démarrage

La première fois que vous allumez votre tablette, l'assistant de démarrage vous permet de paramétrer votre appareil :

- Langue
- Connexion WiFi
- Date & heure
- Votre nom
- Les options du service de localisation
- Applications tierces

### **ASTUCES:**

Pour le paramétrage de votre appareil, nous vous recommandons de vous placer dans la zone WiFi du réseau que vous utilisez régulièrement.

# Se connecter à un réseau WiFi

ATTENTION : assurez-vous d'être dans une zone couverte par un réseau WiFi. Vous pouvez accéder rapidement aux paramètres WiFi à partir de la barre de statuts.

1. Tirez vers le bas la barre de statuts afin de l'afficher.

2. Une fois affichée, touchez-la à nouveau pour accéder aux réglages rapides.

3. Sélectionnez l'icône WiFi 📉 pour activer la connexion 📷.

4. Sélectionnez "WiFi" en bas de l'icône WiFi.

5. Sélectionnez le nom du réseau auquel vous voulez vous connecter. Les réseaux privés sont affichés avec un cadenas. Ils nécessitent un mot de passe.

### **ASTUCES :**

- Lorsque vous saisissez un mot de passe, nous vous recommandons de cocher «Afficher mot de passe» afin de voir les caractères que vous saisissez. Pour obtenir le mot de passe ou les paramètres du réseau WiFi, contactez le fournisseur d'accès à Internet. Si votre WiFi est activé et que vous êtes à portée d'un réseau auquel vous vous êtes déjà connecté, votre tablette tente d'établir automatiquement une connexion.

- Pour maintenir votre connexion WiFi active lorsque la tablette est en veille, sélectionnez l'icône de Menu dans l'écran "WiFi", puis sélectionnez Options avancées > WiFi actif en veille > Toujours.

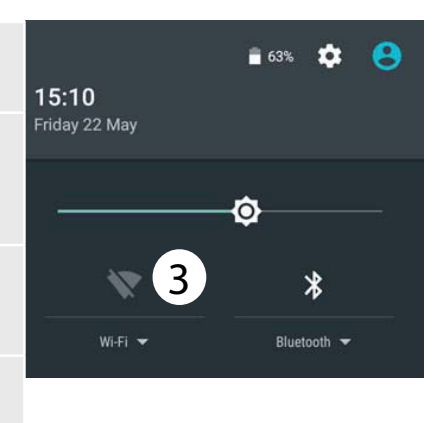

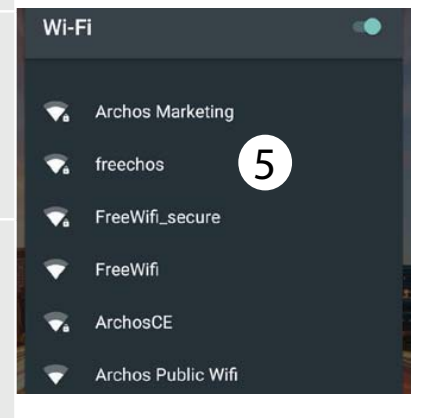

20

### Se connecter au WiFi via le procédé WPS

| 1. Tirez vers le bas la barre de statuts afin de l'afficher.            | Wi-Fi        | Add network    |
|-------------------------------------------------------------------------|--------------|----------------|
| 2 Une fois affichée touchez-la à nouveau nour accéder aux               |              | Saved networks |
| réalages rapides                                                        |              | Refresh        |
| 2 Cálastiana - Visâns MiEi - a sum satingula sana suisa                 |              | Advanced       |
| 3. Selectionnez l'icone wiFi 💟 pour activer la connexion 🟹.             |              |                |
| 4 Sélectionnez "WiFi" en bas de l'icône WiFi                            | Wi-Fi Direct |                |
| i beleettoimez with en bus de freorie with.                             |              |                |
| 5. Sélectionnez le bouton de Menu <sup>8</sup> , puis Options avancées. | WPS Push Bu  | itton—         |
| 6. Sélectionnez le bouton WPS Push.                                     |              |                |
| 7. Appuyez sur le bouton WPS de votre routeur. Il peut porter           | WPS Pin Entr | у              |
| le nom "WPS" ou le symbole : S                                          |              |                |
|                                                                         |              |                |

# L'interface Android<sup>™</sup>

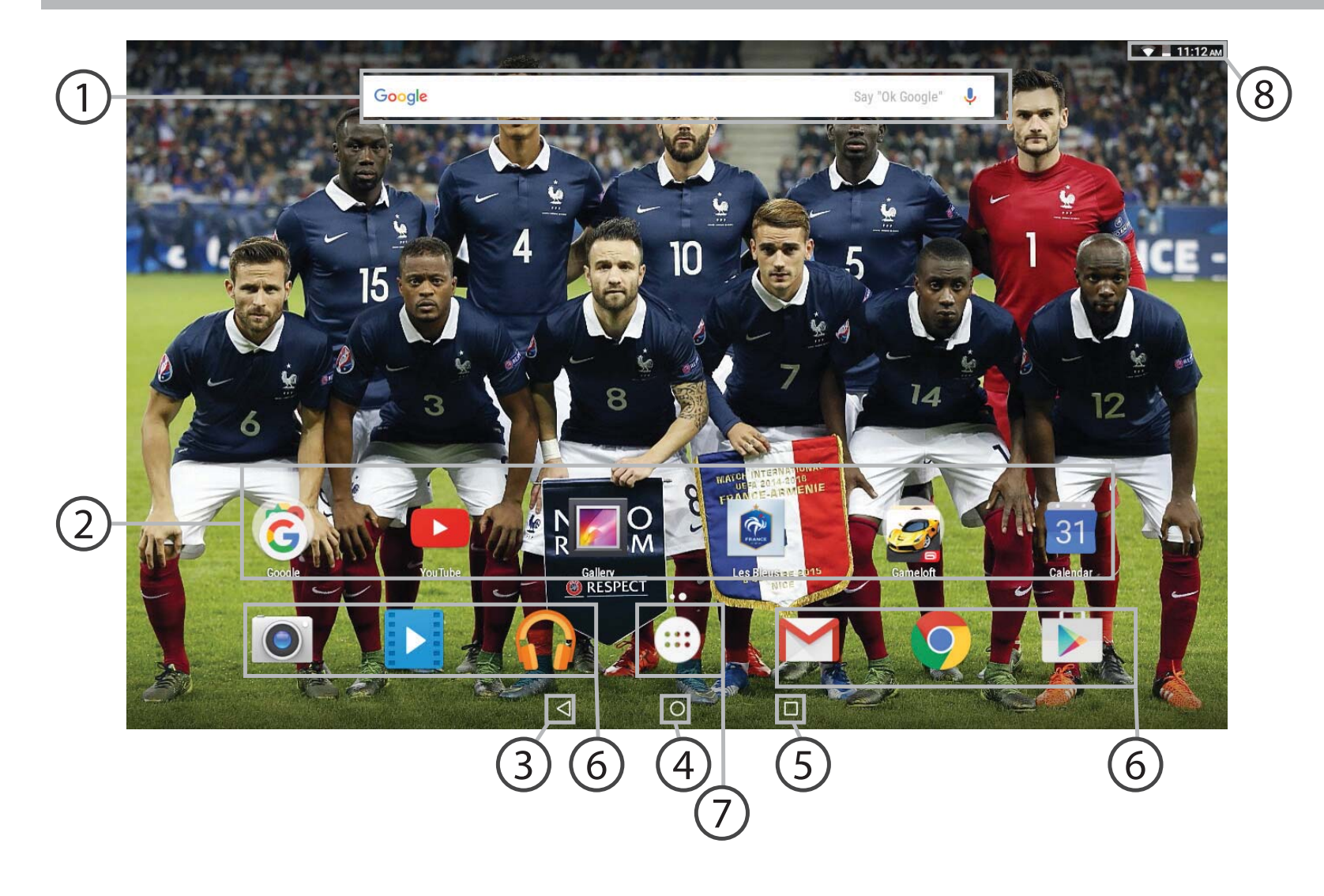

22

### **Google™ Search**

> Sélectionnez "Google" pour saisir votre recherche ou l'icône microphone pour l'énoncer.

### 2 Raccourcis d'applications Android™

> Sélectionnez une application pour l'ouvrir.

3 "Retour"

)"Accueil"

### 5) "Applications récentes"

6 Raccourcis permanents d'applications Android™

### ) " Toutes les Applications"

> Sélectionnez pour afficher toutes les applications et les widgets installés sur votre ARCHOS. Vous retrouverez toutes vos applications téléchargées.

### 8 Barre de statuts

> Elle affiche les notifications et permet l'accès aux réglages rapides.

# L'interface Android<sup>™</sup>

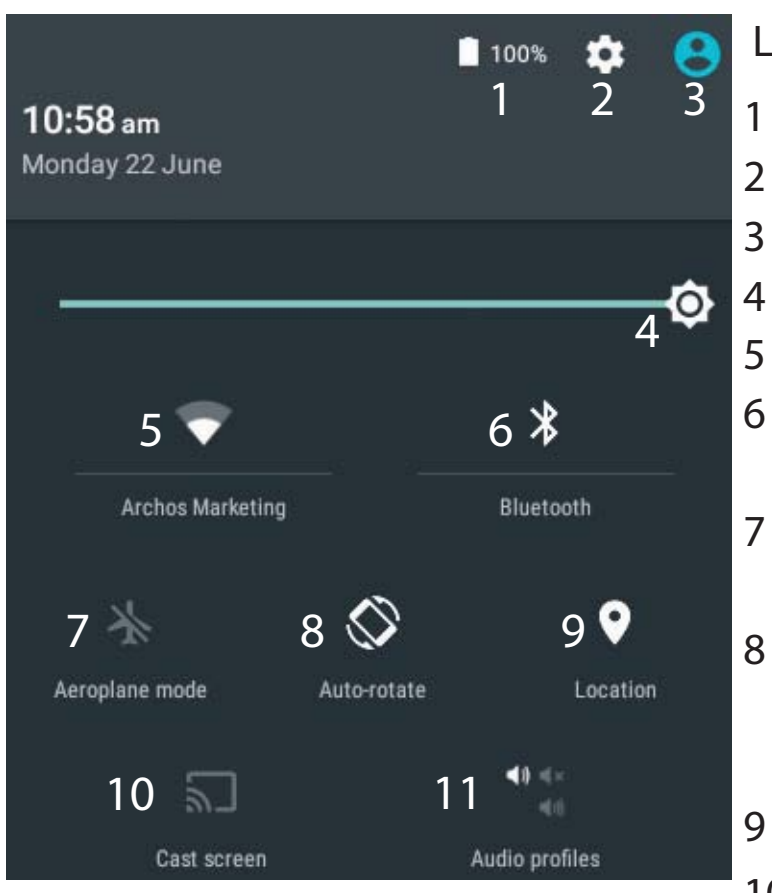

\*Cette option permet à différents utilisateurs d'une même tablette d'avoir chacun son propre espace personalisable. Ajoutez des utilisateurs à partir de Paramètres > Appareil.

### Les Réglages rapides

- Pourcentage de batterie restant
- Pour accéder à tous vos paramètres.
- Affiche l'icône de l'utilisateur actuel<sup>\*</sup>.
- Pour ajuster la luminosité de l'écran.
- Pour activer/désactiver votre connexion WiFi.
- Pour activer/désactiver votre connexion Bluetooth.
- Pour activer/désactiver toutes les connexions sans fil. Par exemple, pour prendre l'avion.
- Pour activer/désactiver l'orientation automatique de l'écran dès que vous tournez votre tablette.
- Les options du service de localisation
- 10 Pour afficher l'écran de votre appareil sur votre télé afin de profiter d'un affichage grand écran.
- 11 Pour sélectionner un type de notification

### Les Applications récentes

L'application affiche une liste de vignettes des applications utilisées récemment.

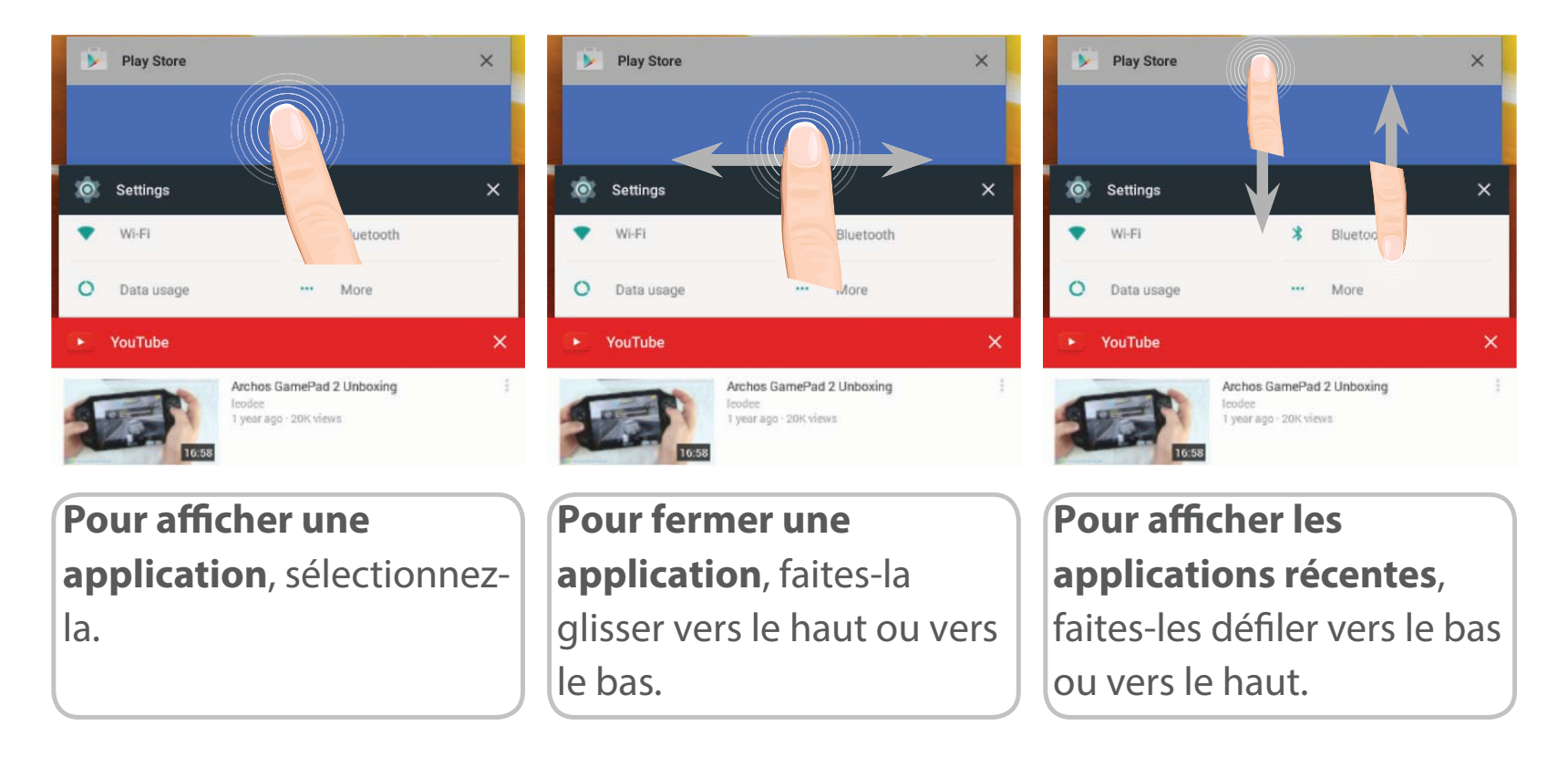

# Se familiariser avec Android<sup>™</sup>

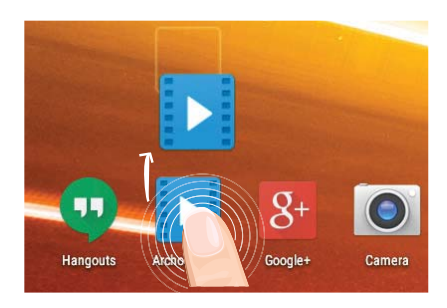

### Déplacer une icône de l'écran d'accueil :

Maintenez votre doigt appuyé sur l'icône jusqu'à ce que s'affichent les lignes de positionnement, puis faites-la glisser vers l'emplacement souhaité, et relâchez.

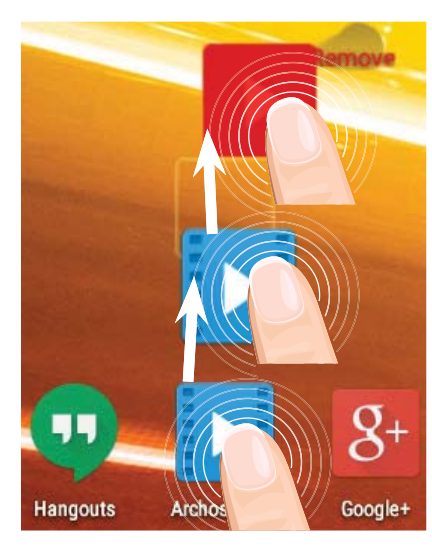

### Supprimer une icône de l'écran d'accueil :

Maintenez votre doigt appuyé sur l'icône, puis faites-la glisser vers le haut de l'écran, et déposez-la sur l'icône "Supprimer".

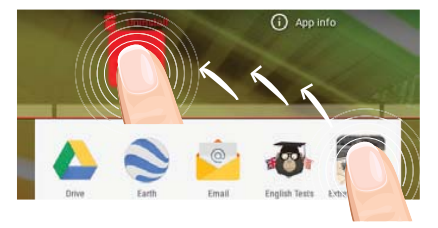

### Désinstaller une application :

A partir de l'écran "Toutes les applications", maintenez votre doigt appuyé sur l'icône, puis faites-la glisser vers le haut de l'écran et déposez-la sur l'icône "Désinstaller".

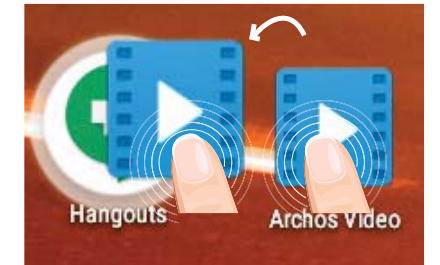

### Créer des dossiers d'applications :

A partir d'un écran d'accueil, déposez une icône sur une autre pour les rassembler.

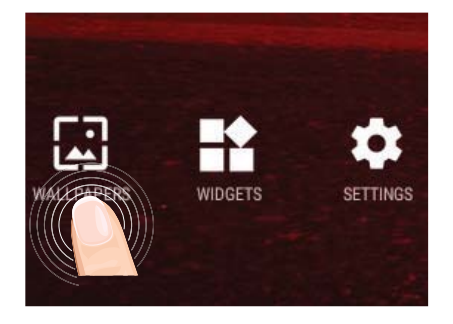

### Changer le fond d'écran :

Maintenez votre doigt appuyé sur un emplacement vide de l'écran, puis choisissez parmi la liste d'options : Fonds d'écran.

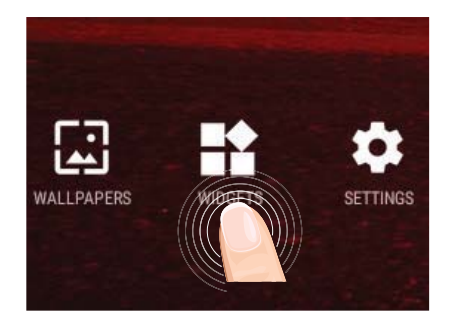

### Widgets :

Maintenez votre doigt appuyé sur un emplacement vide de l'écran, puis choisissez parmi la liste d'options : Widgets.

# Dépannage

### Si votre appareil ne répond pas :

Appuyez sur le bouton ON/OFF pendant 10 secondes.

### Si votre appareil ne s'allume pas :

1. Chargez votre appareil.

2. Appuyez sur le bouton ON/OFF pendant 10 secondes.

### Si vous voulez prolonger l'autonomie de la batterie :

Diminuez la luminosité de l'écran et désactivez les connexions sans fil si elles sont inutilisées.

### Si votre appareil fonctionne au ralenti :

Fermez les applications qui ne sont pas en cours d'utilisation.

### Si votre réception WiFi est trop faible :

Assurez-vous de ne pas être trop loin de la borne WiFi. Mettez à jour le logiciel du produit: http://www.archos.com/support. Réinitialisez vos paramètres de connexion WiFi. Contactez le fournisseur d'accès.

### Willkommen

Wir gratulieren Ihnen zum Kauf Ihres ARCHOS-Gerätes! Diese Kurzanleitung hilft Ihnen beim korrekten Einsatz des Gerätes. Sollten Sie weitere Fragen bezüglich der Benutzung Ihres Gerätes haben,

•Besuchen Sie den Abschnitt "Häufig gestellte Fragen" auf unserer Webseite:

#### Besuchen Sie http://faq.archos.com/

•Sie können uns über Facebook schreiben:

#### Besuchen Sie www.facebook.com/ARCHOS

•Sie können unseren Kundendienst kontaktieren:

Besuchen Sie www.archos.com, klicken Sie auf Support > Kundendienst >

•Sehen Sie unsere Konformitätserklärung ein:

Besuchen Sie www.archos.com, klicken Sie Support > Downloads > 🔳

Da wir unsere Produkte oft aktualisieren und verbessern, kann die Software Ihres Gerätes visuell oder in der Funktionalität leicht von der Kurzanleitung abweichen.

# Beschreibung des Packungsinhalts

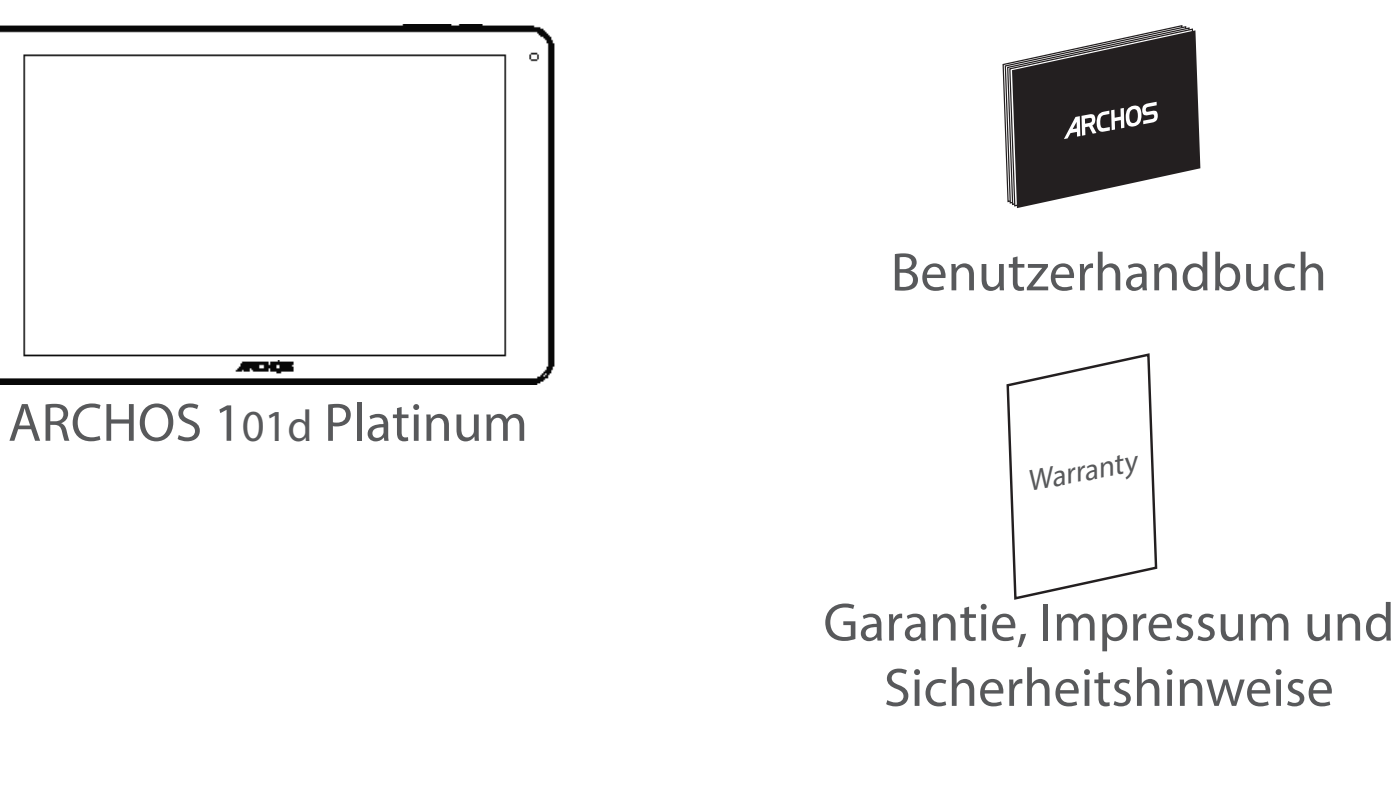

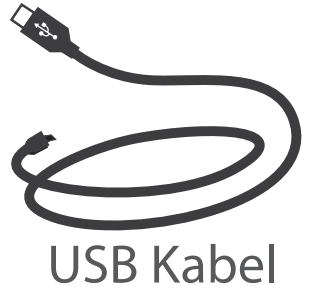

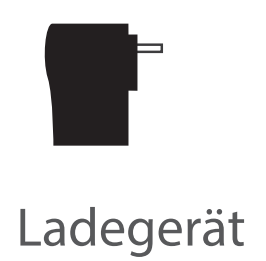

# **Erste Schritte**

### Aufladen des Akkus

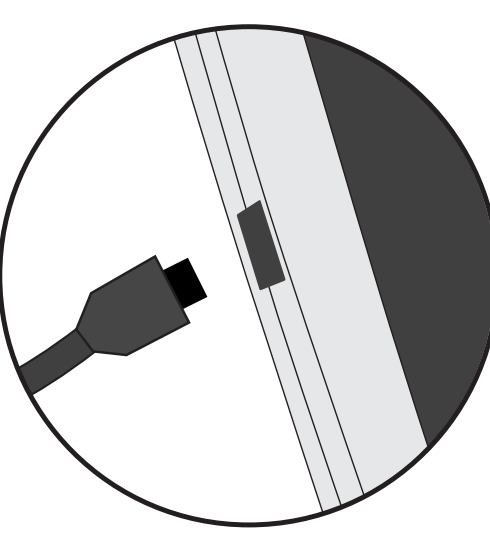

1. Laden Sie das Gerät auf, indem Sie das Netzkabel an den ARCHOS-anschluss anschließen. Das ARCHOS-Gerät beginnt zu laden.

2. Drücken Sie die Ein / Aus-Taste, um das Gerät einzuschalten.

- Sie können den ARCHOS auch während des Ladens verwenden.

- Laden Sie Ihr Gerät vor der ersten Nutzung einmal vollständig auf.

- Verwenden Sie nur das mitgelieferte Netzgerät.

Hat sich Ihr Gerät komplett entladen, muss es für mindestens 10 Minuten geladen werden, bevor das Batterieladesymbol angezeigt werden kann.

#### **TIPP:**

Um unseren Service voll nutzen zu können, empfehlen wir Ihnen, Ihr Produkt zu registrieren. Für die Registrierung mittels Computer gehen Sie zu www.archos.com/register.

# **Beschreibung des ARCHOS**

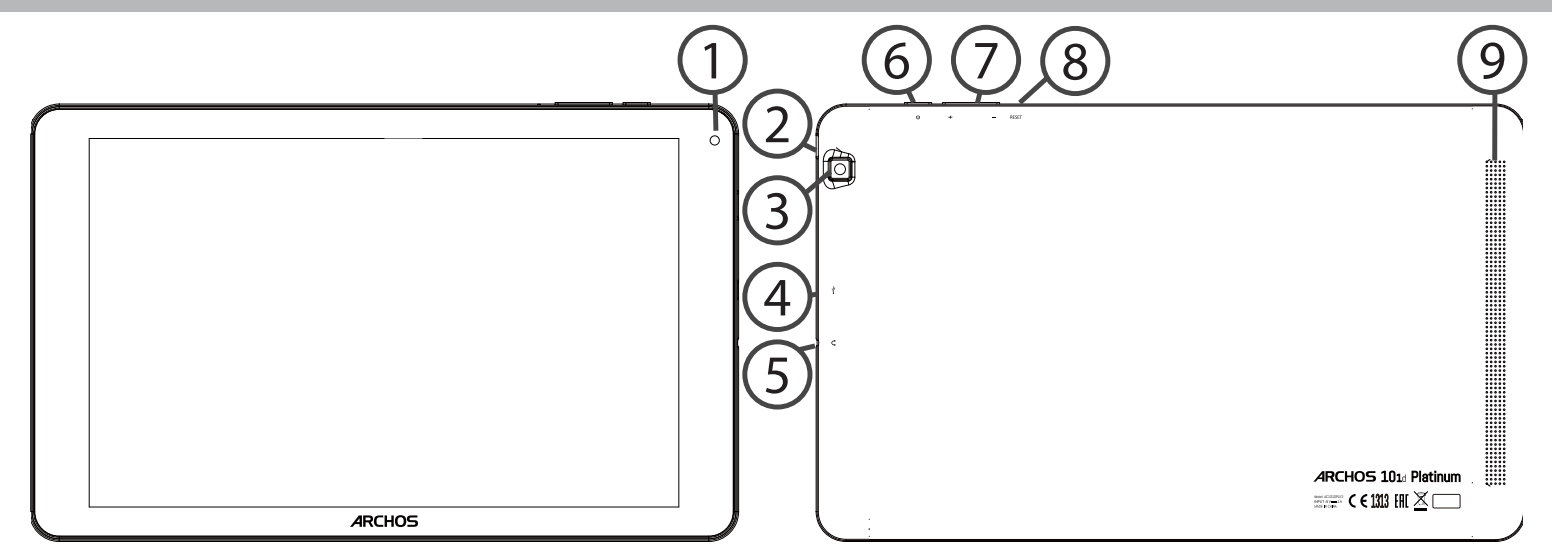

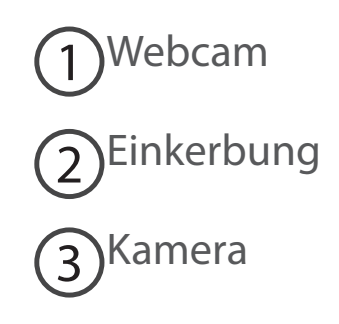

- (4) Micro USB Port
- 5 Kopfhöreranschluss

6 EIN/AUS-Taste

7) Lautstärketasten

8 Reset-Taste

9 Lautsprecher

# Installationsassistent

WennSielhrenARCHOSdasersteMalinBetriebnehmen,leitetSiederInstallationsassistent durch einige Bildschirme, um Ihnen dabei zu helfen, die grundlegenden Einstellungen vorzunehmen :

- Sprache
- WLAN Verbindung
- Datum & Uhrzeit
- Ihre Name
- Standortdienst
- Anwendungen von Drittanbietern

#### TIPP:

Definieren Sie die Parameter des Gerätes für das WiFi (WLAN) Netzwerk, das Sie regelmäßig verwenden.

# WiFi (WLAN) Verbindung

ACHTUNG: Überprüfen Sie, ob Sie sich in einer WLAN-Zone befinden. Über die Statusleiste kann schnell auf die WLAN-Einstellungen zugegriffen werden.

1. Die Statusleiste berühren und nach unten ziehen, um diese anzuzeigen.

2. Die Leiste erneut berühren, um die Schnelleinstellungen anzuzeigen.

3. Wählen Sie das WLAN-Symbol 💟 zur Aktivierung der WLAN-Verbindung 🚮.

4. Wählen Sie "WLAN" unter dem WLAN-Symbol.

5. Tippen Sie auf den Namen des Netzwerks, mit dem eine Verbindung hergestellt werden soll.

Private Netzwerke werden mit einem Schlosssymbol angezeigt und hier muss das Passwort eingegeben werden. TIPPS:

- Bei Eingabe eines WLAN-Passworts empfehlen wir Ihnen, «Show Password» (Passwort anzeigen) zu wählen. Das korrekte WLAN-Passwort (oder die Einstellungen) für das Netzwerk erhalten Sie von dem betreffenden WLAN-Provider. Wenn WLAN aktiviert ist und Sie sich in Reichweite eines Netzwerks befinden, mit dem Sie zuvor bereits verbunden waren, versucht der ARCHOS automatisch, eine Verbindung mit diesem Netzwerk herzustellen.

- Um die WLAN-Verbindung zu halten, während sich das Gerät im Standby-Modus befindet, wählen Sie das Menüsymbol auf der Seite "WLAN". Wählen Sie Erweitert>WLAN im Standby-Modus aktiviert lassen>Immer.

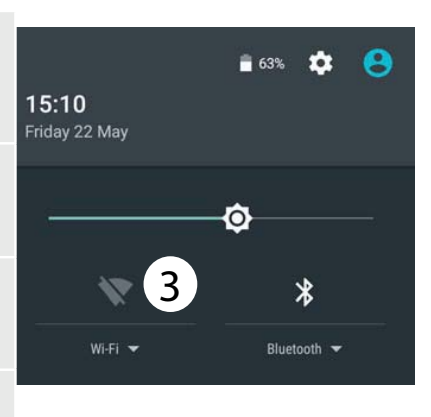

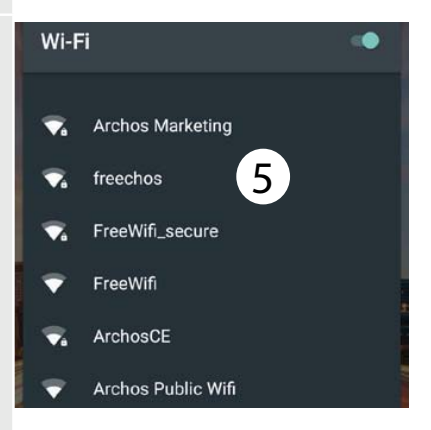

34

### Verbindung zum WLAN per WPS

| 1. Die Statusleiste berühren und nach unten ziehen, um diese anzuzeigen.                         | Wi-Fi           | Add network<br>Saved networks |
|--------------------------------------------------------------------------------------------------|-----------------|-------------------------------|
| 2. Die Leiste erneut berühren, um die Schnelleinstellungen anzuzeigen.                           |                 | Refresh<br>Advanced           |
| 3. Wählen Sie das WLAN-Symbol 💟 zur Aktivierung der WLAN-Verbindung ត.                           | Wi-Fi Direct    |                               |
| 4. Wählen Sie "WLAN" unter dem WLAN-Symbol.                                                      | WPS Push Bu     | itton                         |
| 5. Wählen Sie die Menü-Taste und dann "Erweitert".                                               | WPS Push Bullon |                               |
| 6. Wählen Sie WPS Push Button.                                                                   | WPS Pin Entr    | у                             |
| 7. Drücken Sie die WPS-Taste auf Ihrem Router. Diese nennt sich "WPS" oder enthält ein Symbol: 5 |                 |                               |

# **Die Android<sup>™</sup> Benutzeroberfläche**

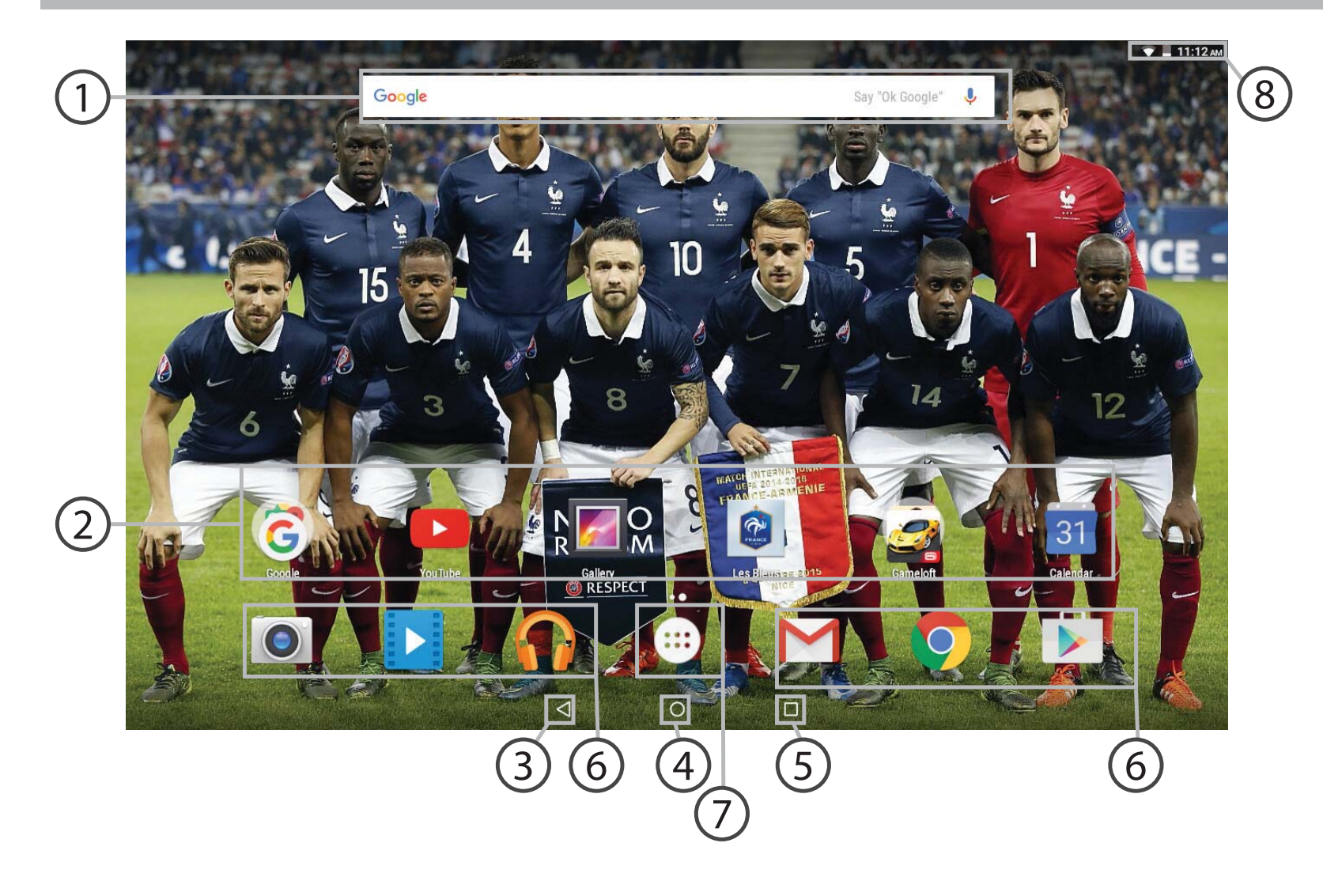
# **Google™ Suche**

> Suchbegriff eintippen oder Spracheingabe verwenden.

#### Android<sup>™</sup> Apps (2)

> Die Aktivierung einer App erfolgt durch Berühren.

# "Zurück"

"Startbildschirm"

"Letzte Apps"

Permanenten Android<sup>™</sup> Apps-Verknüpfungen 6

# " Alle Apps"

> Berühren Sie dieses Symbol, um alle auf Ihrem ARCHOS installierten Apps und Widgets anzuzeigen. Alle heruntergeladenen Anwendungen befinden sich hier.

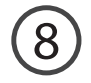

# 8 Statusleiste

> Auf der Statusleiste werden Benachrichtigungen und die Systemsymbole angezeigt.

# Die Android<sup>™</sup> Benutzeroberfläche

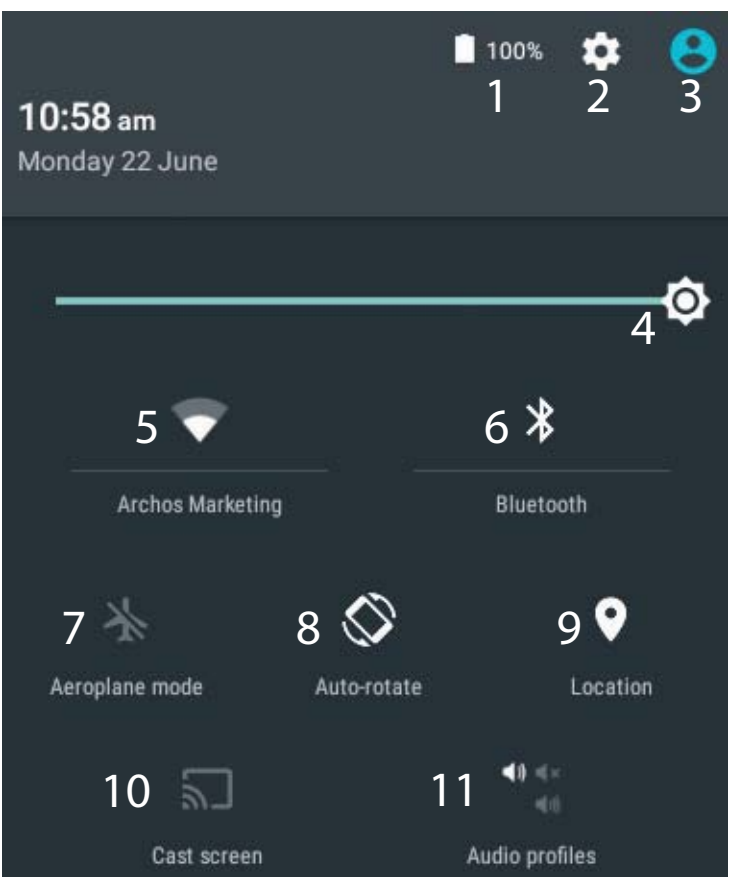

\*Mit dem neuen Multi-User-Support für Tablets besitzt jeder Benutzer seinen eigenen separaten und anpassbaren Bereich auf einem einzelnen Gerät. Benutzer können unter Settings > Device [Einstellungen > Gerät] hinzugefügt werden.

### Schnelleinstellungen

- Akkurestlaufzeit in Prozent
- 2 Zugriff auf alle Einstellungen.
- 3 Aktueller Benutzer\*
- 4 Einstellung der Bildschirmhelligkeit.
- 5 Ein- und Ausschalten der WLAN-Verbindung.
- 6 Ein- und Ausschalten der Bluetooth-Verbindung.
- 7 Beendet alle WLAN-Verbindungen, nützlich für Flugreisen.
- 8 Ermöglicht die Aktivierung und Deaktivierung der automatischen Display-Drehung.
- 9 Aktivieren / Deaktivieren Sie Ihre GPS-Verbindung.
- 10 Für die Wiedergabe Ihres Android-Geräts auf dem Fernseher, um so Ihre großartigen Inhalte exakt genauso wie auf Ihrem Mobilgerät, anzuzeigen.
- 11 Auswahl eines Benachrichtigungstyps

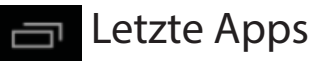

Öffnet eine Liste mit Mini-Abbildungen der kürzlich verwendeten Apps:

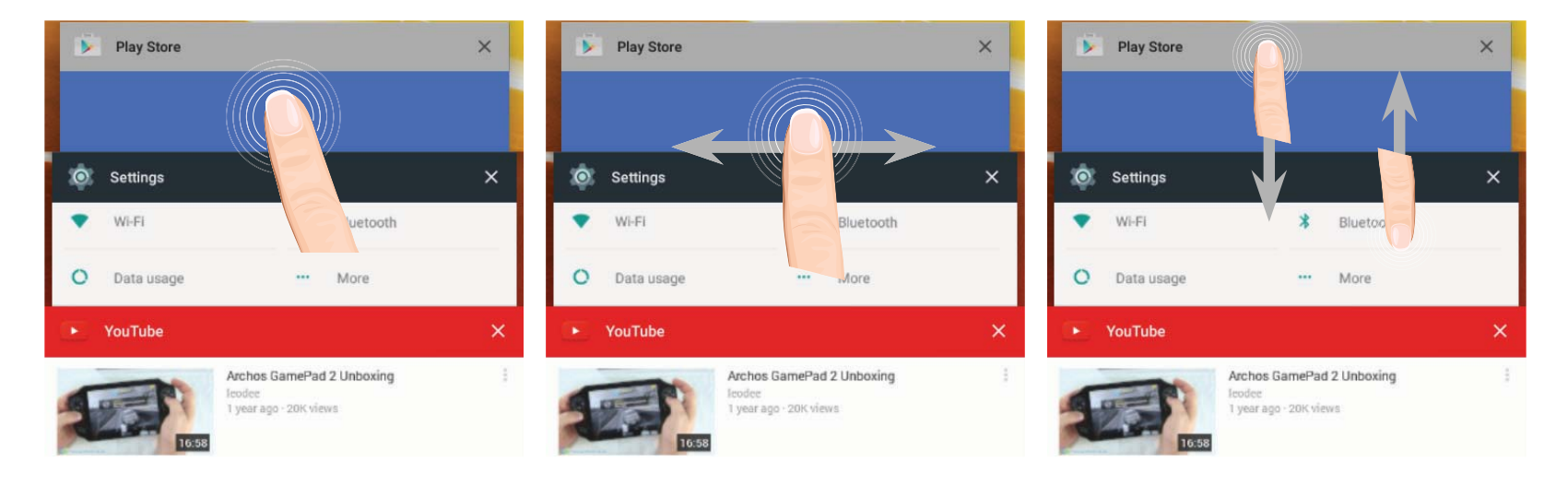

**Tippen:** öffnen einer Anwendung. Nach rechts oder links wischen: Eine Anwendung schließen.

Auf- und abwärts scrollen: Anzeige der zuletzt verwendeten Apps

# Android<sup>™</sup> kennenlernen

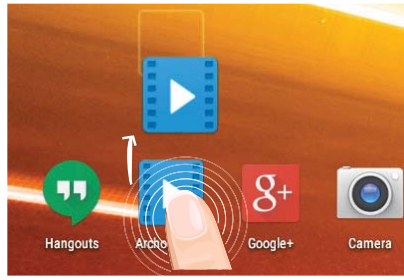

# Ein Element vom Startbildschirm verschieben:

Zum Verschieben eines Elements vom Startbildschirm den Finger darauf legen und so lange halten, bis die Rasterlinien zur Positionierung erscheinen. Dann an die gewünschte Stelle schieben und loslassen.

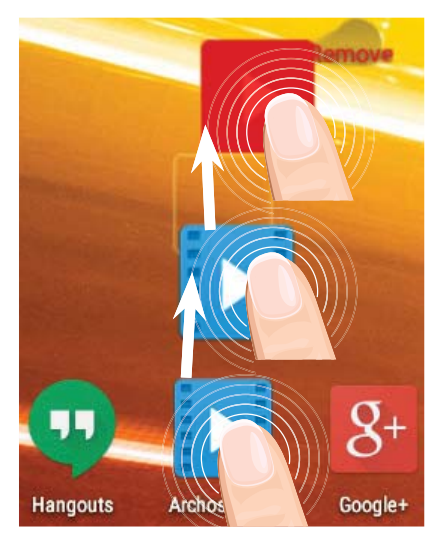

# Ein Element vom Startbildschirm entfernen:

Den Finger auf das Element legen und halten. Den Finger auf dem Bildschirm nach oben bewegen und über dem «Entfernen»-Symbol loslassen.

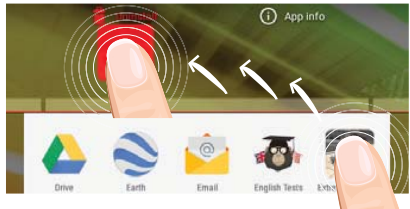

# Ein Element deinstallieren:

Auf den «Alle Apps»-Bildschirmen das betreffende Element berühren und halten. Den Finger im Bildschirm nach oben bewegen und über dem «Deinstallieren»-Papierkorb loslassen.

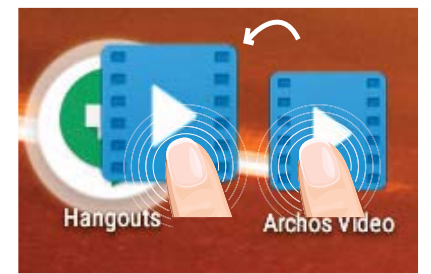

### Anwendungsordner erstellen:

Ziehen Sie auf einem Startbildschirm ein Anwendungssymbol über ein anderes. Die beiden Symbole werden kombiniert.

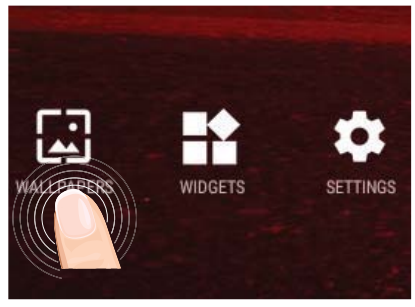

### Hintergrundbild ändern:

Den Finger auf eine freie Stelle des Bildschirms legen und dann aus der Liste auswählen.

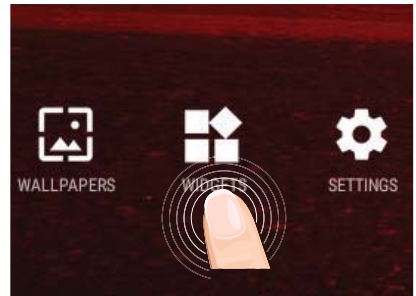

## Widgets:

Berühren Sie das «Alle Apps»-Symbol auf dem Startbildschirm. Berühren Sie «Widgets» oben auf dem Bildschirm. Auf dem «Widgets»-Hauptbildschirm können Sie Widgets genau wie Anwendungssymbole auch verschieben.

# Fehlersuche

## Das Gerät reagiert nicht mehr:

Halten Sie die EIN/AUS-Taste 10 Sekunden lang gedrückt.

# Wenn sich das Gerät nicht wieder einschaltet:

1. Laden Sie das Gerät auf.

2. Halten Sie die EIN/AUS-Taste 10 Sekunden lang gedrückt.

# Akkulaufzeit verlängern:

Verringern Sie die Bildschirmhelligkeit und schalten Sie die WiFi(WLAN)-Verbindungen aus, wenn diese nicht verwendet werden.

### Das Gerät ist zu langsam:

Schließen Sie alle Anwendungen, die nicht verwendet werden.

# WiFi(WLAN)-Empfang ist zu schwach:

Stellen Sie sicher, dass Sie sich in Reichweite eines WiFi(WLAN)-Hotspots befinden.

Aktualisieren Sie die Firmware des Gerätes: http://www.archos.com/support.

Setzen Sie die WiFi-Verbindung zurück.

Kontaktieren Sie Ihren WiFi(WLAN)-Provider.

# Bienvenido

Felicidades por la compra de su dispositivo ARCHOS! La guía rápida de inicio le ayudará a utilizar su dispositivo de forma correcta. Si tiene cualquier duda acerca de la utilización de su dispositivo,

•Puede consultar las preguntas más frecuentes en nuestro sitio web:

#### entre en http://faq.archos.com/

•Puede enviarnos un mensaje en Facebook:

### entre en www.facebook.com/ARCHOS

•Puede contactarnos a través de nuestro departamento de posventa:

entre en www.archos.com, haga clic en Support (Asistencia) > After-sales support (Asistencia posventa) > <u></u>

•Puede consultar la declaración de conformidad:

entre en www.archos.com, haga clic en Support (Asistencia) > Downloads (Descargas) >

Al estar actualizando y mejorando constantemente nuestros productos, la apariencia o el software de su dispositivo pueden variar ligeramente con respecto a lo descrito en esta Guía Rápida de Inicio.

# Contenido de la caja

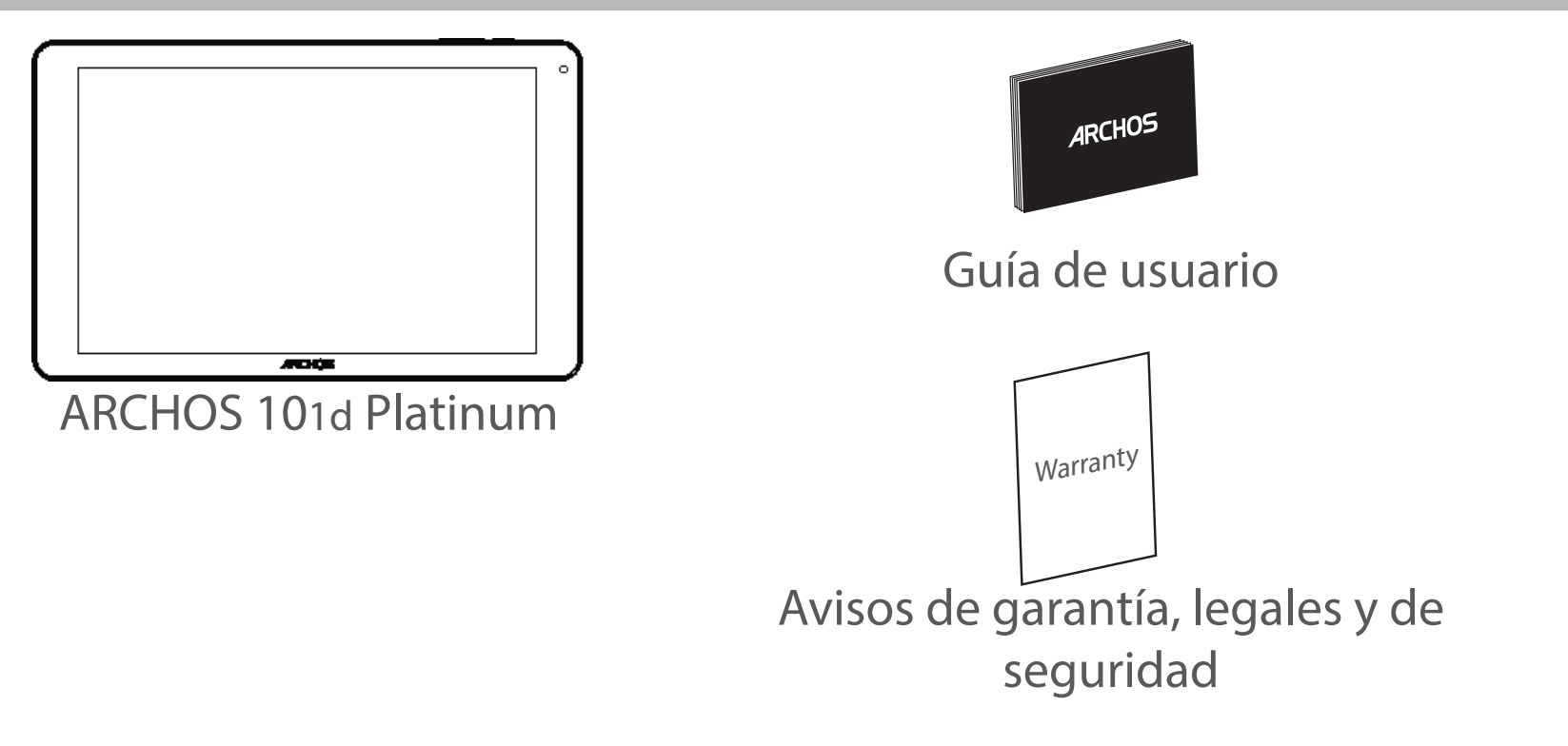

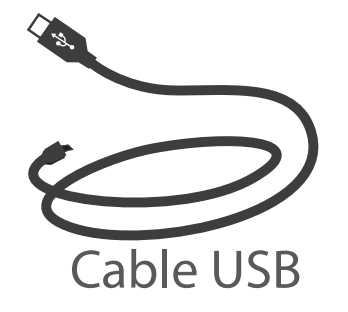

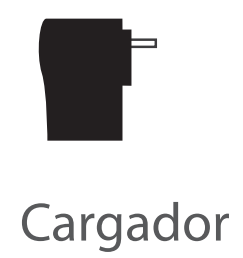

# **Procedimientos iniciales**

# Cargado de la batería

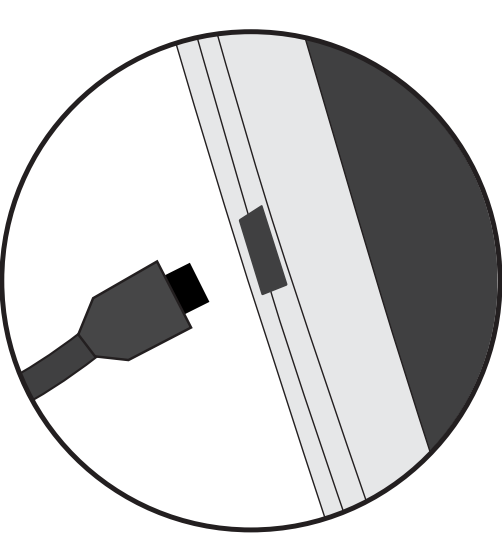

1. Para cargar el dispositivo, conecte el cable de alimentación al Conector de alimentación. El dispositivo ARCHOS iniciará la carga.

2. Pulse el botón de encendido / apagado para encender el producto.

- Puede utilizar el ARCHOS mientras se carga.
- Deje cargar completamente el dispositivo la primera vez que lo utilice.
- Utilice únicamente el cargador suministrado.

Cuando el dispositivo está completamente descargado, deberá cargarlo durante al menos 10 minutos antes de que aparezca el icono de carga de batería.

### **CONSEJOS:**

Para recibir una asistencia más completa, registre su producto. Con un ordenador, vaya a www.archos.com/register.

# **Descripción del ARCHOS**

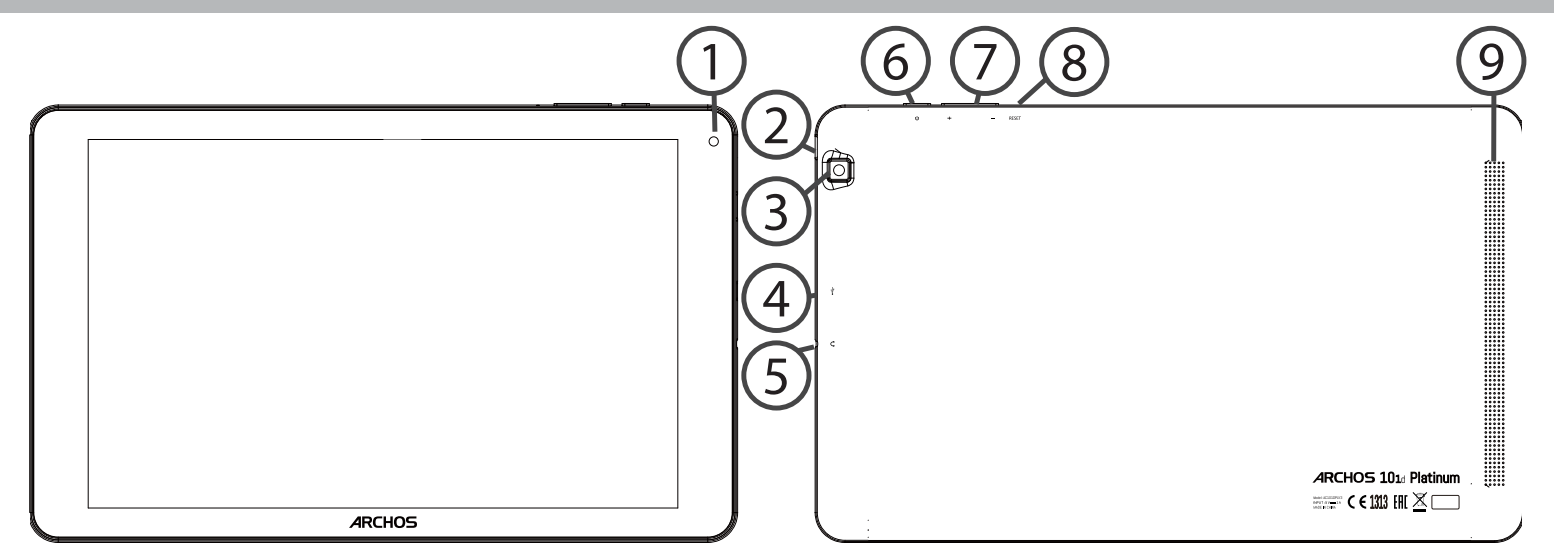

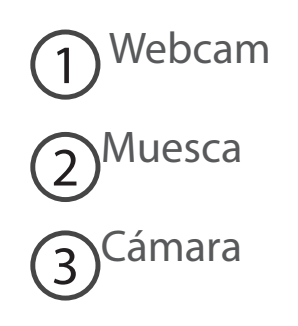

- (4) Puerto micro-USB
- (5) Toma de auriculares

6 Botón ON/OFF

 $\overline{7}$  Botones de volumen

8 Botón de reinicio

9 Altavoz

# Asistente de inicio

La primera vez que encienda el ARCHOS, el asistente de instalación le ayudará a configurar el dispositivo :

- Idioma
- Conexión WiFi
- Fecha y hora
- Su nombre
- El servicio de ubicación
- Aplicaciones de terceras partes

### **CONSEJOS:**

Definir los parámetros de su dispositivo en el área de la red WiFi que usted será regularmente usando.

# **Conexión WiFi**

ADVERTENCIA: Asegúrese de que se encuentra en una zona con cobertura WiFi. Puede acceder rápidamente a los ajustes WiFi desde la barra de estado.

1. Toque y arrastre hacia abajo la barra de estado para mostrarla.

2. Vuelva a tocar la barra para mostrar los ajustes rápidos.

3. Seleccione el icono WiFi 款 para activar la conexión WiFi 🛐.

4. Seleccione "WiFi" bajo el icono WiFi.

5. Toque el nombre de la red a la que se desee conectar. Las redes privadas aparecen con un icono de candado, lo que significa que deberá introducir una contraseña.

# **CONSEJOS:**

- Al introducir una contraseña WiFi, se recomienda que seleccione "Mostrar contraseña". Para obtener la contraseña (o los ajustes) WiFi correcta para la red, póngase en contacto con el proveedor de la red WiFi. Si su sistema WiFi se activa y se encuentra dentro del alcance de una red a la que se haya conectado anteriormente, el ARCHOS intentará automáticamente conectarse a ella.

 Para mantener la conexión WiFi activada con el dispositivo en reposo, seleccione el icono Menú en la página "WiFi". Luego, seleccione Advanced > Keep WiFi on during sleep > Always [Avanzado > Mantener WiFi activo durante el periodo de reposo > Siempre].

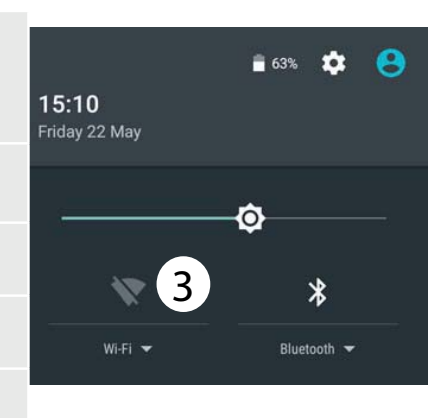

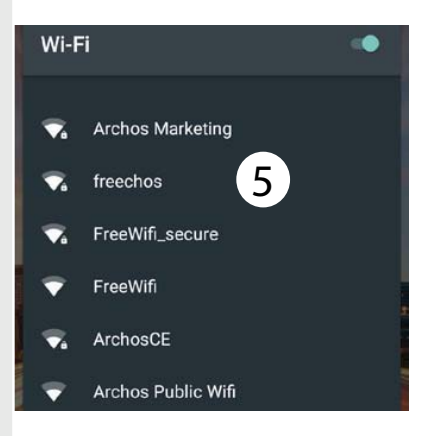

# Conexión a la WiFi mediante WPS

1. Toque y arrastre hacia abajo la barra de estado para mostrarla.

2. Vuelva a tocar la barra para mostrar los ajustes rápidos.

3. Seleccione el icono WiFi 款 para activar la conexión WiFi 🚮

4. Seleccione "WiFi" bajo el icono WiFi.

5. Seleccione el botón Menú **B**, y luego Avanzado.

6. Seleccione la opción de configuración mediante botón WPS.

7. Pulse el botón de Configuración protegida WiFi en su router. Puede estar etiquetado como "WPS" y contener un símbolo: S

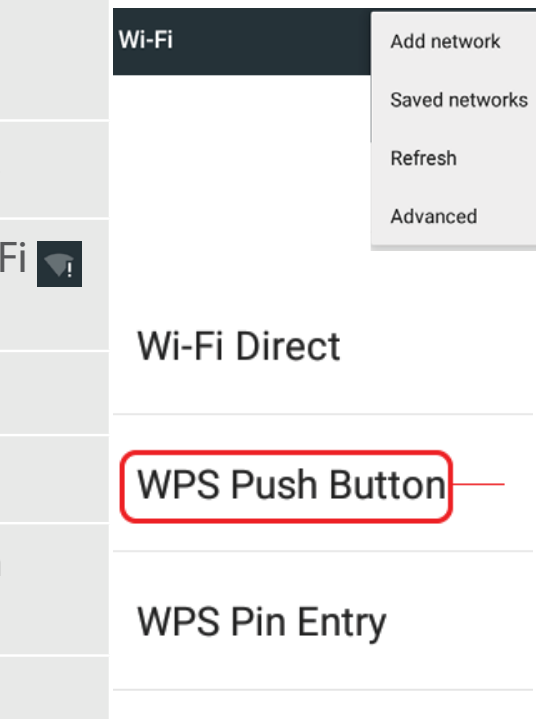

# **El Interfaz Android**<sup>™</sup>

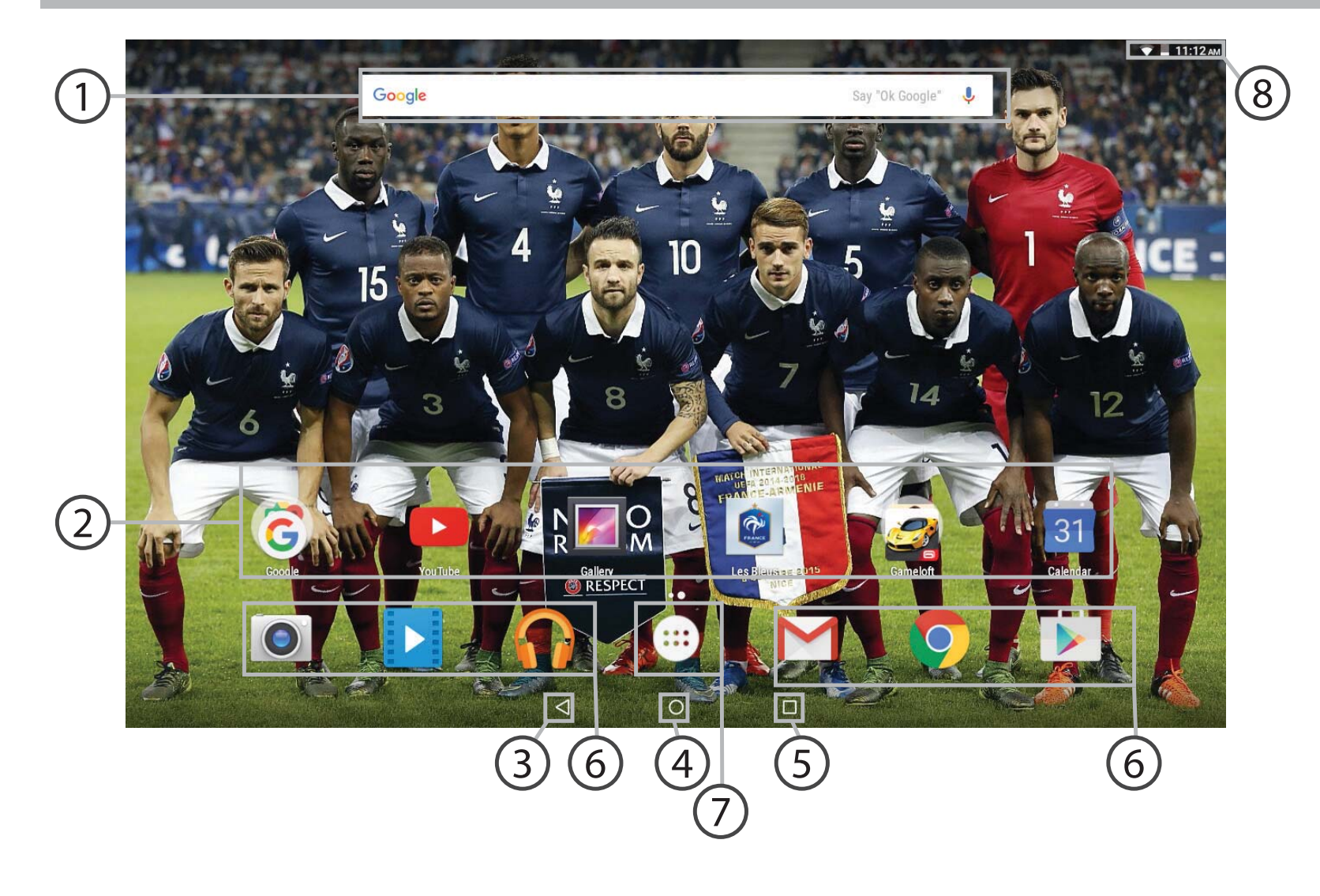

50

## **1** Google<sup>™</sup> Search

> Toque para búsqueda de texto o busque por voz.

# 2 Aplicaciones Android™

> Toque para iniciar una aplicación.

- 3) "Volver"
- ) "Inicio"
- 5) "Aplicaciones recientes"
  - Acceso directo permanente a aplicaciones Android™
- 7

6

### "Todas las aplicaciones"

> Toque este icono para mostrar todas las aplicaciones y widgets instalados en el ARCHOS. Todas las aplicaciones descargadas se encuentran aquí.

(8)

### Barra de estado

> Muestra notificaciones y ajustes rápidos.

# El Interfaz Android<sup>™</sup>

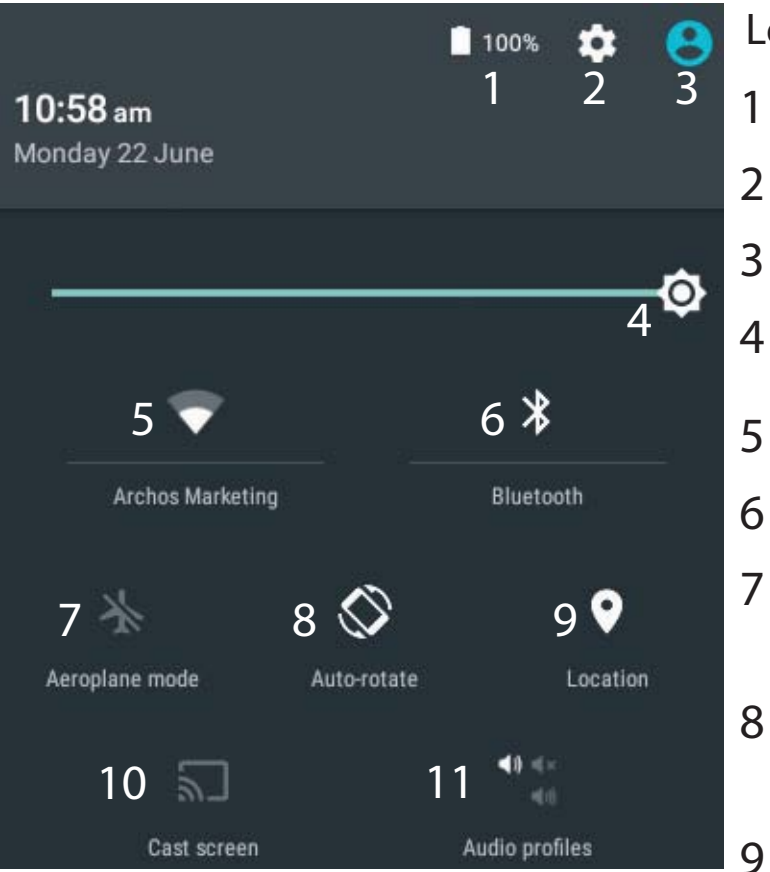

\*El nuevo soporte multiusuario para tabletas permite que distintos usuarios tengan sus propios espacios personalizables e independientes en un único dispositivo. Añada usuarios en Settings > Device [Ajustes > Dispositivo].

### Los ajustes rápidos

- Porcentaje de batería restante
- Para acceder a todos los ajustes.
- Usuario actual<sup>\*</sup>
- Para ajustar el brillo de la pantalla.
- Para activar/desactivar la conexión WiFi.
- Para activar/desactivar la conexión Bluetooth.
- Para activar/desactivar todas las conexiones inalámbricas, especialmente al volar.
- Para activar/desactivar la orientación automática de la pantalla al girar el ARCHOS.
- El servicio de ubicación
- 10 Para reproducir la pantalla del dispositivo Android en un televisor y poder disfrutar de su contenido tal y como aparece en el dispositivo móvil.
- 11 Para seleccionar un tipo de notificación

### Aplicaciones recientes

Abre una lista de imágenes en miniatura de las aplicaciones con las que haya trabajado recientemente:

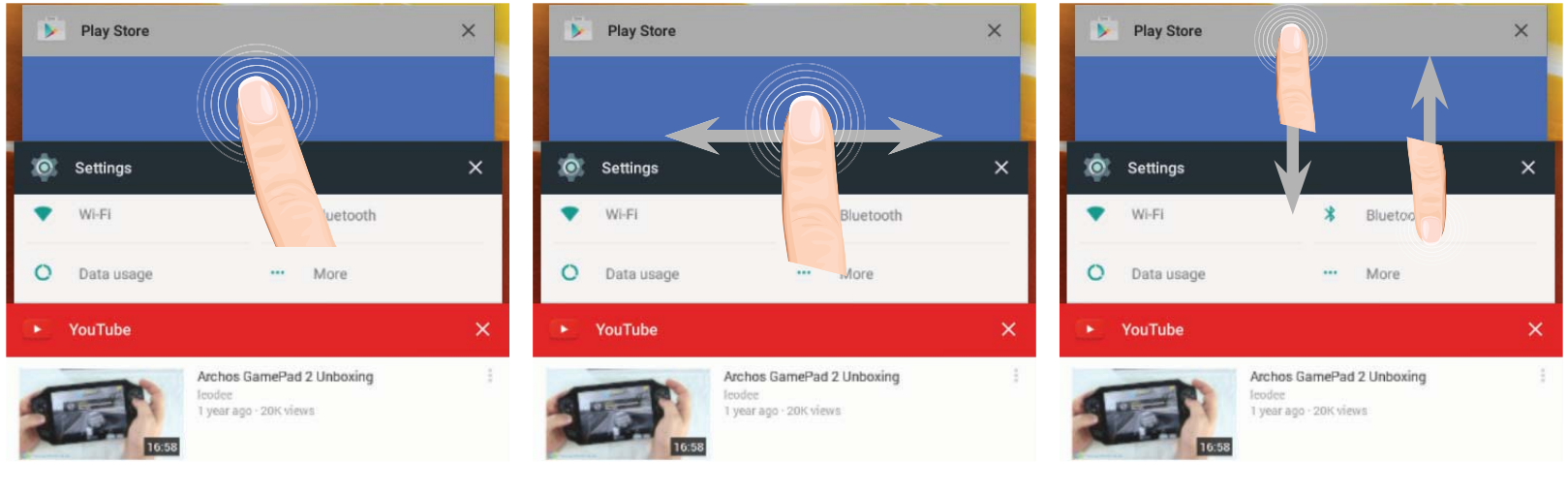

**Tocar:** para abrir una aplicación.

Mover el dedo derecho o izquierda: para cerrar una aplicación. Arrastrar con el dedo arriba/abajo: para ver otras aplicaciones recientes

# Para familiarizarse con Android<sup>™</sup>

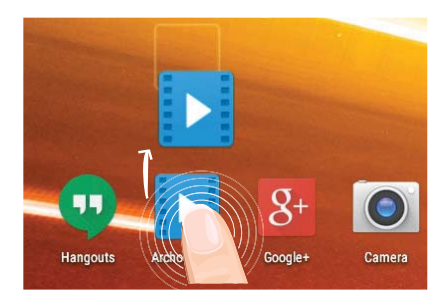

# Desplazamiento de un elemento de la pantalla de inicio:

Mantenga el dedo sobre él hasta que aparezcan líneas de cuadrícula de posición; a continuación, deslícelo hasta la ubicación deseada y suelte el dedo.

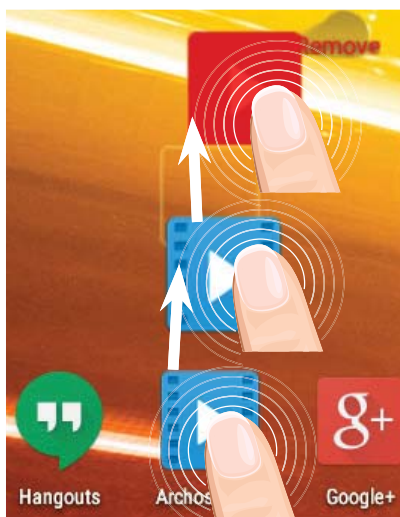

# Eliminación de un elemento de la pantalla de inicio:

Mantenga el dedo sobre él, deslice el dedo hacia la parte superior de la pantalla y déjelo caer sobre el icono "Eliminar."

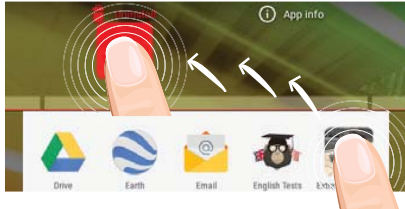

# Desinstalación de un elemento:

En las pantallas Todas las aplicaciones, mantenga el dedo sobre él, deslice el dedo hacia la parte superior de la pantalla y déjelo caer sobre la papelera "Desinstalar".

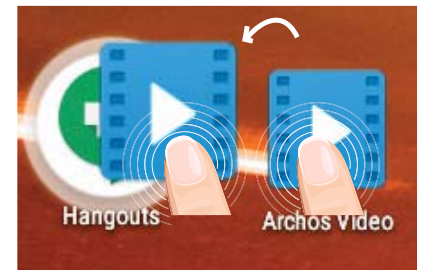

# Creación de carpetas de aplicaciones:

Deje caer un icono de aplicación sobre otro en una pantalla de inicio y los dos iconos se combinarán.

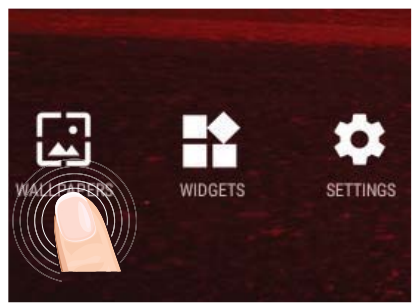

### **Cambio del fondo:**

Mantenga el dedo en la pantalla en una ubicación vacía y, a continuación, elija en la lista.

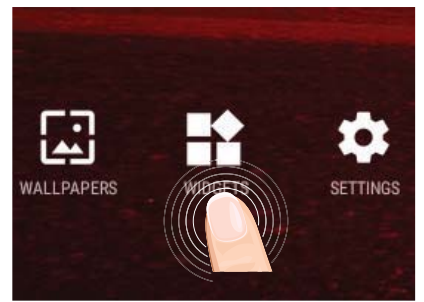

## Widgets:

Mantenga el dedo en la pantalla en una ubicación vacía y, a continuación, elija en la lista: "Widgets".

# Solución de problemas

### Si el dispositivo se bloquea:

Pulse el botón ON/OFF durante 10 segundos.

## Si el dispositivo no se enciende:

1. Cargue el dispositivo.

2. Pulse el botón ON/OFF durante 10 segundos.

# Si desea aumentar la duración de la batería:

Disminuya el brillo de la pantalla y desactive las conexiones inalámbricas si no las utiliza.

## Si el dispositivo funciona con demasiada lentitud:

Cierre todas las aplicaciones que no esté utilizando.

# Si la recepción WiFi es demasiado baja:

Asegúrese de que no se encuentra lejos de la zona activa WiFi.

Actualizar el firmware del dispositivo: http://www.archos.com/support.

Restablecer la configuración de su conexión.

Póngase en contacto con el proveedor de la conexión WiFi.

# 57

# Benvenuto

Congratulazioni per aver acquistato un dispositivo ARCHOS. La presente guida rapida supporta l'utente nel corretto utilizzo del dispositivo. Per ulteriori dettagli sull'uso del dispositivo,

•Consultare le domande frequenti sul sito web:

#### go to http://faq.archos.com/

•È possibile inviare un messaggio su Facebook:

### go to www.facebook.com/ARCHOS

•È possibile contattare il reparto post vendita:

go to www.archos.com, click Support > After-sales support >

•È possibile consultare la dichiarazione di conformità:

go to www.archos.com, fare clic su Support > Downloads > 🔳

Poiché aggiorniamo e miglioriamo con frequenza i nostri prodotti, il software del dispositivo potrebbe avere un aspetto leggermente differente o funzionalità modificate rispetto a quelle mostrate nella presente Guida rapida.

# **Contenuto della confezione**

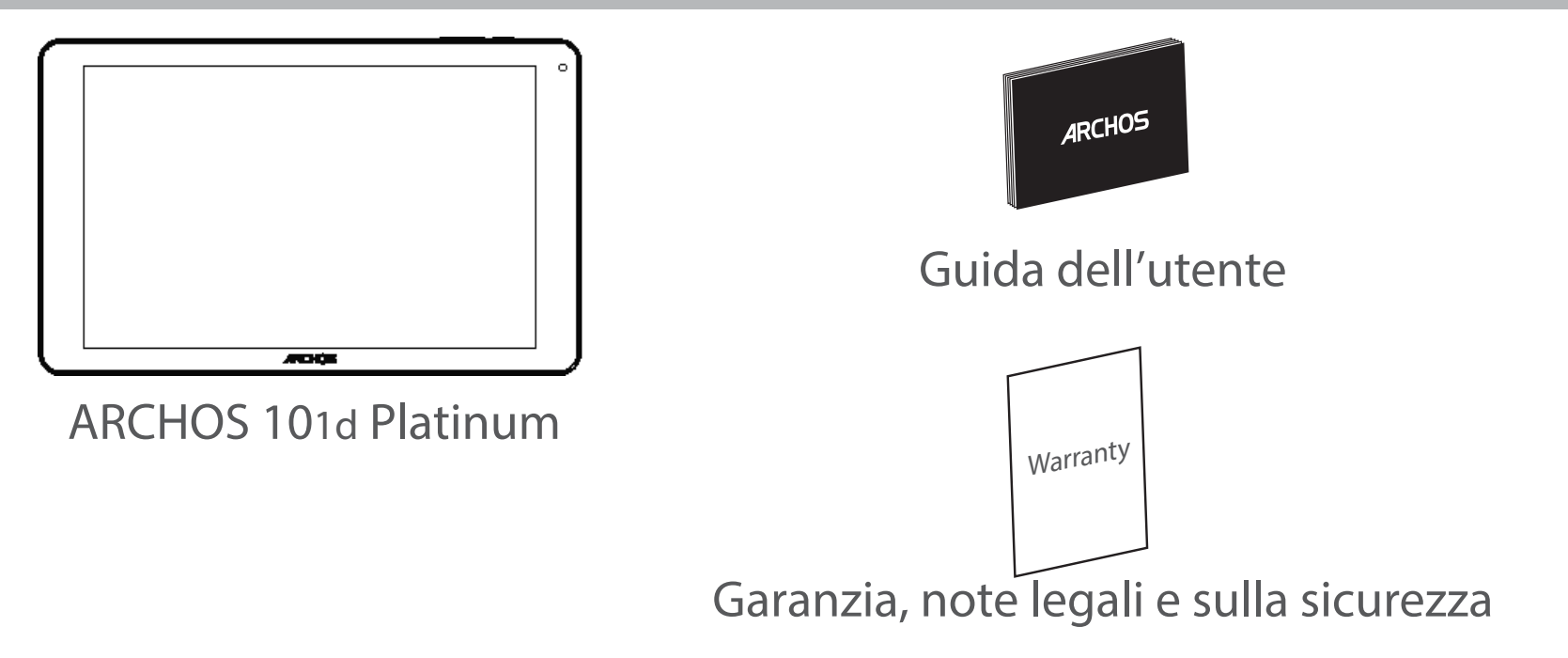

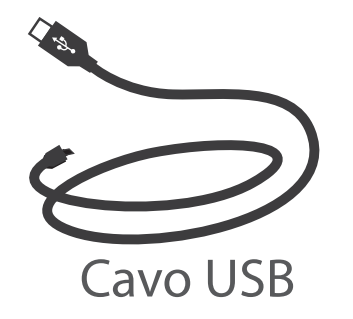

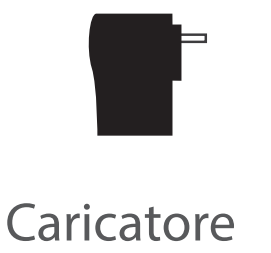

# Avvio

# Caricamento della batteria

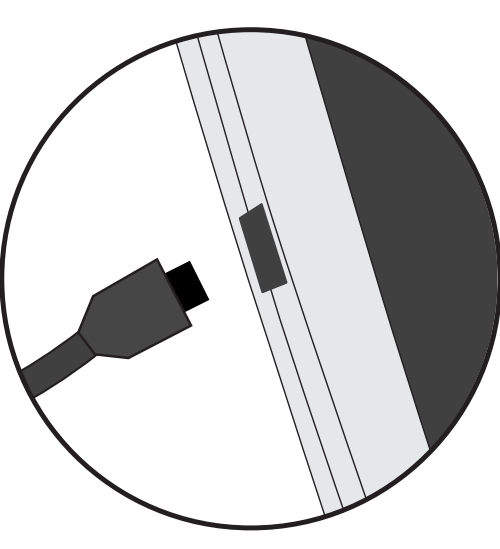

1. Caricare il dispositivo collegando il cavo di alimentazione nella connettore di alimentazione. Il dispositivo ARCHOS inizierà a ricaricarsi.

- 2. Premere il pulsante On / Off per accendere il prodotto.
- Durante il caricamento è possibile usare ARCHOS.
- Caricare completamente il dispositivo al primo utilizzo.
- Utilizzare solo il caricabatteria incluso.

Quando il tuo dispositivo è completamente scarico, devi caricarlo per almeno 10 minuti prima che possa essere visualizzata l'icona di ricarica della batteria.

### **CONSIGLI:**

Per ricevere un'assistenza più completa, registrare il prodotto. Con un computer, andare su www.archos.com/register.

# **Descrizione del ARCHOS**

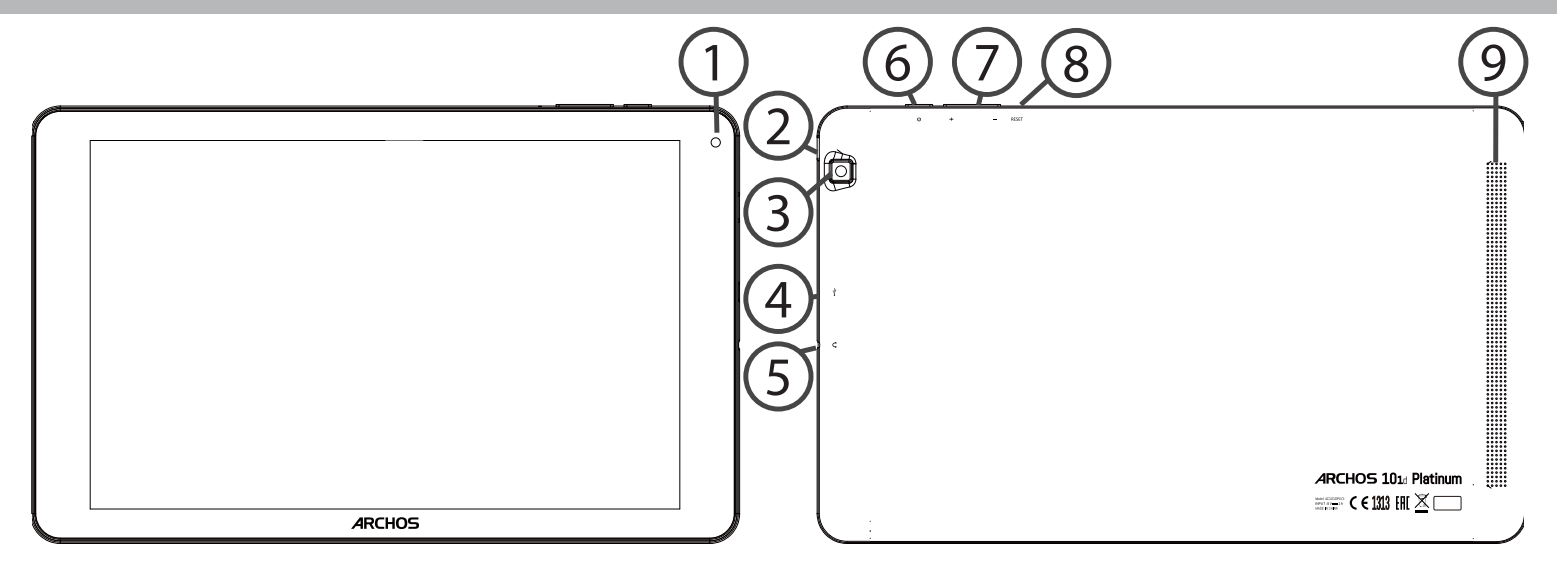

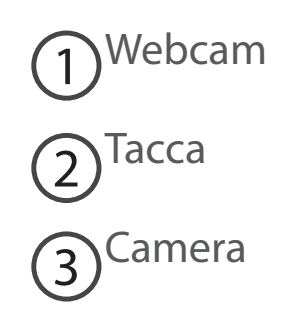

Porta micro-USB 4 5) Spinotto cuffie

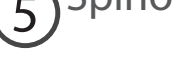

6) Pulsanti ON/OFF

Pulsante volume 7

8 Pulsanti di reset

9 Altoparlanti

# Italiano

# Installazione guidata

La prima volta che si avvia ARCHOS, il wizard di installazione aiuterà ad installare il dispositivo :

- Lingua
- Connessione WiFi
- Data e ora
- Il tuo nome
- Il servizio di localizzazione
- Applicazioni di altri produttori

### **CONSIGLI:**

Definire i parametri del dispositivo nella zona della rete WiFi si utilizzano regolarmente.

# **Connessione a una rete wireless**

AVVERTENZA: assicurarsi di essere in una zona Wi-Fi. È possibile accedere rapidamente alle impostazioni Wi-Fi dalla barra di stato.

1. Toccare e tirare verso il basso la barra di stato per visualizzarla.

2. Toccare di nuovo la barra per visualizzare le impostazioni rapide.

3. Selezionare l'icona del Wi-Fi 💟 per attivare la connessione Wi-Fi 🕎.

4. Selezionare "Wi-Fi" sotto l'icona del Wi-Fi.

5. Toccare il nome della rete a cui l'utente desidera connettersi. Le reti private vengono mostrate con un'icona di blocco e richiedono l'inserimento della password.

## **CONSIGLI:**

- Quando si inserisce una password WiFi, si consiglia di selezionare «Visualizza password». Per ottenere la password (impostazioni) WiFi corretta per la rete, contattare il fornitore della rete WiFi. Se la rete WiFi è attiva e ci si trova all'interno di una rete precedentemente utilizzata, il vostro ARCHOS automaticamente tenterà di collegarsi nuovamente alla stessa rete.

 Per mantenere attiva (ON) la connessione WiFi quando il dispositivo è in modalità sleep, seleziona l'icona Menu nella pagina "WiFi". Poi seleziona Advanced > Keep WiFi on during sleep > Always [Avanzate > Mantieni attivo il WiFi in modalità sleep > Sempre].

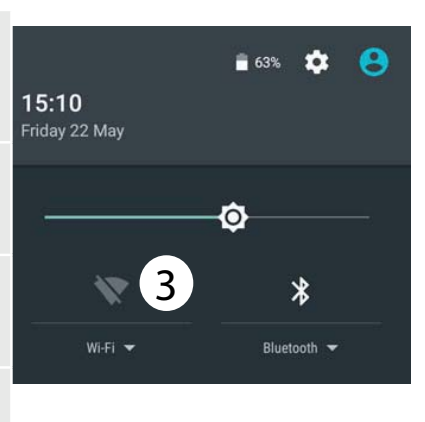

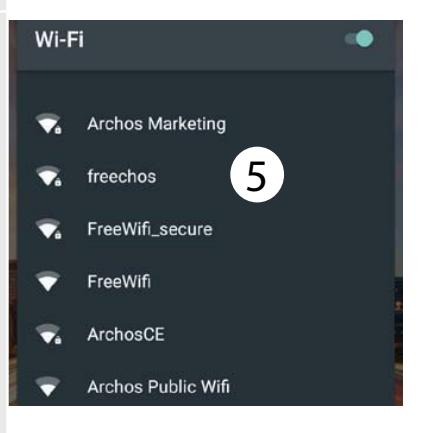

62

# Connessione al Wi-Fi con WPS

| 1. Toccare e tirare verso il basso la barra di stato per<br>visualizzarla.                                                  | Wi-Fi                            | Add network<br>Saved networks |
|----------------------------------------------------------------------------------------------------|----------------------------------|-------------------------------|
| 2. Toccare di nuovo la barra per visualizzare le impostazioni rapide.                                                       |                                  | Refresh<br>Advanced           |
| 3. Selezionare l'icona del Wi-Fi 📉 per attivare la connessione<br>Wi-Fi ត                                                   | Wi-Fi Direct                     |                               |
| 4. Selezionare "Wi-Fi" sotto l'icona del Wi-Fi.                                                                             | WPS Push Button<br>WPS Pin Entry |                               |
| 5. Selezionare il pulsante Menu <b>B</b> , quindi Advanced<br>[Avanzate].                                                   |                                  |                               |
| 6. Selezionare WPS Push Button.                                                                                             |                                  |                               |
| 7. Premere il pulsante WiFi Protected Setup [Impostazione<br>protetta Wi-Fi] sul router. Potrebbe riportare il nome "WPS" o |                                  |                               |

il simbolo 외

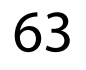

# Interfaccia Android<sup>™</sup>

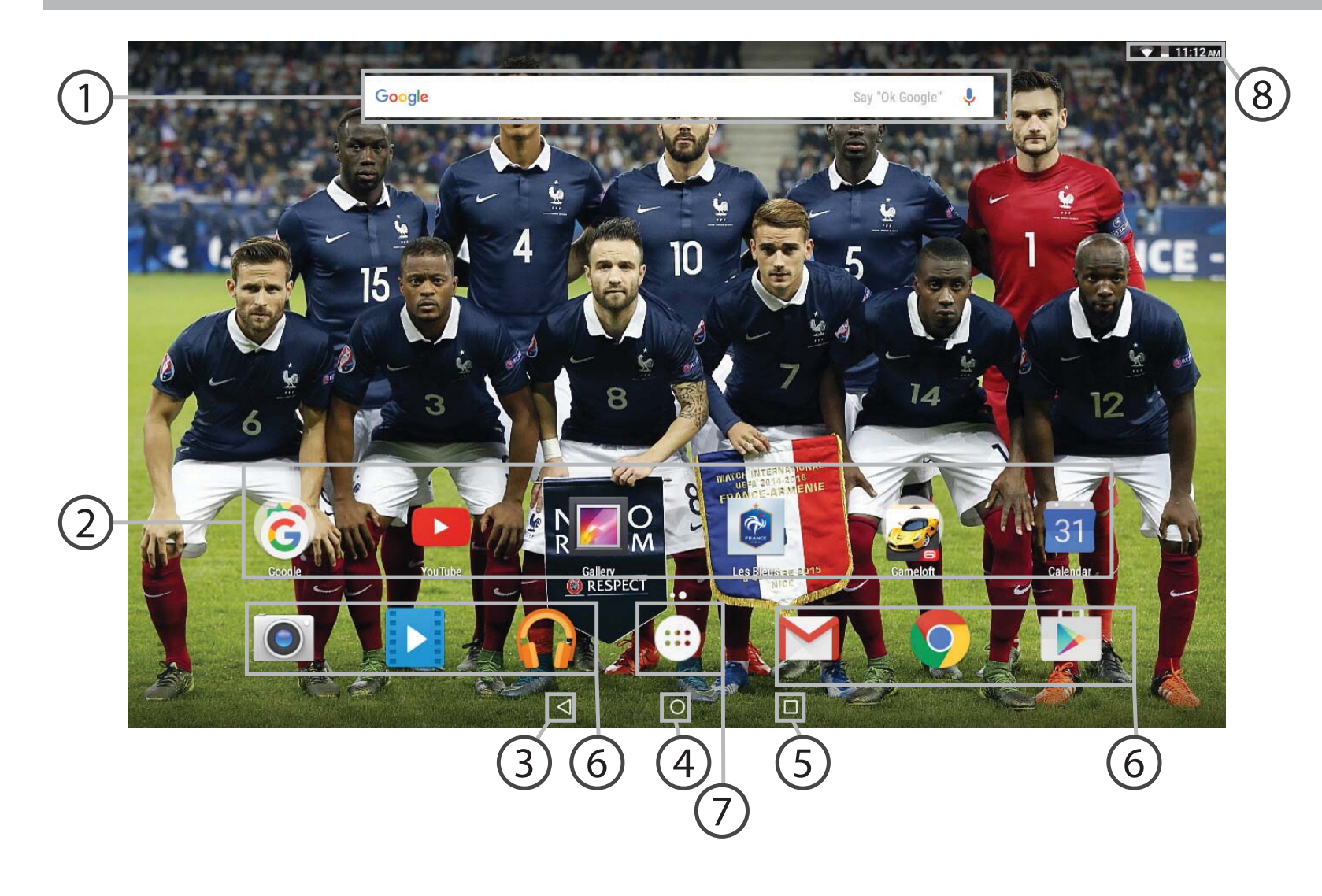

# **Google<sup>™</sup> Search**

> Selezionare la ricerca per testo o per voce.

#### Applicazioni Android<sup>™</sup> (2)

> Selezionare per avviare un'applicazione.

"Indietro"

"Home"

### "Applicazioni recenti"

Icone permanenti di accesso rapido alle app Android™

### "Tutte le applicazioni"

> Selezionare questa icona per visualizzare tutte le applicazioni e i widget si accenderanno sul vostro ARCHOS. Tutte le applicazioni scaricate sono qui.

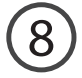

# 8 Barra di stato

> Che visualizza le notifiche e le impostazioni rapide.

# Interfaccia Android<sup>™</sup>

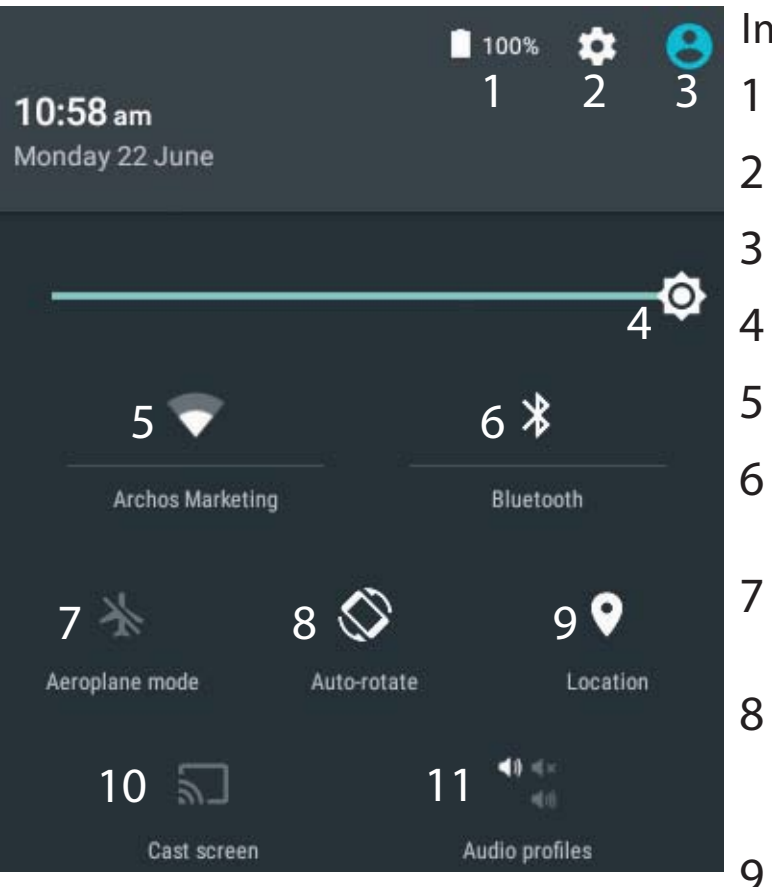

\*Il nuovo supporto multi-utente per i tablet permette a utenti diversi di avere ciascuno il proprio spazio distinto e personalizzabile su un singolo dispositivo. Puoi aggiungere utenti in Settings > Device [Impostazioni > Dispositivo].

### Impostazioni rapide

- Percentuale di batteria rimasta
- Per accedere a tutte le impostazioni.
- Utente corrente<sup>\*</sup>
- Per regolare la luminosità dello schermo.
- Per attivare/disattivare la connessione WiFi.
- Per attivare/disattivare la connessione Bluetooth.
- Per attivare/disattivare tutte le connessioni wireless, specialmente in volo.
- Per attivare/disattivare l'orientamento automatico dello schermo mentre si ruota ARCHOS .
  - Il servizio di localizzazione
- 10 Per visualizzare sul TV lo schermo del dispositivo Android e godere di tutti i contenuti proprio come vengono visualizzati sul dispositivo mobile.
- 11 Per selezionare un tipo di notifica.

# IJ

## Applicazioni recenti

Apre un elenco di immagini in miniatura delle applicazioni su cui si è recentemente lavorato:

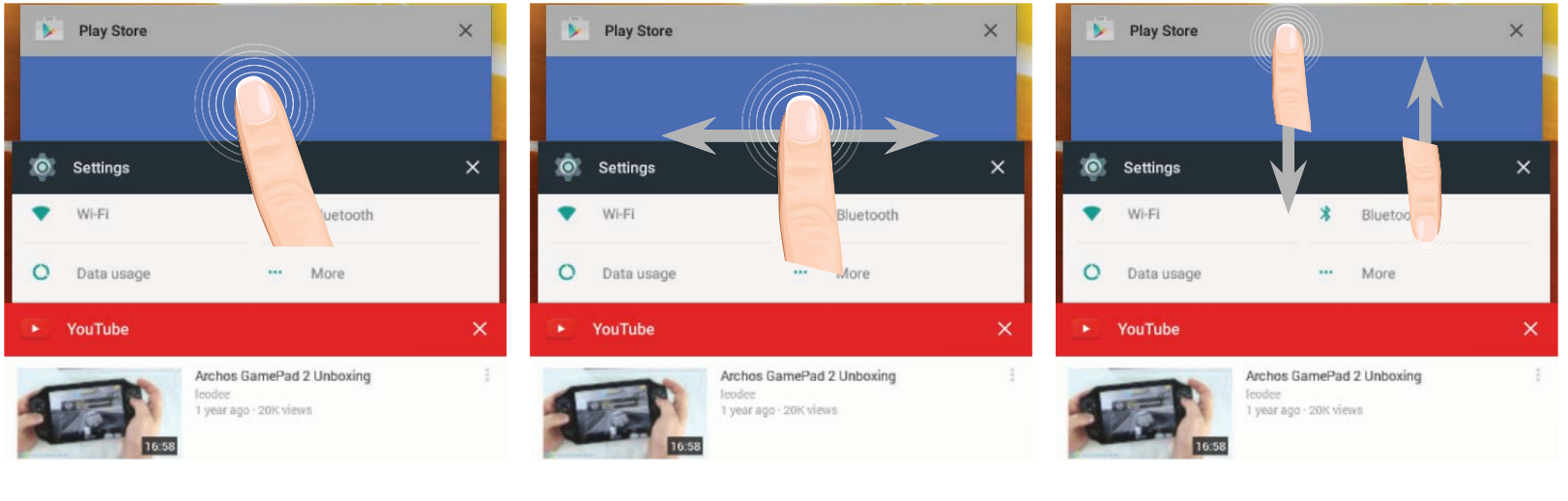

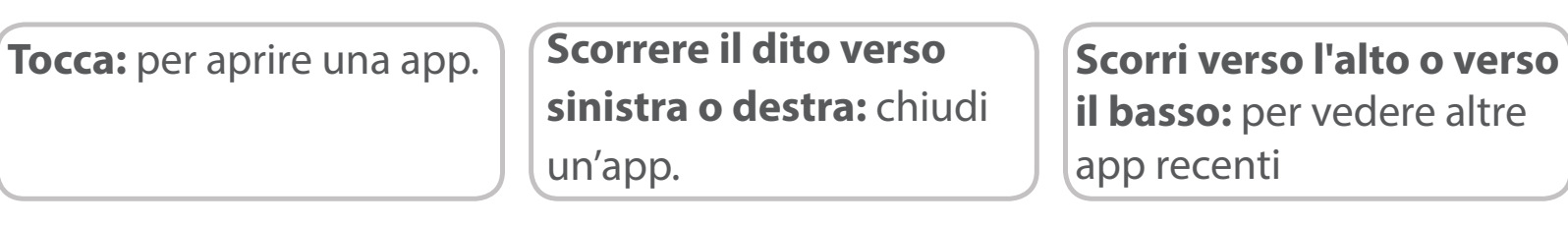

# **Conoscere Android**<sup>™</sup>

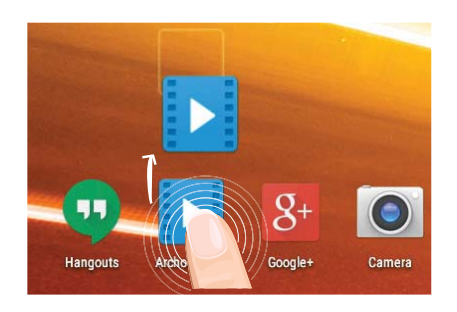

# Spostare una voce della schermata iniziale:

Selezionare e tenere il dito su di essa fino a quando si visualizzano le linee della griglia di posizionamento, quindi scorrere nella posizione desiderata e togliere il dito.

# Rimuovere una voce della schermata iniziale:

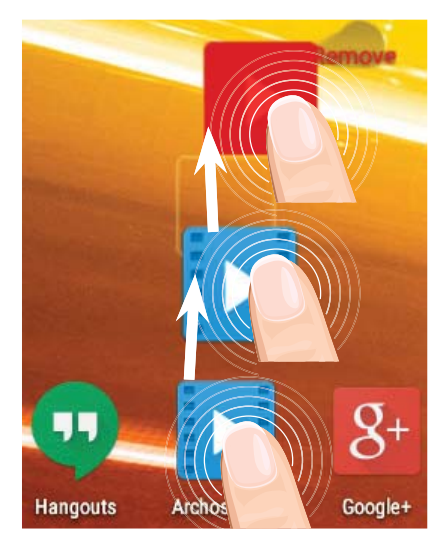

Selezionare e tenerla, scorrere il dito verso la parte superiore dello schermo e lasciare sull'icona "Rimuovi".

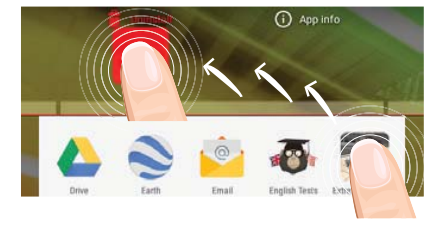

### Disinstallare una voce:

Dalle schermate Tutte le applicazioni, selezionare e tenere, scorrere il dito verso la parte superiore dello schermo e lasciare su "Cestino disinstalla".

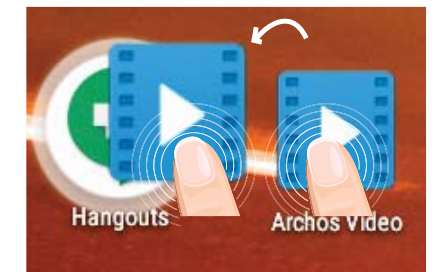

# Creare cartelle di applicazioni:

Lasciare un'icona di applicazione su un'altra icona della schermata iniziale e le due icone si combineranno.

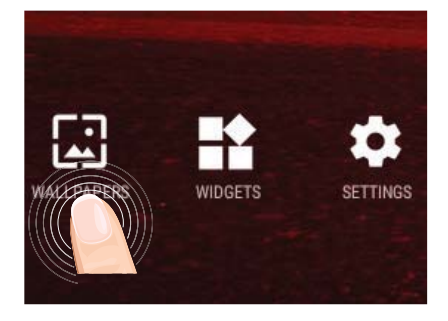

# Modificare lo sfondo:

Tenere il dito sulla schermata su una posizione vuota, quindi selezionare dall'elenco.

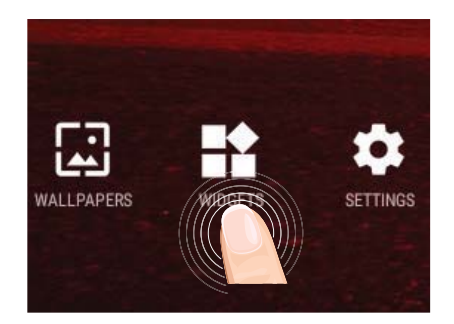

# Widget:

Tenere il dito sulla schermata su una posizione vuota, quindi selezionare dall'elenco : "Widget".

# Soluzione dei problemi

## Nel caso in cui il dispositivo sembri bloccato:

Premere il pulsante ON/OFF per 10 secondi.

# Nel caso in cui il dispositivo non si accenda:

1. Caricare il dispositivo.

2. Premere il pulsante ON/OFF per 10 secondi.

## Se si desidera estendere la vita della batteria:

Diminuire la luminosità dello schermo e spegnere le connessioni wireless non in uso.

## Se il dispositivo funziona troppo lentamente:

Chiudere tutte le applicazioni non attualmente in uso.

# Se la ricezione WiFi è troppo lenta:

Accertarsi di non essere troppo lontani dal punto WiFi.

Aggiornare il firmware del dispositivo: http://www.archos.com/support.

Ripristinare le impostazioni di connessione.

Contattare il fornitore della connessione WiFi.

# Welkom

Gefeliciteerd met de aanschaf van uw ARCHOS-apparaat!

Met behulp van de verkorte handleiding kunt u meteen aan de slag.

Als u nog vragen heeft over het gebruik van het apparaat kunt u het volgende doen,

•De veelgestelde vragen raadplegen op onze website:

#### ga naar http://faq.archos.com/

•Ons een bericht sturen op Facebook:

#### ga naar www.facebook.com/ARCHOS

•Contact opnemen met onze After Sales-afdeling:

# ga naar www.archos.com en klik op Support [Ondersteuning] > After-sales support [After Sales] > 🖕

•De conformiteitsverklaring doorlezen:

### ga naar www.archos.com en klik op Support [Ondersteuning] > Downloads > 🔳

Aangezien wij onze producten regelmatig updaten en verbeteren, kunnen de afbeeldingen en/of de functies van uw apparaatsoftware afwijken van de software in deze Verkorte handleiding.

# Wat zit er in de doos?

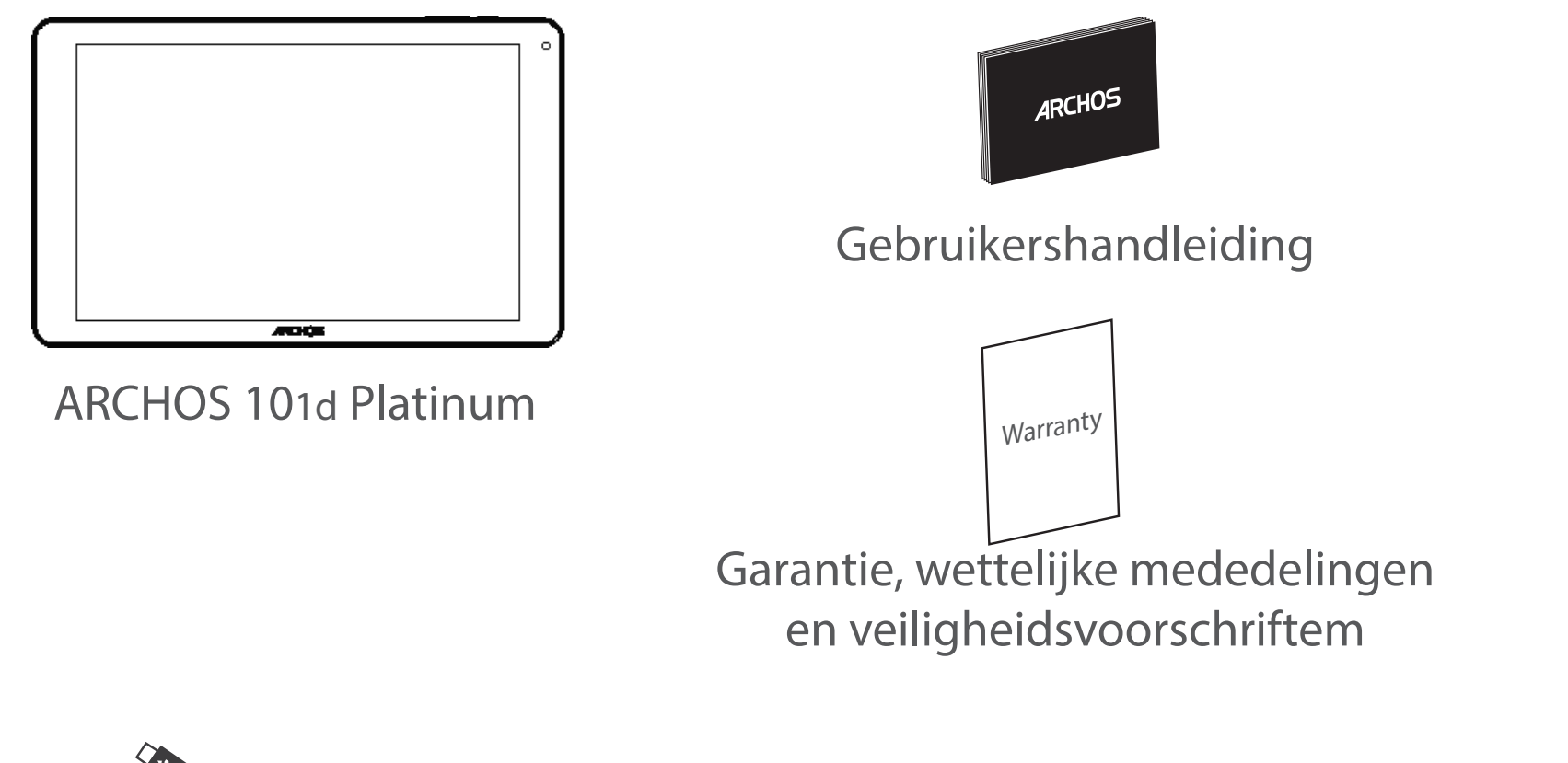

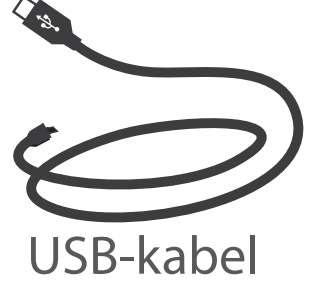

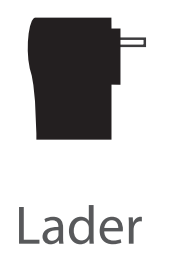
### Aan de slag

### De batterijen laden

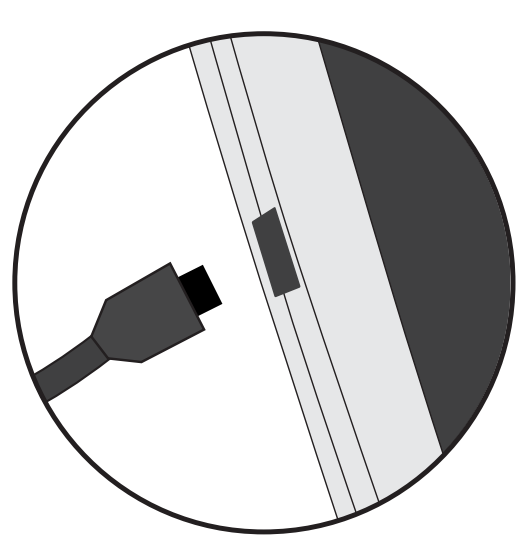

1. Laad uw apparaat op door de stekker van uw voedingskabel in de stroomaansluiting te steken. Het ARCHOS-apparaat begint op te laden.

- 2. Druk op de aan / uit-knop om het apparaat uit.
- U kunt uw ARCHOS gebruiken terwijl hij wordt opgeladen.
- Laad het apparaat de eerste keer helemaal op.
- Gebruik uitsluitend de meegeleverde oplader.

Als u uw apparaat gaat opladen met een lege batterij, dan duurt het ten minste 10 minuten voordat het batterijpictogram wordt weergegeven.

#### **TIPS:**

Registreer uw product om de volledige service te ontvangen. Als u een computer hebt, ga dan naar www.archos.com/register.

### **Beschrijving ARCHOS**

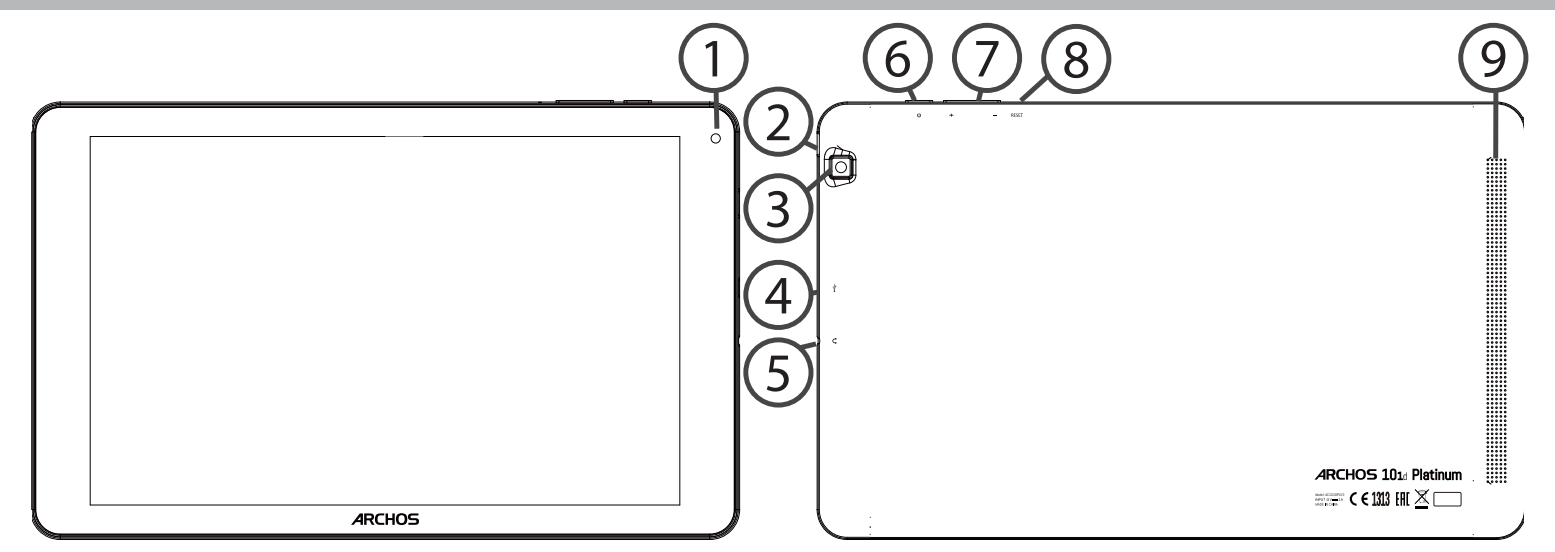

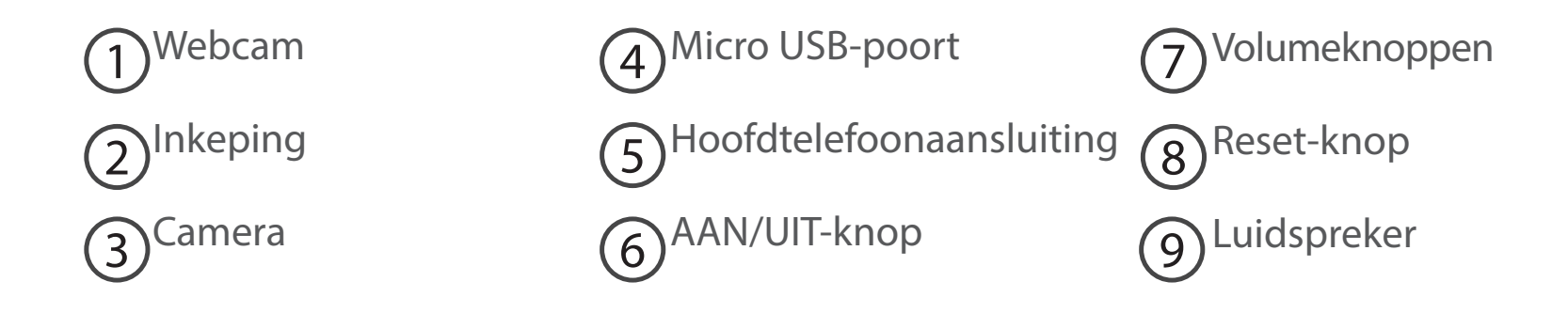

### 75

### Installatiewizard

De eerste keer dat u uw ARCHOS inschakelt, zal de installatiewizard u helpen bij het instellen van uw apparaat :

- Taal
- WiFi-verbinding
- Datum en tijd
- Uw naam
- De locatieservice
- Toepassingen van derden

#### TIPS:

Definieer de parameters van het apparaat op het gebied van het WiFi-netwerk zult u regelmatig gebruikt.

# **WiFi-netwerkverbinding**

WAARSCHUWING: Controleer of u zich in een WiFi-zone bevindt. Vis de statusbalk heeft u snel toegang tot de WiFi-instellingen.

1. Trek de statusbalk omlaag om deze weer te geven.

2. Raak de balk nogmaals aan om de snelinstellingen weer te geven.

3. Kies het WiFi-pictogram Som de WiFi-verbinding in te schakelen

4. Kies "WiFi" onder het WiFi-pictogram.

5. Tik op de naam van het netwerk waarmee u verbinding wilt maken. Privé-netwerken worden weergegeven met een slotpictogram en vereisen de invoer van een wachtwoord.

### TIPS:

- Bij het invoeren van een WiFi-wachtwoord, raden wij u aan «Wachtwoord weergeven» te selecteren, zodat u de tekens kunt zien die u aan het typen bent. Neem voor het juiste WiFi-wachtwoord (of instellingen) voor het netwerk contact op met de WiFinetwerkprovider. Als uw WiFi is ingeschakeld en u zich binnen het bereik van een netwerk bevindt waarmee u al eerder verbinding hebt gemaakt, zal ARCHOS automatisch proberen er opnieuw verbinding mee te maken.

- Om uw WiFi-verbinding ingeschakeld te houden als het apparaat in stand-by is, selecteert u het Menu-pictogram op de WiFi-pagina. Vervolgens selecteert u Advanced > Keep WiFi on during sleep > Always [Geavanceerd > WiFi aan in stand-by > Altijd].

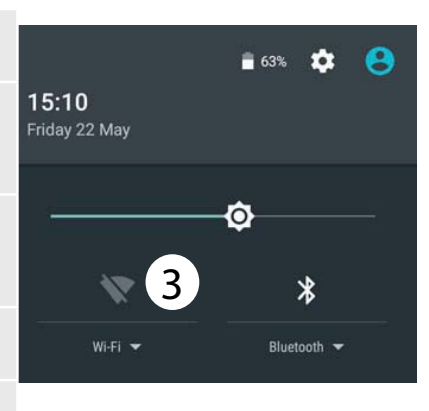

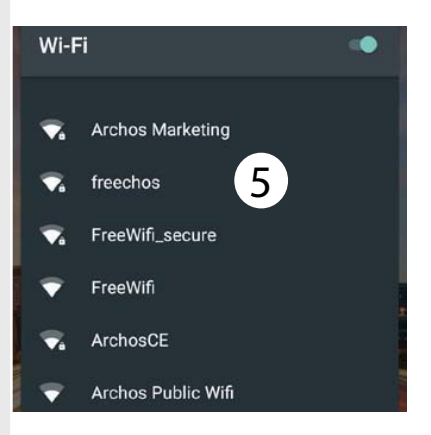

### Verbinding maken met WiFi via WPS

| 1. Trek de statusbalk omlaag om deze weer te geven.                                                | Wi-Fi           | Add network               |
|----------------------------------------------------------------------------------------------------|-----------------|---------------------------|
| 2. Raak de balk nogmaals aan om de snelinstellingen weer te geven.                                 |                 | Saved networks<br>Refresh |
| 3. Kies het WiFi-pictogram Som de WiFi-verbinding in te schakelen                                  | Wi-Fi Direct    | Advanced                  |
| 4. Kies "WiFi" onder het WiFi-pictogram.                                                           | WITTBIECC       |                           |
| 5. Kies de Menu-knop <b>H</b> en dan Advanced [Geavanceerd].                                       | WPS Push Button |                           |
| 6. Kies de WPS-knop.                                                                               |                 |                           |
| 7. Druk op de knop WiFi Protected Setup (Beveiligde WiFi-                                          | WPS Pin Entry   |                           |
| configuratie) op uw router. Deze knop is mogelijk voorzien van de naam "WSP" of van een symbool: 5 |                 |                           |

### **De Android<sup>™</sup>-Interface**

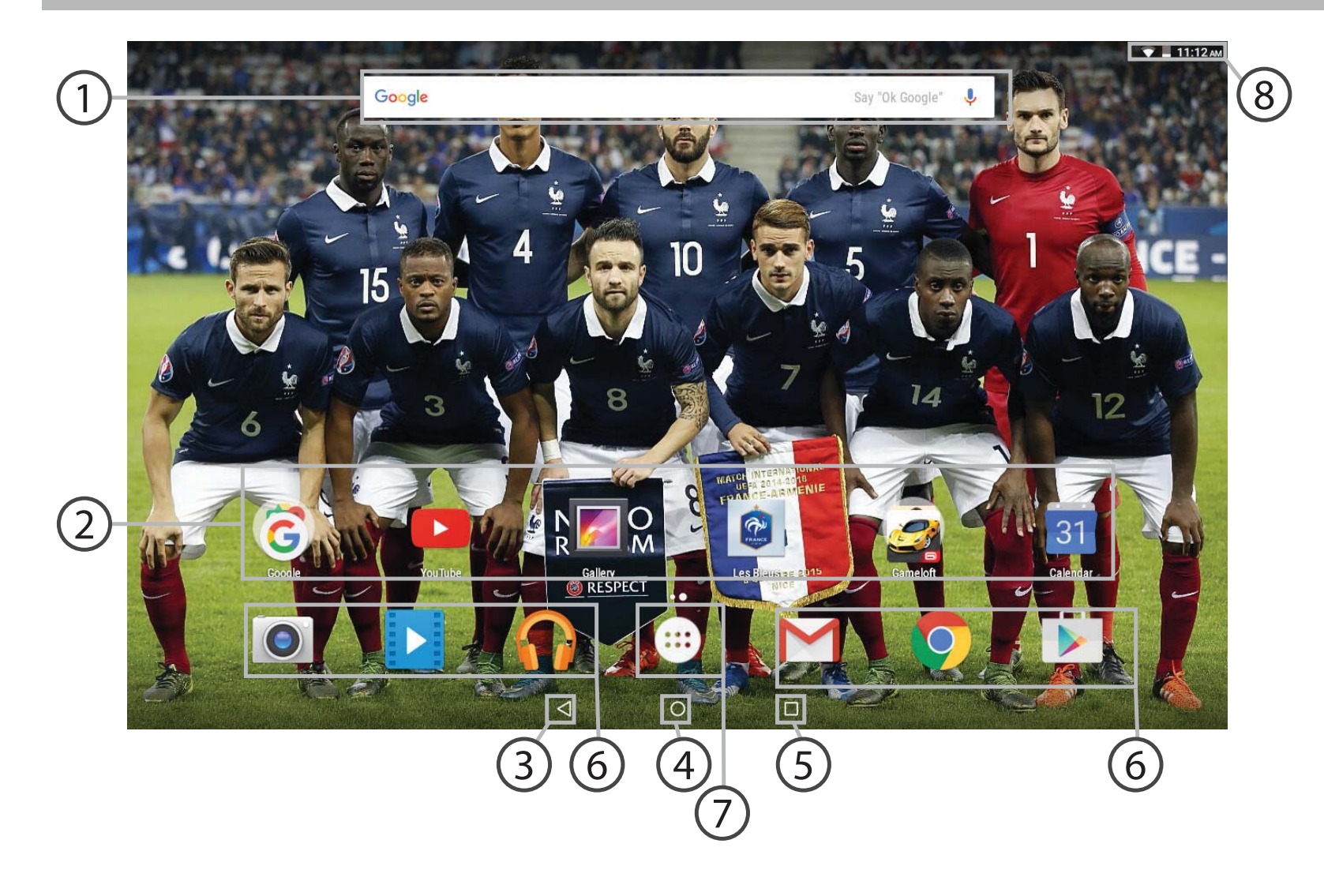

### **Google™ Search**

> Tik voor zoeken op tekst of zoeken met stem.

#### **Android**<sup>™</sup>-apps (2)

> Tik erop om een applicatie te starten.

### **Recente apps**

Startpagina

Terug 5

#### Snelkoppelingen van permanente Android<sup>™</sup>-apps

"Knop Alle Apps"

> Tik op dit pictogram om alle applicaties en widgets weer te geven die op uw ARCHOS zijn geïnstalleerd. Al uw gedownloade applicaties bevinden zich hier.

### 8 Statusbalk

> Geeft meldingen en snelinstellingen weer.

# **De Android<sup>™</sup>-Interface**

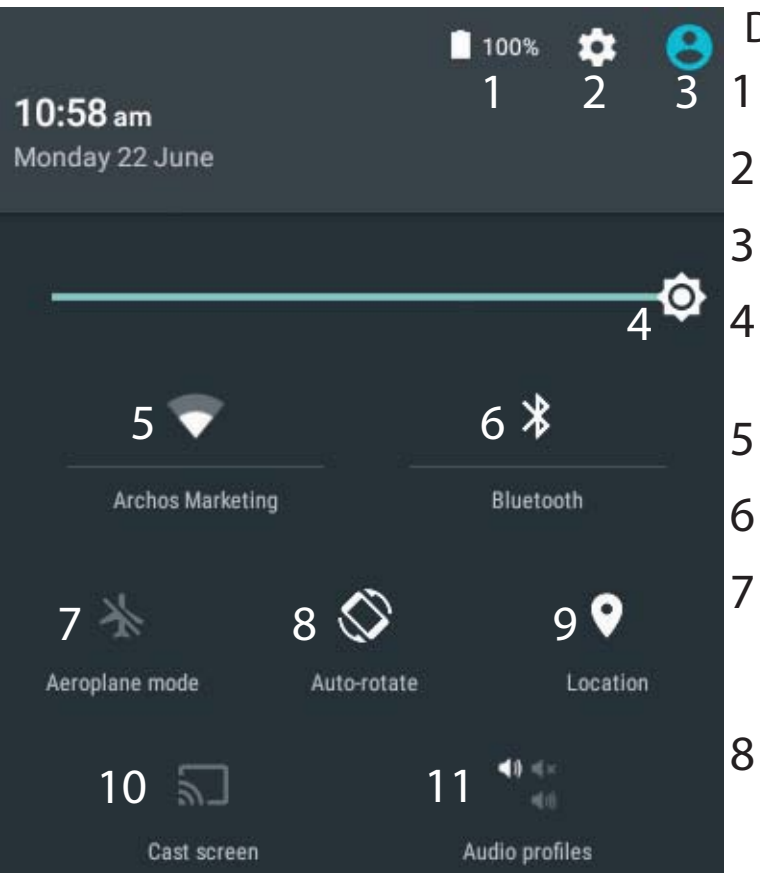

\*Nieuwe tabletondersteuning voor meerdere gebruikers waarbij iedere gebruiker zijn eigen ruimte op de tablet kan maken en aanpassen. Voeg gebruikers toe bij Settings > Device [Instellingen > Apparaat]

### De Snelinstellingen

- Percentage batterijlading
- Om al uw instellingen te openen.
- Huidige gebruiker\*
- Om de helderheid van het scherm aan te passen.
- Om uw WiFi-verbinding aan/uit te zetten.
- Om uw Bluetooth-verbinding aan/uit te zetten.
- Om alle draadloze verbindingen te activeren/ deactiveren, in het bijzonder tijdens het vliegen.
- Om de automatische oriëntatie van het scherm te activeren/deactiveren als u uw ARCHOS draait.
- De locatieservice

9

- 10 Om uw Android-apparaat te spiegelen op de tv zodat u de content van uw mobiele apparaat op een groot scherm kunt gebruiken.
- 11 Om een waarschuwingstype te kiezen

#### Recente apps

Hiermee opent u een lijst van miniatuurafbeeldingen van apps waarmee u onlangs hebt gewerkt:

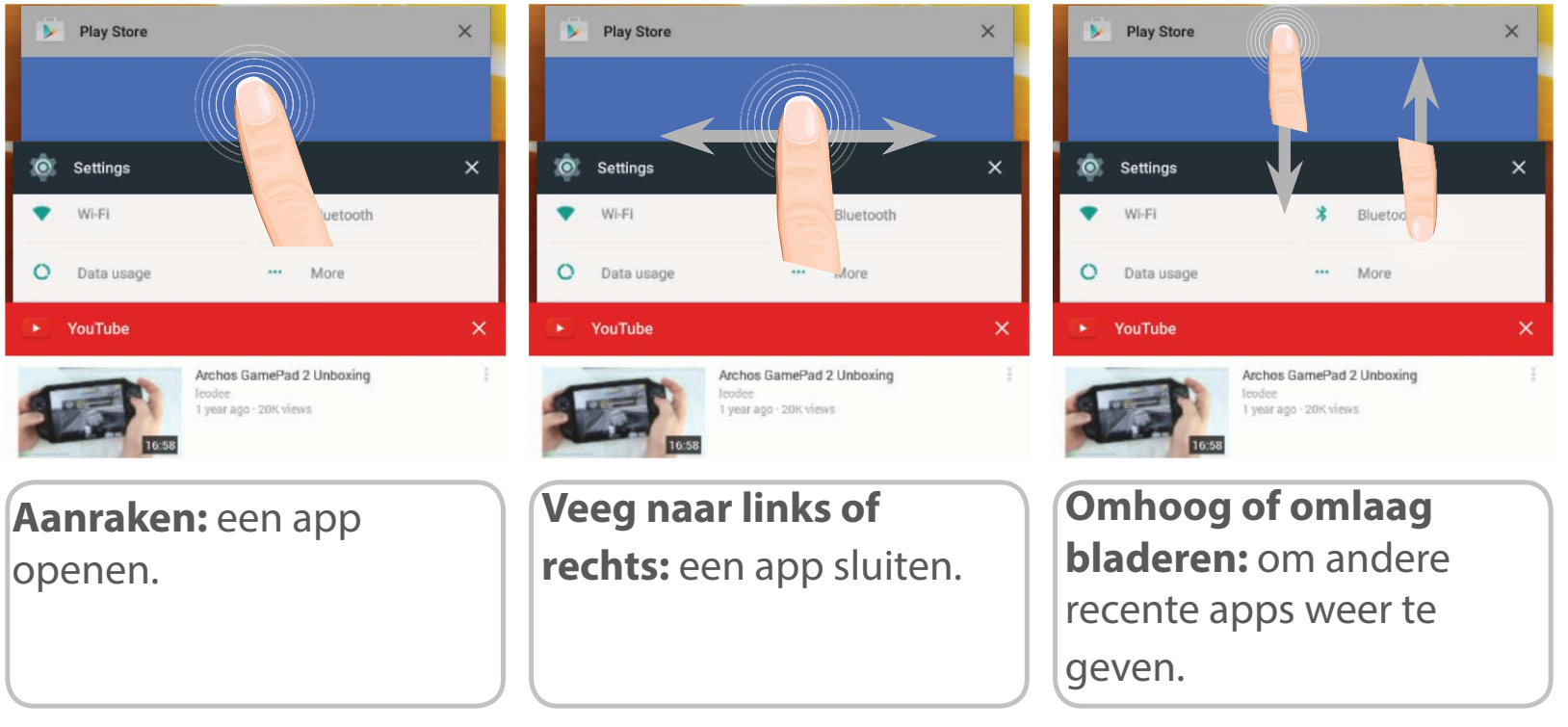

## Vertrouwd raken met Android<sup>™</sup>

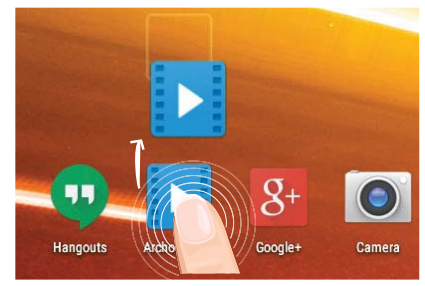

### Het verplaatsen van een item op het startscherm:

Tik en houd uw vinger op zijn plaats tot de positioneringsrasterlijnen verschijnen, dan schuift u deze naar de gewenste locatie en laat uw vinger vervolgens weer los.

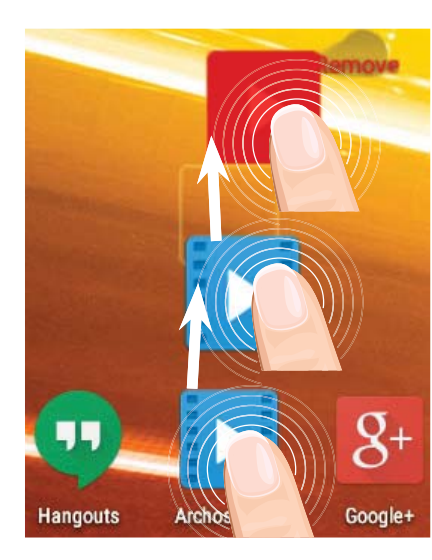

### Het verwijderen van een item op het startscherm:

Tik en houd uw vinger op het item en schuif dit vervolgens naar de bovenkant van het scherm en zet het op het pictogram "Verwijderen".

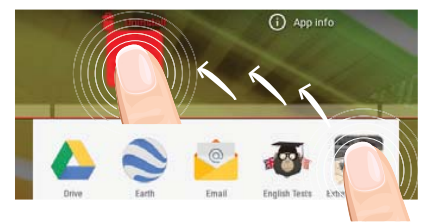

### Verwijderen van een item:

Tik in de schermen Alle apps op het item en houd uw vinger daar, schuif vervolgens uw vinger in de richting van de bovenkant van het scherm en plaats het item op de prullenbak "Verwijderen".

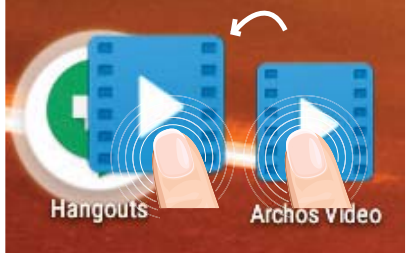

### Het aanmaken van applicatiemappen:

Plaats op een startscherm het ene app-pictogram op het andere, en de twee pictogrammen worden gecombineerd.

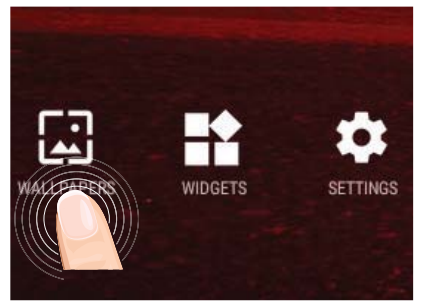

### Uw wallpaper wijzigen:

Houd uw vinger op het scherm op een lege plek en maak vervolgens een selectie uit de lijst.

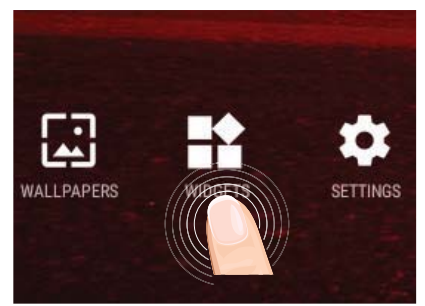

### Widgets:

Houd uw vinger op het scherm op een lege plek en maak vervolgens een selectie uit de lijst: "Widgets".

## Problemen oplossen

### Als uw apparaat vast zit:

Druk gedurende 10 seconden op de AAN/UIT-knop.

### Als uw apparaat niet inschakelt:

- 1. Laad uw apparaat op.
- 2. Druk gedurende 10 seconden op de AAN/UIT-knop.

### Als u de levensduur van uw batterij wilt verlengen:

Verminder de helderheid van het scherm en schakel de draadloze verbindingen uit indien deze niet in gebruik zijn.

### Als uw apparaat te traag werkt:

Sluit alle applicaties die op dat moment niet worden gebruikt.

### Als uw WiFi-ontvangst te laag is:

Zorg ervoor dat u zich niet ver van de WiFi-hotspot bevindt. Update de firmware van het apparaat: http://www.archos.com/support. Reset de instellingen van uw WLAN-verbinding. Neem contact op met uw WiFi-verbindingsprovider.

### 85

Português

### **Bem-vindo.**

Obrigado por ter adquirido um dispositivo ARCHOS! Este guia de introdução irá ajudá-lo a utilizar o seu dispositivo corretamente. Caso tenha mais questões sobre como utilizar o seu dispositivo,

•Pode consultar as perguntas mais frequentes no nosso Web site:

#### http://faq.archos.com/

•Pode enviar-nos uma mensagem pelo Facebook através de:

#### www.facebook.com/ARCHOS

Pode contactar o nosso departamento de Pós-venda em:
www.archos.com, clique em Suporte > Suporte pós-venda >
Pode consultar a declaração de conformidade em:
www.archos.com, clique em Suporte > Transferências >

Como estamos constantemente a atualizar e a melhorar os nossos produtos, o software do seu dispositivo poderá ter um aspeto ou funcionalidades ligeiramente diferentes das apresentadas neste guia de introdução.

### Conteúdo da embalagem

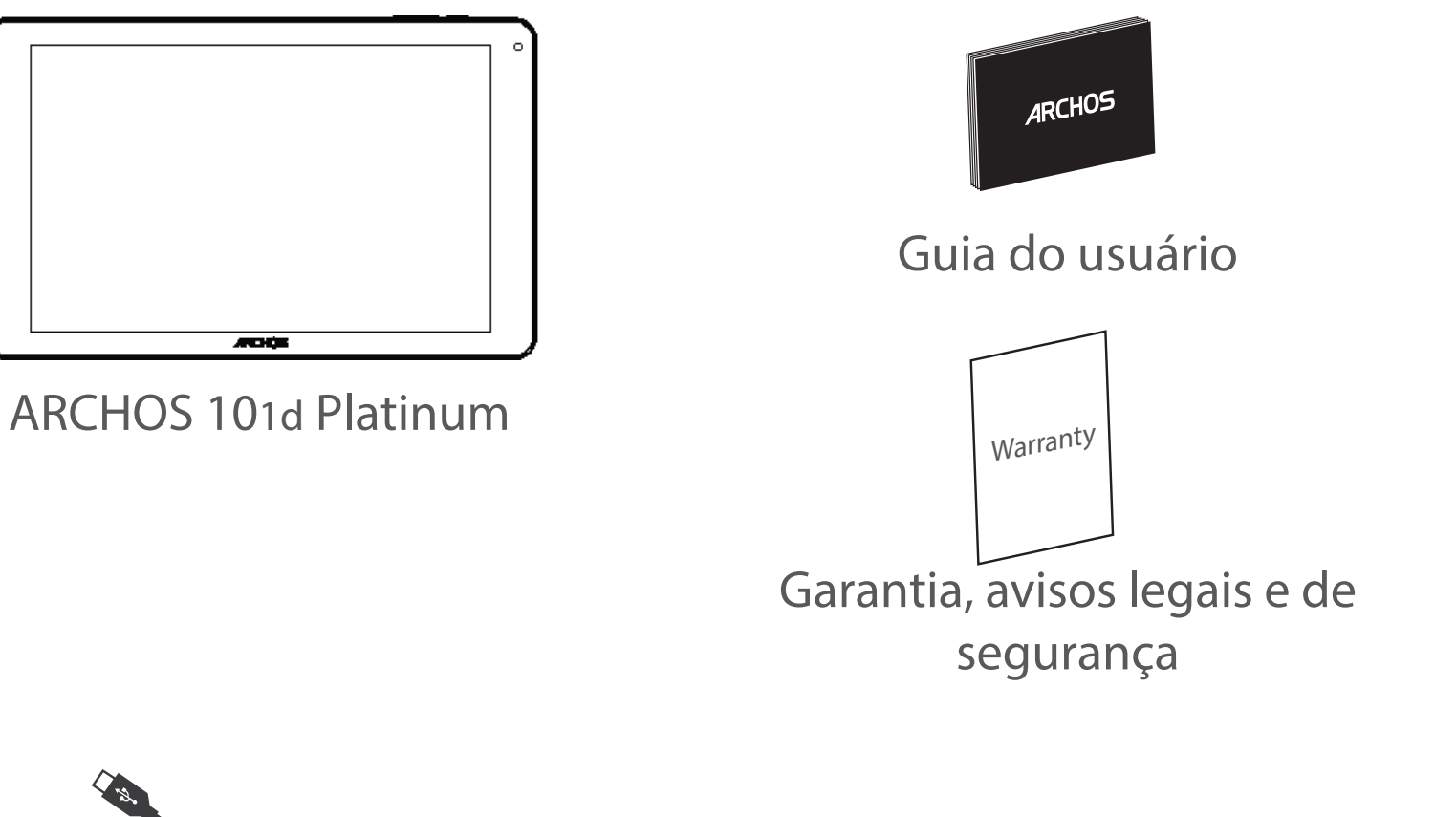

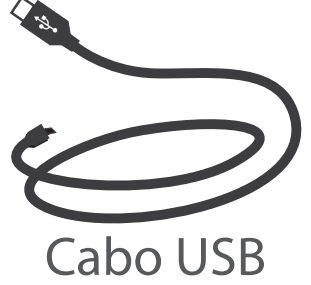

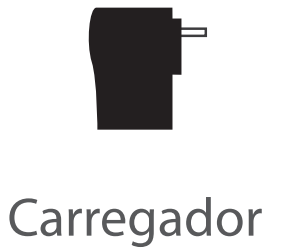

# Português

### Início

### Carregar a bateria

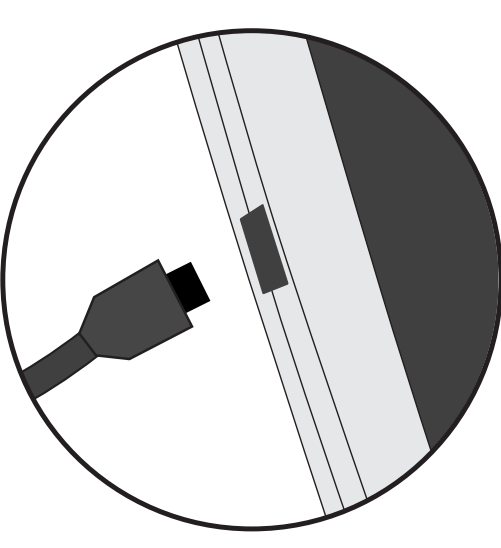

1. Carregue o seu aparelho ligando o cabo de alimentação à Conector de alimentação. O aparelho ARCHOS será iniciado o carregamento.

- 2. Pressione o botão On / Off para ligar o produto.
- Pode utilizar o seu aparelho ARCHOS enquanto este está a carregar.
- Carregue o dispositivo completamente antes de usá-lo pela primeira vez.
- Use apenas o carregador fornecido.

Quando o teu dispositivo está descarregado por completo, é necessário ecarregá-lo pelo menos durante 10 minutos antes de ser exibido o ícone da bateria.

#### **SUGESTÕES:**

Para receber uma assistência mais completa, registe o seu produto. No caso de um computador, vá a www.archos.com/register.

### Descrição do ARCHOS

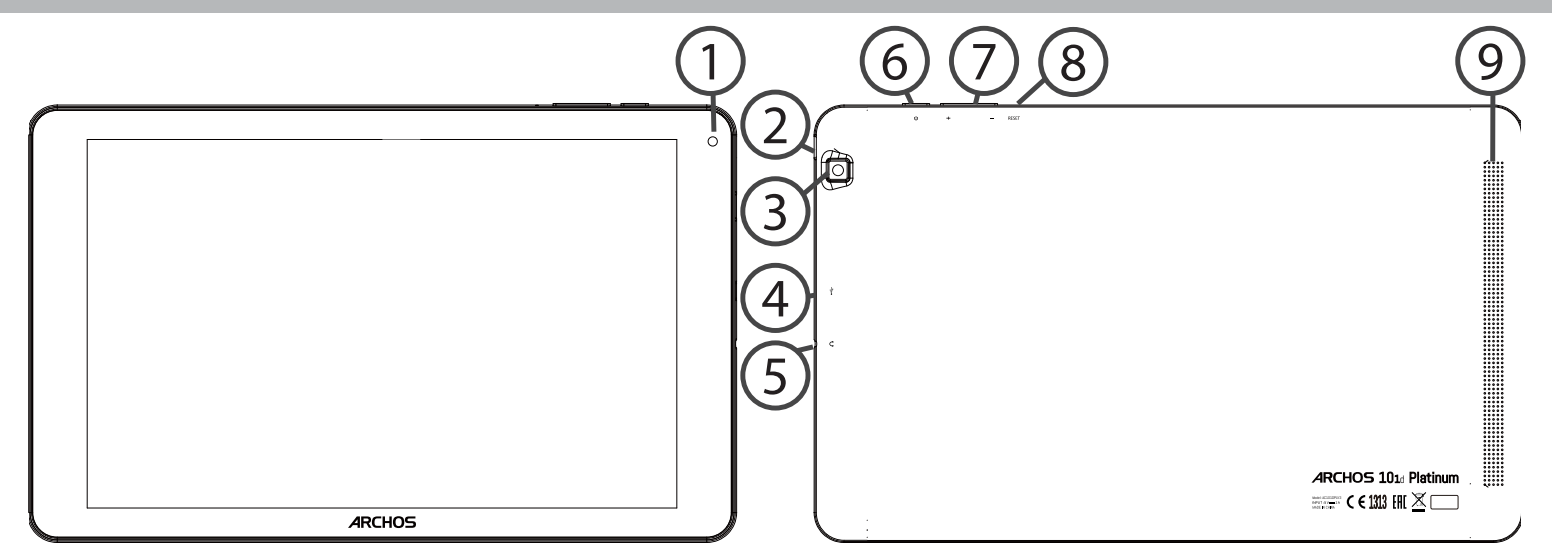

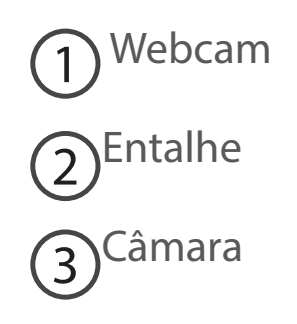

- 4 Porta micro-USB
- 5) Saída para auriculares

6 Botão Power

7) Botões de volume

8 Botão de reset

9 Coluna

### Assistente de instalação

Quando iniciar o ARCHOS pela primeira vez, o assistente de instalação irá ajudá-lo a configurar o seu aparelho :

- Idioma
- Rede WiFi
- Data e hora
- Seu nome
- Minha localização
- Aplicações de terceiros

### SUGESTÕES:

Definir os parâmetros do seu dispositivo na área da rede WiFi você será regularmente usando.

# Ligação a uma rede WiFi

AVISO: Certifique-se de que se encontra numa área abrangida por Wi-Fi. Pode aceder rapidamente às definições de Wi-Fi a partir da barra de estado.

1. Toque e puxe para baixo a barra de estado para exibi-la.

2. Toque de novo na barra para revelar as definições rápidas.

3. Selecione o ícone de Wi-Fi 📉 para ativar a ligação Wi-Fi 🟹.

4. Selecione "Wi-Fi" abaixo do respetivo ícone.

5. Toque no nome da rede à qual pretende ligar-se. As redes privadas são exibidas com um símbolo de cadeado e precisará de introduzir a sua palavra-passe.

### SUGESTÕES:

- Quando introduzir uma palavra-passe WiFi, recomendamos que seleccione "Mostrar palavra-passe" para que possa ver os caracteres que está a digitar. Para obter a palavra-passe (ou definições) WiFi correcta para a rede, contacte a operadora da rede WiFi. Se a sua funcionalidade WiFi estiver ligada e estiver dentro da área de alcance de uma rede à qual já tenha efectuado uma ligação, o seu ARCHOS irá tentar automaticamente ligar-se à mesma.

- Para manter a sua ligação WiFi ligada quando o dispositivo está suspenso, selecione o ícone do menu na página do WiFi. Em seguida, selecione Advanced (Avançadas) > Keep WiFi on during sleep [Manter Wi-Fi ligado durante a suspensão) > Always (Sempre)].

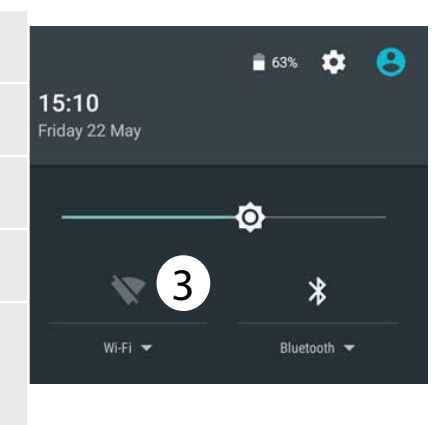

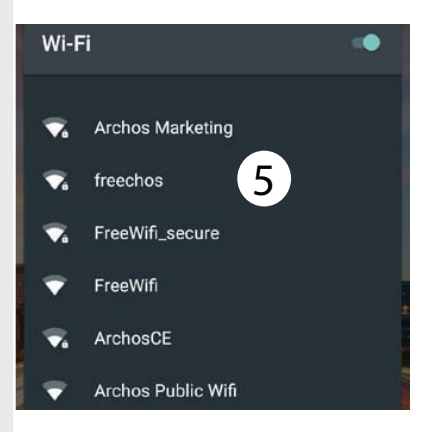

### Ligar à rede Wi-Fi através de WPS

| 1. Toque e puxe para baixo a barra de estado para exibi-la.            | Wi-Fi Add network |  |
|------------------------------------------------------------------------|-------------------|--|
| 2 Toque povamente na barra para exibir as definições                   | Saved networks    |  |
| rápidas.                                                               | Refresh           |  |
| 2. Salaciana a (cono Wi Ei Manara ativar a ligação Wi Ei               | Advanced          |  |
| 5. Selecione o icone wi-ri 📉 para ativar a ligação wi-ri 🚮.            |                   |  |
| 4. Selecione "Wi-Fi" abaixo do ícone Wi-Fi.                            | Wi-Fi Direct      |  |
| 5. Selecione o botão Menu <b>B</b> , seguido de "Advanced" (Avançado). | Button            |  |
| 6. Selecione "WPS Push Button" (Botão de Ativação WPS). WPS Pin Er     | WPS Pin Entry     |  |
| 7. Prima o botão configuração protegida Wi-Fi (WPS) no seu             |                   |  |
| router. Poderá chamar-se "WPS" ou conter um símbolo: 5                 |                   |  |

## A Interface Android<sup>™</sup>

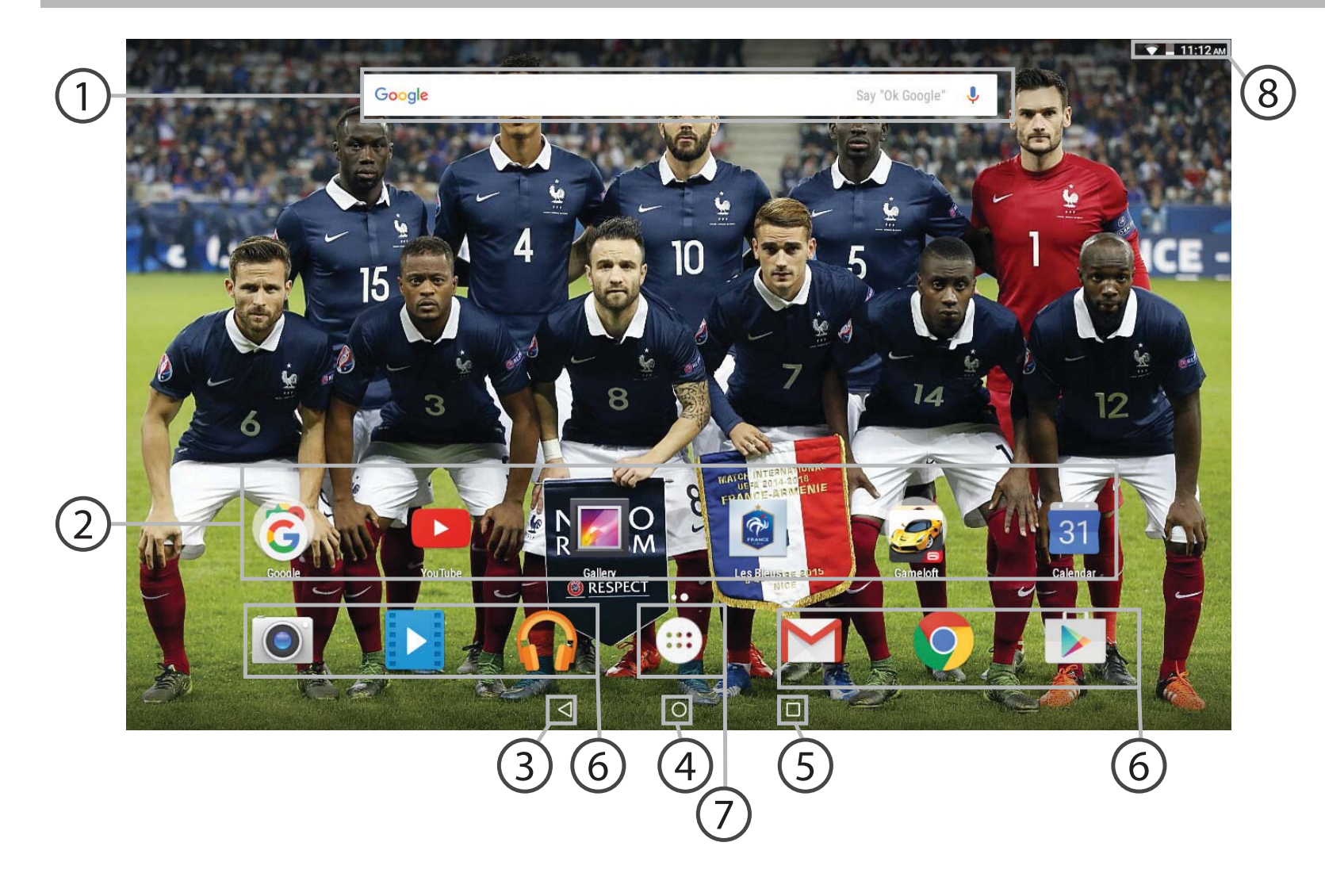

### **Google<sup>™</sup> Search**

> Toque para efectuar uma pesquisa de texto ou uma busca por voz.

#### Aplicações Android<sup>™</sup> (2)

> Toque para iniciar uma aplicação.

### "Aplicações recentes"

"Ecrã Principal"

"Anterior" 5

Atalhos permanentes em aplicações Android™

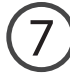

#### "Todas as Aplicações"

> Toque neste ícone para visualizar todas as aplicações e widgets instalados no seu ARCHOS. Estão aqui todas as aplicações descarregadas.

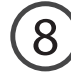

### 8 Barra do estado

> Apresenta notificações e definições rápidas.

# A Interface Android<sup>™</sup>

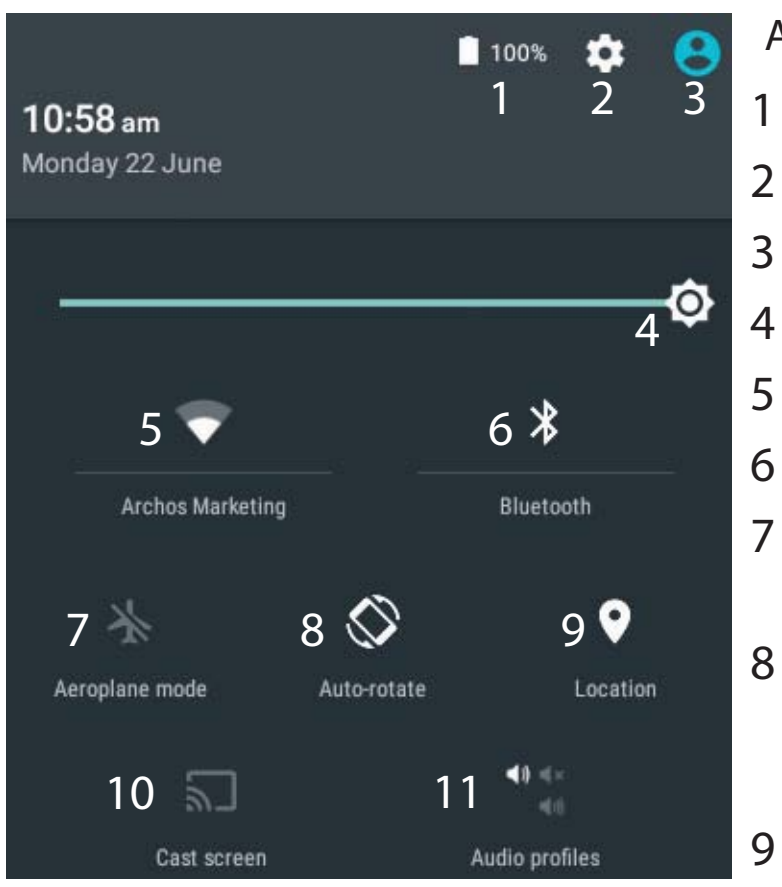

\*O novo suporte multiutilizador para permite que diferentes utilizadores tenham áreas de trabalho separadas e personalizadas no mesmo dispositivo. Pode adicionar utilizadores em Settings > Device [Definições > Dispositivo]

### As Definições rápidas

- Ver a percentagem de bateria que resta
- Para aceder a todas as suas definições.
- Utilizador atual\*
- Para ajustar o brilho do ecrã.
- Para ligar/desligar a sua ligação WiFi.
- Para ligar/desligar a sua ligação Bluetooth.
- Para activar/desactivar todas as ligações sem fios, especialmente durante voos.
- Para activar/desactivar a orientação automática do ecrã enquanto roda o ARCHOS.
- Minha localização.
- 10 Para replicar o seu dispositivo Android no televisor de modo a desfrutar dos excelentes conteúdos tal como apresentados no seu dispositivo móvel.
- 11 Para selecionar o tipo de notificação.

### Aplicações recentes

Abre uma lista de imagens em tamanho reduzido das aplicações que utilizou recentemente:

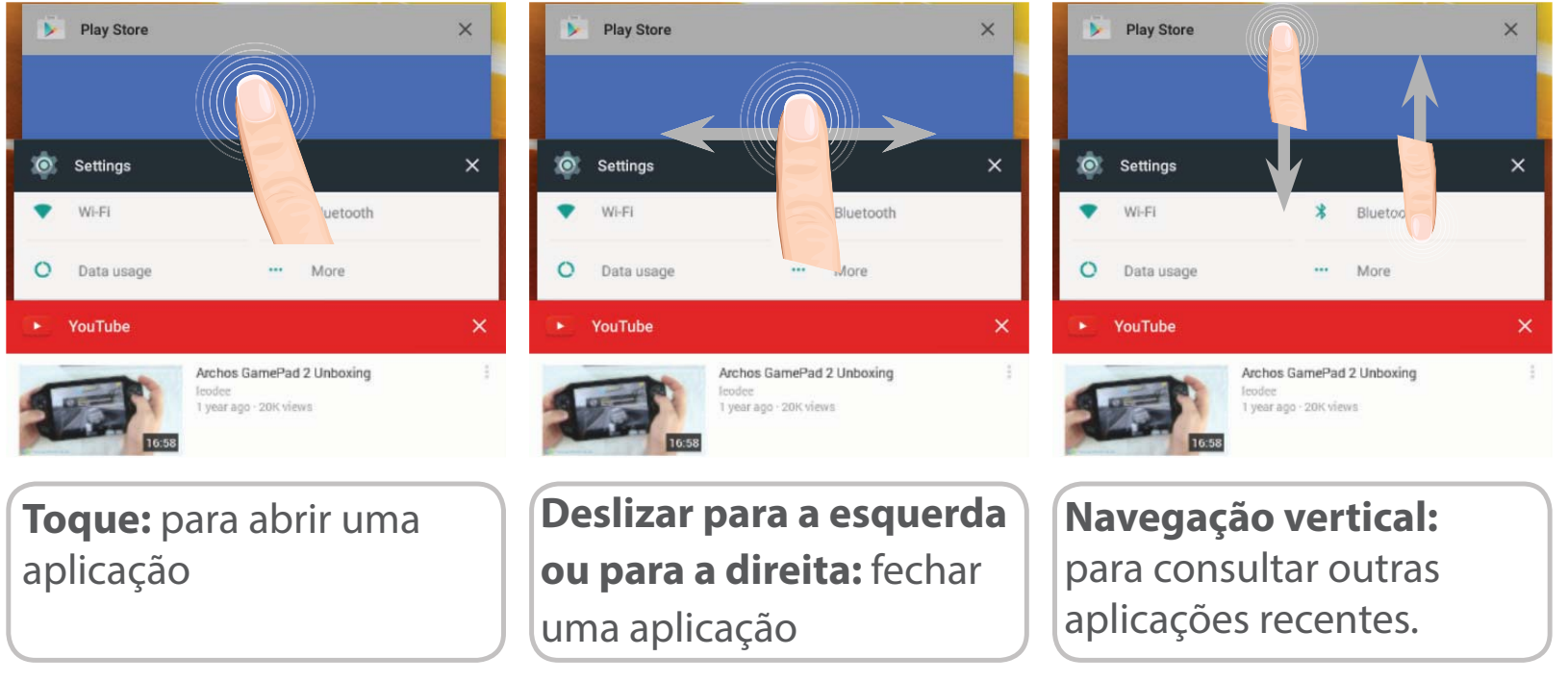

# Familiarizar-se com Android<sup>™</sup>

|          |       | 8+      | 0      |
|----------|-------|---------|--------|
| Hangouts | Arono | Google+ | Camera |

### Mover um item do ecrã inicial:

Toque continuamente com o dedo no mesmo até aparecer a grelha de posicionamento; em seguida, deslize-o para a posição pretendida e solte o dedo.

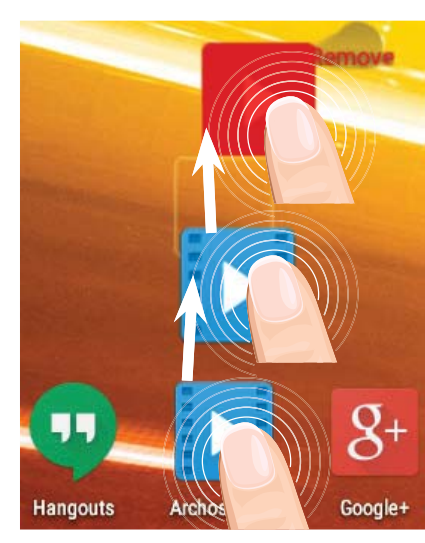

### Remover um item do ecrã inicial:

Toque continuamente no mesmo, deslize o seu dedo para o topo do ecrã e largue-o sobre o ícone Remover.

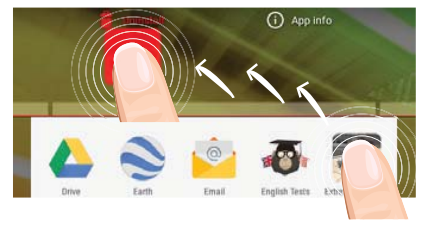

### **Desinstalar um item:**

A partir do ecrã Todas as aplicações, toque continuamente no mesmo, deslize o seu dedo para o topo do ecrã e largue-o sobre o caixote Desinstalar.

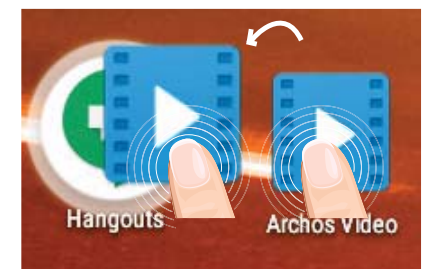

### Criar pastas de aplicações:

Largue o ícone de uma aplicação sobre outro num ecrã inicial e os dois ícones ficarão combinados.

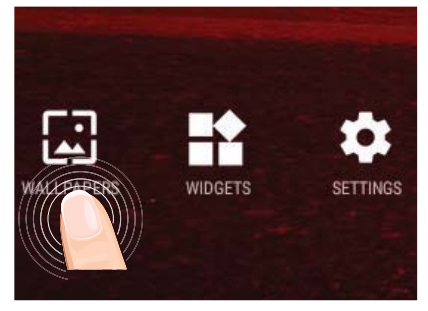

### Alterar a imagem de fundo:

Mantenha o dedo no ecrã sobre uma localização vazia, em seguida seleccione a partir da lista.

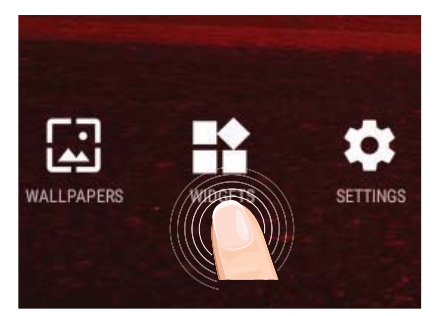

### Widgets:

Mantenha o dedo no ecrã sobre uma localização vazia, em seguida seleccione a partir da lista: Widgets.

# Resolução de problemas

### Se o aparelho bloquear:

Prima o botão LIGAR/DESLIGAR durante 10 segundos.

### Se o seu aparelho não ligar:

1. Carregue o aparelho.

2. Prima o botão LIGAR/DESLIGAR durante 10 segundos.

### Se pretender aumentar a autonomia da bateria:

Diminua o brilho do ecrã e desligue as ligações sem fios, se não estiverem a ser utilizadas.

### Se o funcionamento do aparelho for demasiado lento:

Encerre todas as aplicações que não estejam a ser utilizadas.

### Se a recepção WiFi for demasiado lenta:

Certifique-se de que não está afastado do ponto de ligação WiFi. Atualizar o firmware do dispositivo: http://www.archos.com/support. Redefinir as configurações de sua conexão. Contacte a sua operadora da ligação WiFi.

### Приветствуем вас!

Поздравляем с приобретением нового устройства ARCHOS!

Данное краткое руководство пользователя поможет вам начать правильно использовать свое устройство.

При возникновении дополнительных вопросов об использовании устройства вы можете

•обратиться к разделу часто задаваемых вопросов на нашем веб-сайте:

#### http://faq.archos.com/

•отправить нам сообщение в Facebook:

#### www.facebook.com/ARCHOS

•связаться к нашим отделом послепродажной поддержки:

перейдите на веб-сайт www.archos.com, щелкните Support (Поддержка) > After-sales support (послепродажная поддержка) > **%** 

•обратиться к декларации соответствия:

перейдите на веб-сайт www.archos.com, щелкните Support (поддержка) > Downloads (загрузки) >

Поскольку мы часто устанавливаем обновления и усовершенствуем свои продукты, интерфейс и функциональные возможности ПО вашего устройства могут незначительно отличаться от версий, приведенных в кратком руководстве пользователя.

### Содержимое упаковки

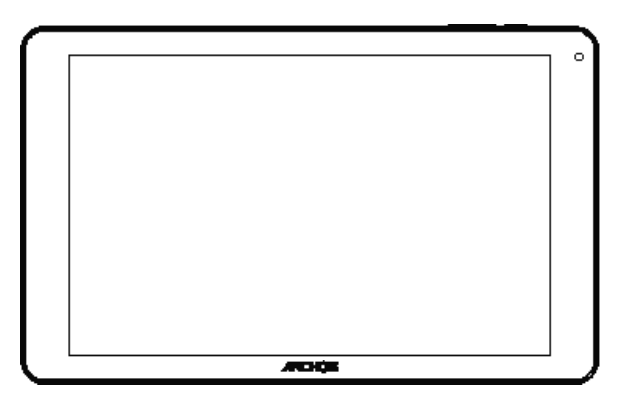

ARCHOS 101d Platinum

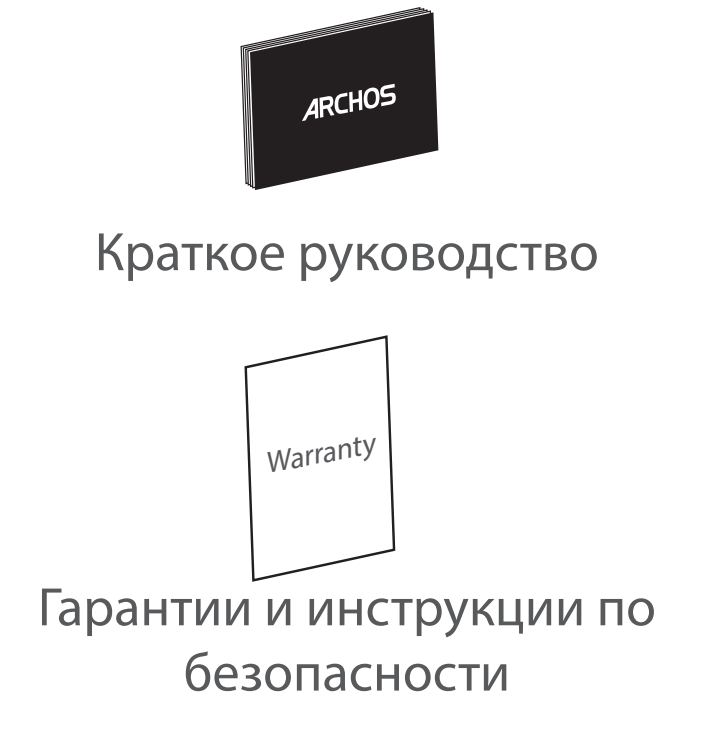

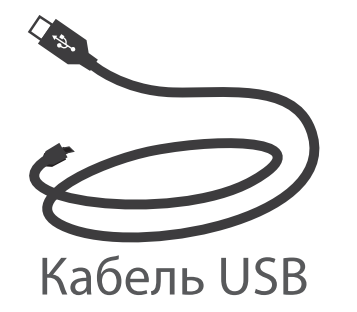

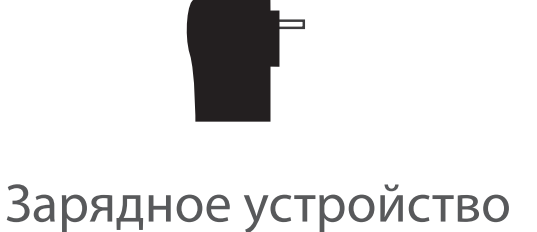

### Начало работы

Зарядка

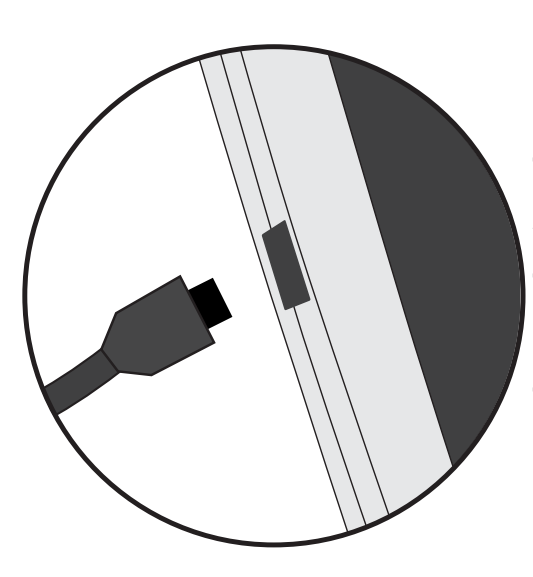

 Зарядите Ваше устройство, подключив кабель питания к Разъем питания. ARCHOS устройство начнет заряжаться.
Нажмите кнопку питания, чтобы включить устройство.
Вы можете пользоваться устройством ARCHOS во время зарядки.

-Перед первым использование устройство должно полностью зарядиться.

-Разрешается использовать только зарядное устройство из комплекта поставки.

Если ваше устройство полностью разрядилось, необходимо зарядить его в течение минимум 10 минут, прежде чем сможет отобразиться значок заряжающегося аккумулятора.

#### **COBET:**

Зарегистрируйте свое изделие, чтобы получать обслуживание в более полном объеме. При работе с компьютером перейдите по ссылке www.archos.com/register.

### Описание устройства

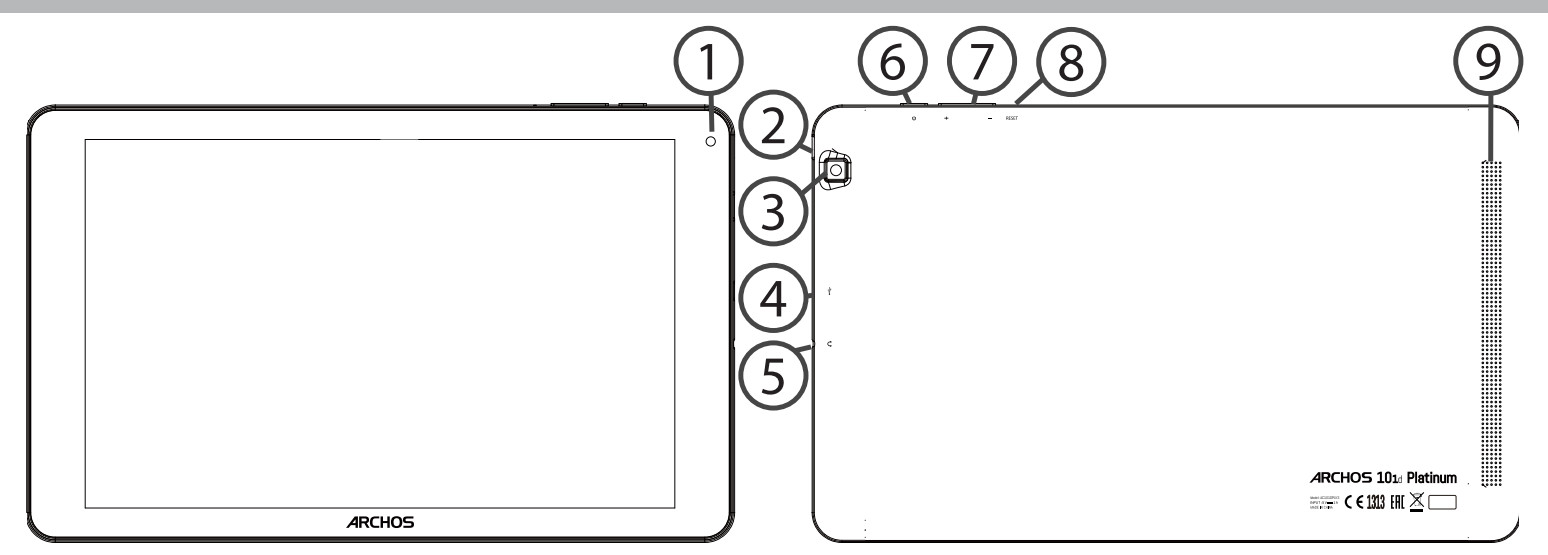

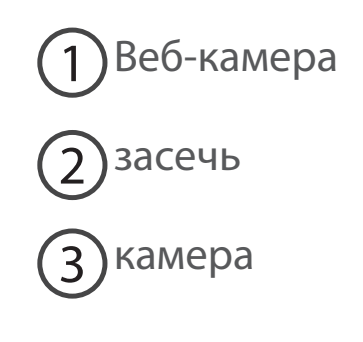

- (4) Порт Micro-USB
- 5 Разъем для наушников

ОКнопки громкости

(8)Кнопка сброса

6 Кнопка ВКЛ/ВЫКЛ

9) громкоговоритель

### Мастер настройки

При первом запуске устройства ARCHOS мастер установки поможет выполнить настройку :

- Язык
- Соединение Wi-Fi
- Дата и время
- Ваше имя
- Опции службы геолокации
- Сторонние приложения

#### **COBET:**

Мы рекомендуем выполнять настройку устройства в зоне Wi-Fi сети, которой Вы будете регулярно пользоваться.

## Подключение к сети Wi-Fi

ПРЕДУПРЕЖДЕНИЕ! Убедитесь, что вы находитесь в области с покрытием WiFi. Используйте строку состояния для быстрого доступа к настройкам WiFi.

1. Коснитесь строки состояния и потяните ее вниз, чтобы отобразить строку.

2. Повторно коснитесь строки состояния, чтобы открыть быстрые настройки.

3. Выберите пиктограмму WiFi 📉, чтобы активировать подключение WiFi 🚮.

4. Выберите WiFi под пиктограммой WiFi.

5. Коснитесь имени сети, к которой необходимо подключиться. Частные сети отображаются с пиктограммой замка; для подключения к ним следует ввести пароль.

### COBET:

- При вводе пароля рекомендуется выбрать опцию "Show password", чтобы видеть вводимые символы. Для того, чтобы получить сетевой пароль (или настройки) Wi-Fi, обратитесь к провайдеру сети Wi-Fi. Если связь Wi-Fi включена и Вы находитесь в зоне действия сети, к которой ранее подключились, ARCHOS установит соединение автоматически.

 Чтобы поддерживать соединение WiFi включенным, когда устройство находится в спящем режиме, на странице WiFi выберите значок меню. Затем выберите Advanced > Keep WiFi on during sleep > Always [Дополнительно > Оставить WiFi включенным в спящем режиме > Всегда].

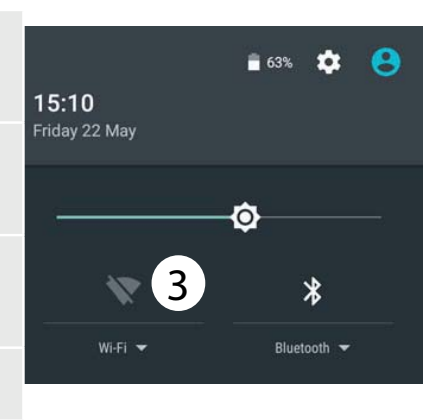

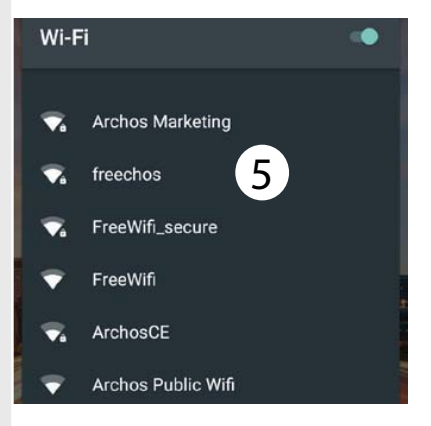

### Подключение к WiFi с помощью WPS

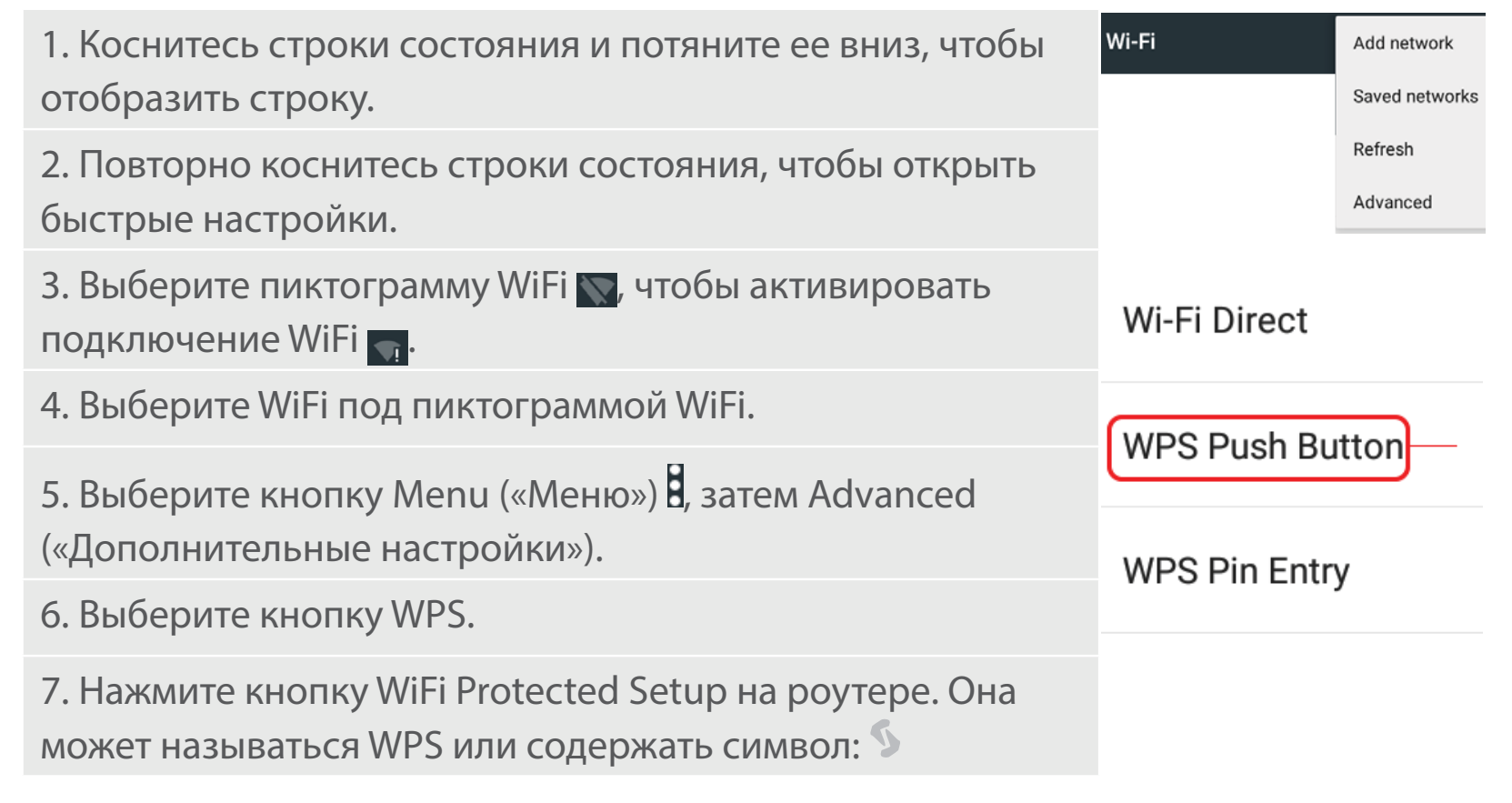

### Интерфейс Android™

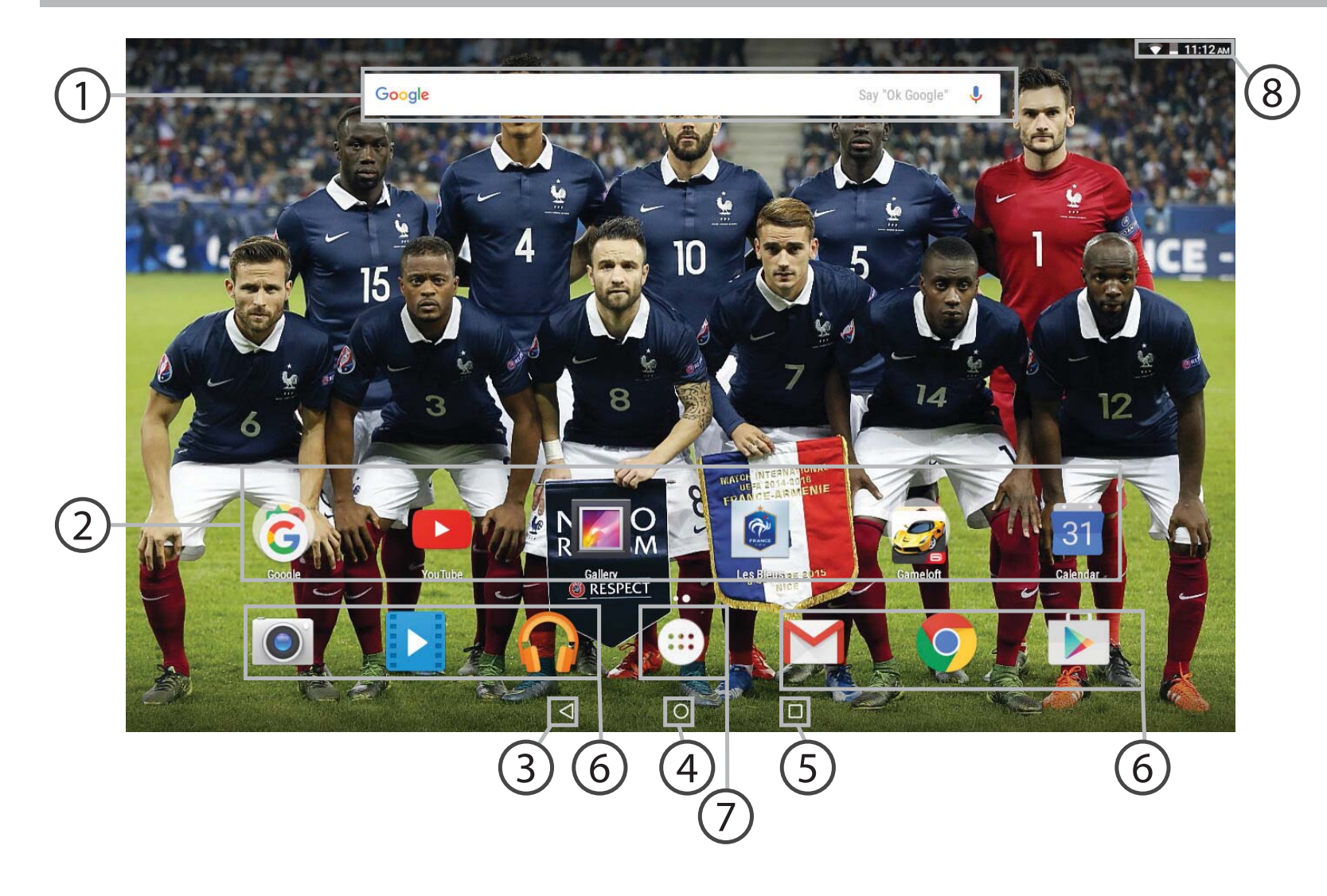

### Поиск Google™

> Прикоснитесь к позиции «Google», чтобы выполнить тестовый поиск, или к пиктограмме микрофона, чтобы выполнить голосовой поиск.

### ЭПиктограммы приложений Android™

> Прикоснитесь к пиктограмме для запуска приложения.

### ) "Кнопки последних приложений"

4 Кнопка "Домой"

🔵 Кнопка "Назад"

) Постоянные ярлыки приложений Android™

### ) Кнопка "Все приложения"

> Прикоснитесь к этой пиктограмме, чтобы отобразить все приложения и виджеты, установленные в Вашем ARCHOS. Здесь находятся все загруженные Вами приложения.

### Строка состояния

> Отображаются сообщения и быстрые настройки.

# Интерфейс Android<sup>™</sup>

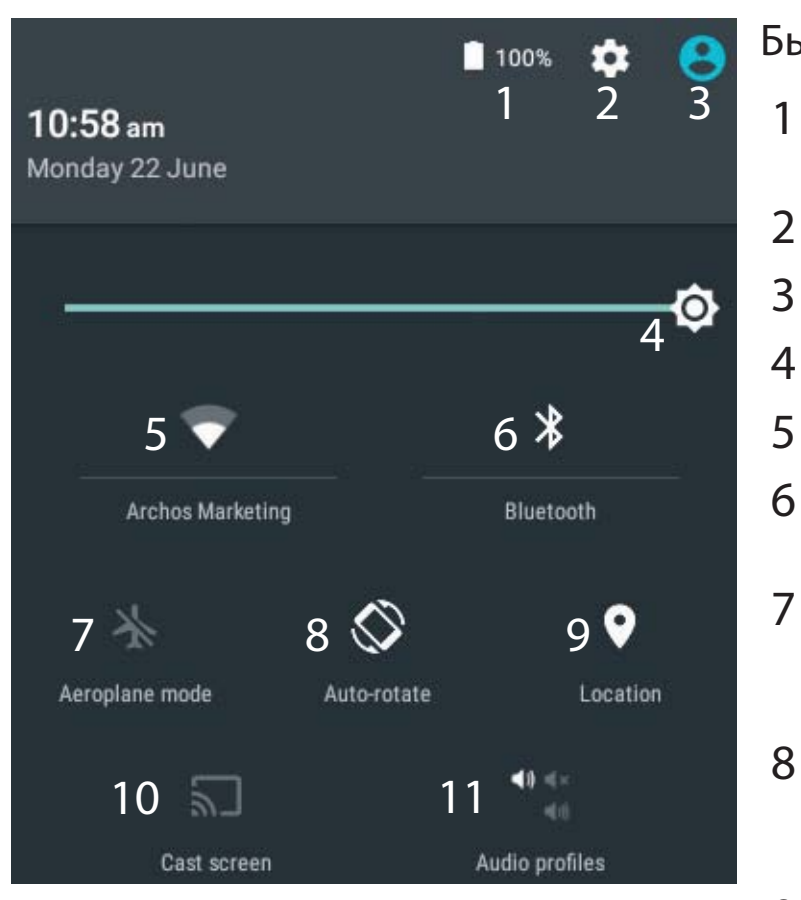

\*Новая многопользовательская поддержка 9
для планшетов предоставляет различным 1
пользователям свое собственное
отдельное, конфигурируемое место
на одном устройстве. Добавьте
пользователей в Settings > Device
[Настройки > Устройство].

#### Быстрые настройки

- Процентная величина остатка заряда аккумулятора
- 2 Доступ ко всем настройкам.
- 3 Текущий пользователь\*
- 4 Регулировка яркости экрана.
- 5 Включение/выключение соединения Wi-Fi.
- 6 Включение/выключение соединения Bluetooth.
  - Активация/деактивация всех беспроводных соединений, в частности, во время авиаперелета.
- 8 Активация/деактивация автоматической ориентации экрана при повороте устройства ARCHOS.

Опции службы геолокации

- 10 Отобразить экран устройства под управлением ОС Android на телевизоре и наслаждаться великолепным контентом в точности как на мобильном устройстве.
- 11 Выбрать тип уведомления

108
#### Последние приложения

Открывается список эскизов приложений, с которыми Вы недавно работали:

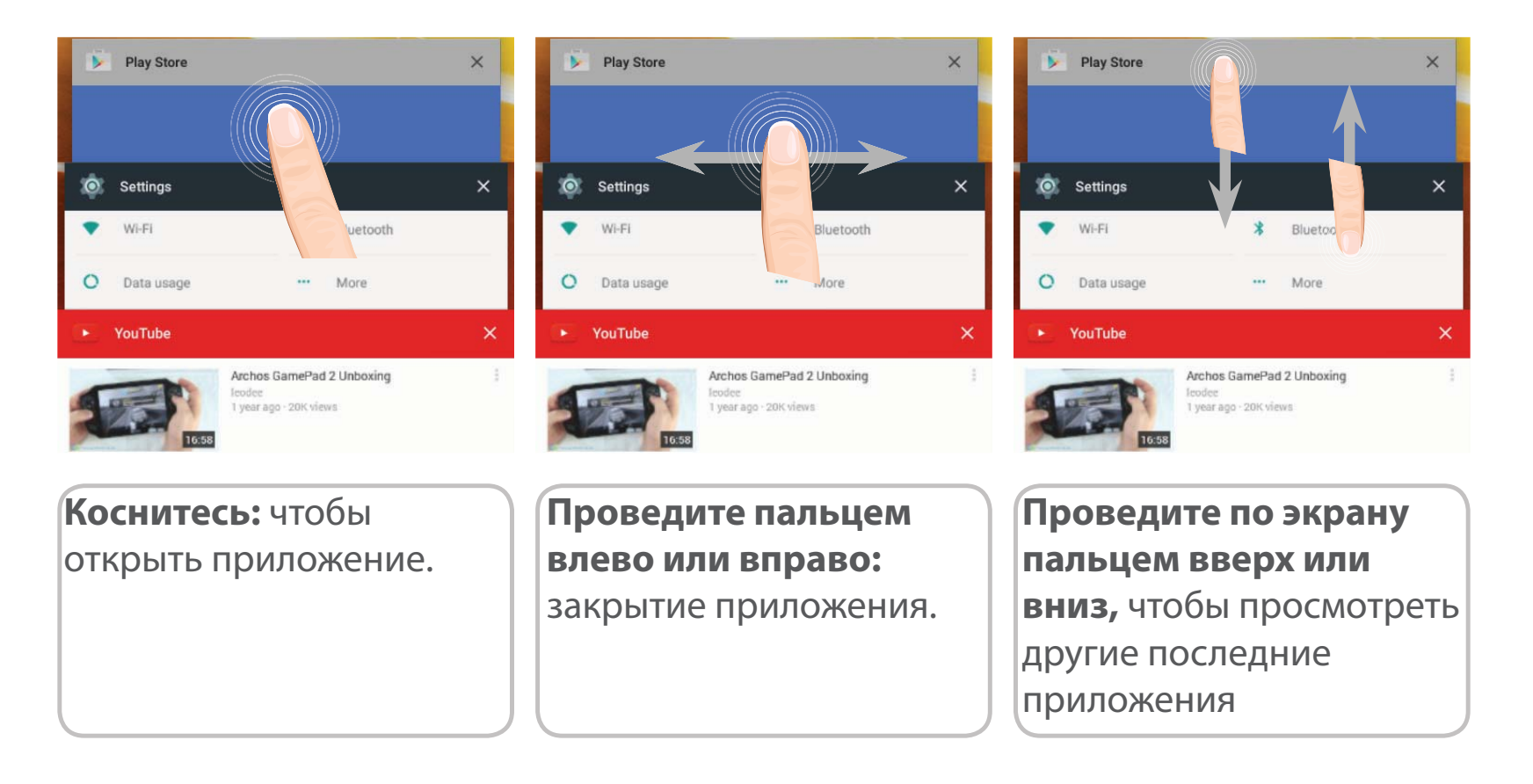

## Знакомство с Android<sup>™</sup>

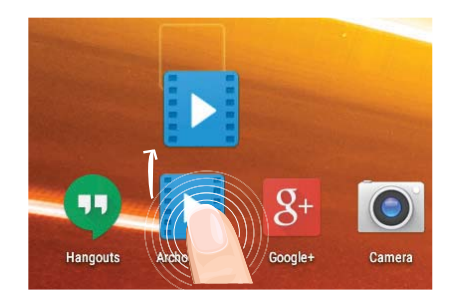

#### Перемещение элемента домашнего экрана:

Прикоснитесь к элементу и удерживайте палец, пока не появится сетка позиционирования, затем переместите его в требуемое положение, и отпустите палец.

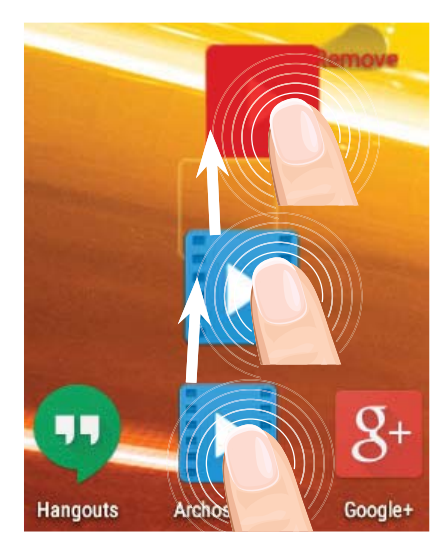

#### Удаление элемента домашнего экрана:

Прикоснитесь к элементу и удерживая палец, проведите его к верхней части экрана и отпустите над пиктограммой Remove (удалить).

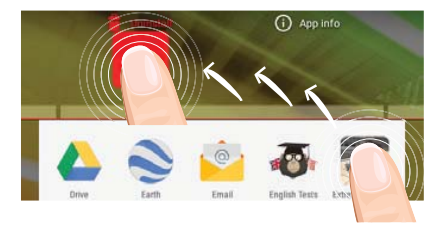

#### Деинсталляция элемента:

Прикоснитесь к элементу на экране «Все приложения» и удерживая палец, проведите его к верхней части экрана и отпустите над пиктограммой Uninstall (деинсталлировать).

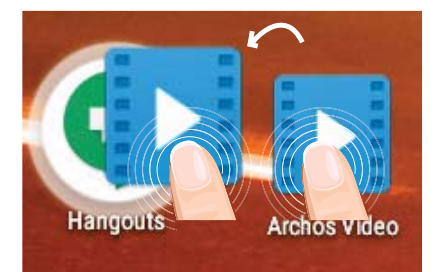

#### Создание папок приложений:

Поместите пиктограмму одного приложения поверх другого на домашнем экране, и две пиктограммы объединятся.

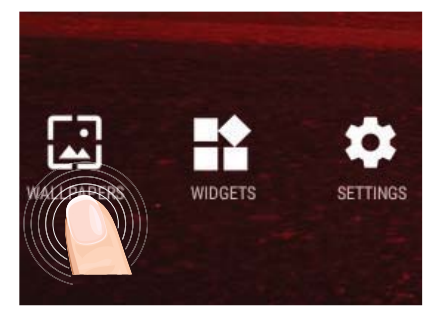

#### Изменение обоев:

Удерживайте палец на свободном месте домашнего экрана, затем выберите обои из списка.

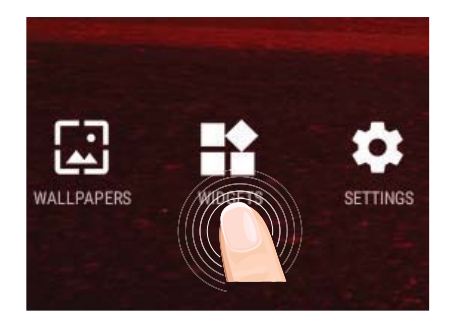

#### Виджеты:

Удерживайте палец на свободном месте домашнего экрана, затем выберите обои из списка: Widgets.

## Устранение неполадок

#### В случае зависания планшета:

Нажмите на кнопку ВКЛ/ВЫКЛ и удерживайте в течение 10 секунд.

#### Если устройство не включается:

1. Зарядите устройство.

2. Нажмите на кнопку ВКЛ/ВЫКЛ и удерживайте в течение 10 секунд.

#### Если сенсорный экран функционирует неправильно:

Выберите значок Settings > восстановление и форматирование), нажмите на значок Touch-screen calibration (калибровка сенсорного экрана).

#### Если Вы хотите продлить срок работы батареи:

Уменьшите яркость экрана и выключите беспроводные соединения, если они не используются.

#### Если устройство функционирует слишком медленно:

Закройте все приложения, которые в данный момент не используются.

#### Если принимаемый сигнал Wi-Fi слишком слаб:

Убедитесь, что не находитесь слишком далеко от узла доступа Wi-Fi.

Обновите встроенную микропрограмму устройства: http://www.archos.com/support.

Сбросьте и повторно введите параметры соединения.

Обратитесь к провайдеру сети Wi-Fi.

## Witamy

Gratulujemy zakupu urządzenia ARCHOS!

Skrócona instrukcja obsługi pomoże Ci we właściwym rozpoczęciu korzystania z urządzenia.

Jeśli masz więcej pytań dotyczących użytkowania swojego urządzenia,

•Możesz zapoznać się z często zadawanymi pytaniami na naszej stronie internetowej:

#### przejdź do http://faq.archos.com/

•Możesz przesłać nam wiadomość za pośrednictwem serwisu Facebook:

#### przejdź do www.facebook.com/ARCHOS

•Możesz skontaktować się z naszym działem obsługi posprzedażnej:

przejdź do www.archos.com, kliknij Support > After-sales support >

•Możesz zapoznać się z naszą deklaracją zgodności:

przejdź do www.archos.com, kliknij Support > Downloads > 🔳

Często aktualizujemy i wprowadzamy udoskonalenia w naszych produktach, dlatego też oprogramowanie może nieznacznie różnić się wyglądem lub dostępnością funkcji od tego, co zaprezentowano w skróconej instrukcji obsługi.

## Zawartość opakowania

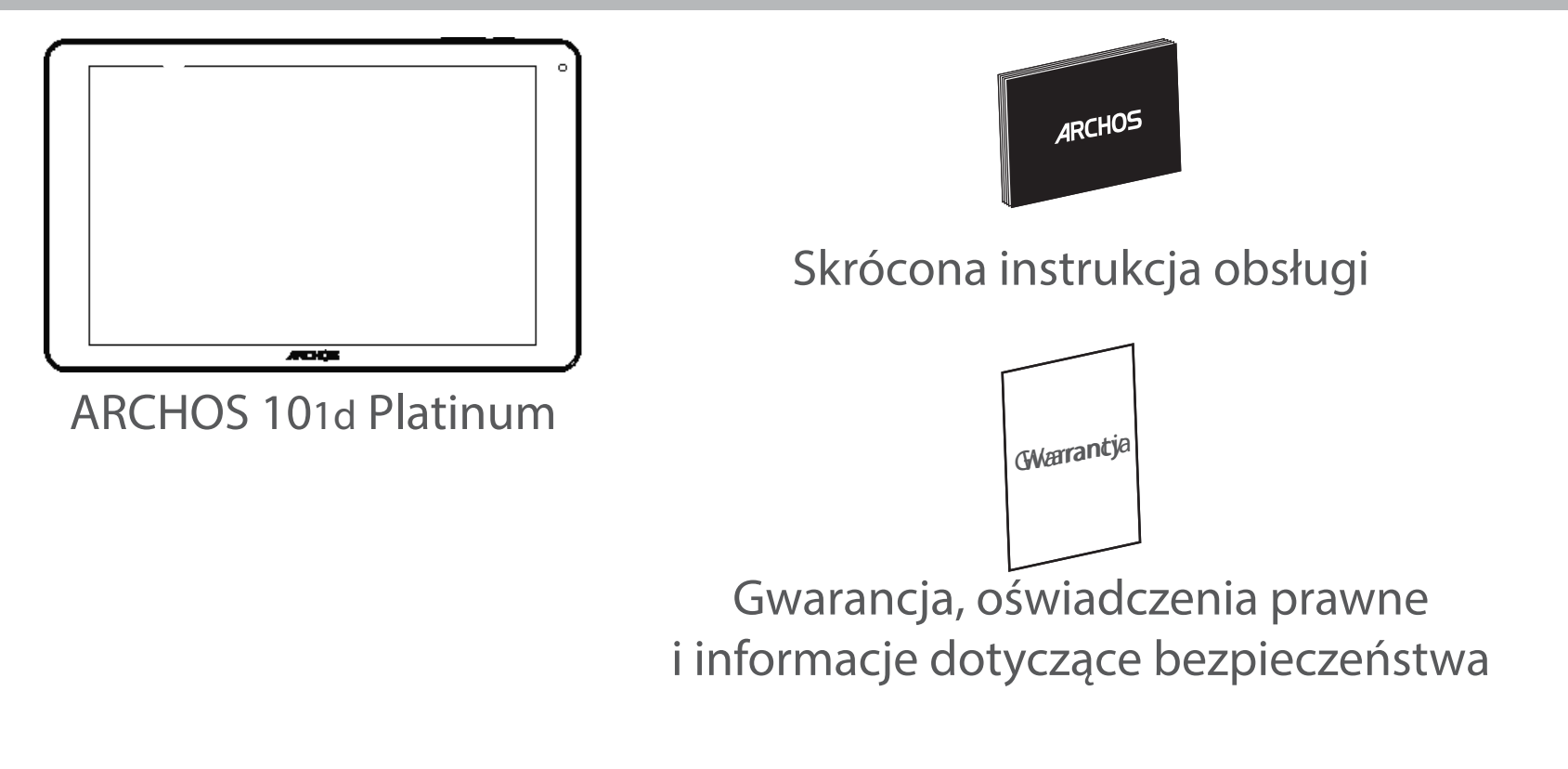

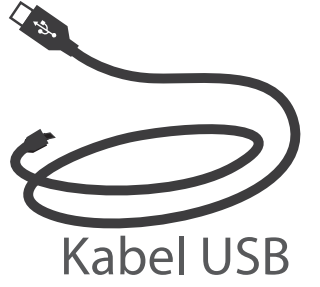

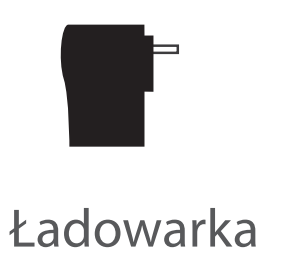

## Pierwsze uruchomienie

## Ładowanie

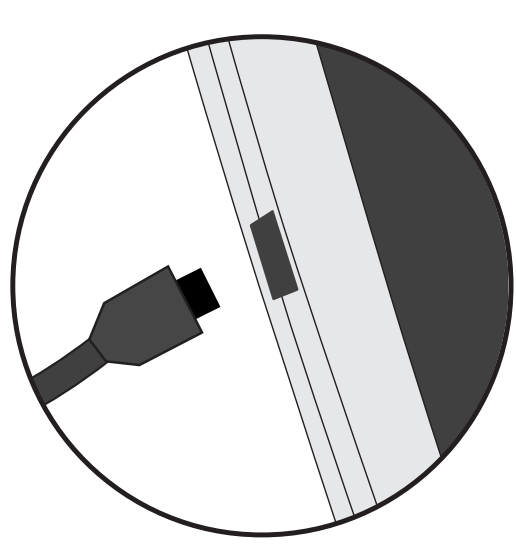

 Aby naładować urządzenie, podłącz kabel zasilający do Tápcsatlakozó. Urządzenie ARCHOS rozpocznie ładowanie.
Naciśnij przycisk zasilania, aby uruchomić urządzenie.
Podczas ładowania można korzystać z urządzenia ARCHOS.

 Przy pierwszym ładowaniu urządzenia nie należy odłączać urządzenia od źródła zasilania przed pełnym naładowaniem baterii.

- Do ładowania należy wykorzystywać wyłącznie dołączoną ładowarkę.

Jeśli urządzenie jest całkowicie rozładowane, po podłączeniu go do źródła zasilania należy odczekać przynajmniej 10 minut, aby uruchomiła się ikona z symbolem ładowania.

### WSKAZÓWKA:

Aby móc korzystać z pełnej gamy usług, należy zarejestrować produkt. Można tego dokonać na stronie www.archos.com/register.

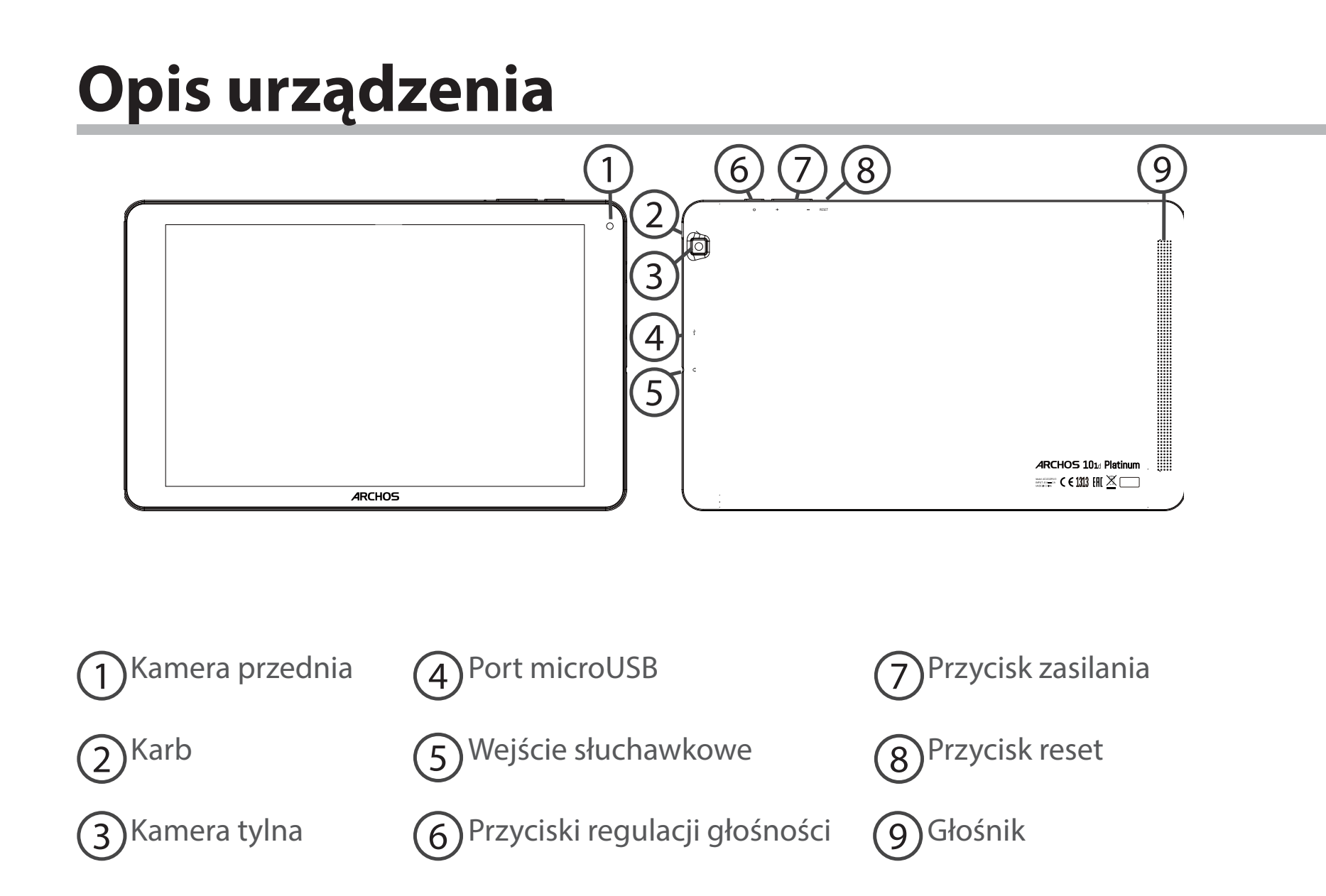

## Korzystanie z kreatora

Po pierwszym uruchomieniu urządzenia ARCHOS kreator instalacji pomoże ci skonfigurować najważniejsze ustawienia:

- Język
- Połączenie Wi-Fi
- Data i godzina
- Twoje imie
- Opcje usług lokalizacyjnych
- Aplikacje od dostawców zewnętrznych

#### WSKAZÓWKA:

Zalecamy przeprowadzanie konfiguracji urządzenia w strefie zasięgu sieci Wi-Fi, z którą będzie się ono regularnie łączyć.

# Nawiązywanie połączenia z siecią Wi-Fi

OSTRZEŻENIE: Upewnij się, że urządzenie znajduje się w zasięgu działania sieci Wi-Fi. Skrót do ustawień połączenia Wi-Fi znajduje się na pasku stanu.

1. Dotknij pasek stanu i ściągnij go w dół, aby go wyświetlić.

2. Dotknij pasek ponownie, aby odsłonić szybkie ustawienia.

3. Wybierz ikonę Wi-Fi 📉, aby uaktywnić połączenie Wi-Fi🛐.

4. Wybierz "Wi-Fi" poniżej ikony Wi-Fi.

5. Dotknij nazwę sieci, z którą chcesz się połączyć. Sieci prywatne wyświetlane są z ikoną kłódki – aby się z nimi połączyć, musisz wprowadzić hasło.

### WSKAZÓWKI:

- Wpisując hasło do sieci Wi-Fi, zalecamy zaznaczenie opcji "Show password" (pokaż hasło),

tak aby mieć podgląd wprowadzanych znaków. Hasło do sieci Wi-Fi (lub ustawienia sieci) można otrzymać od administratora sieci. Jeśli opcja łączności Wi-Fi jest aktywna, a urządzenie ARCHOS znajduje się w zasięgu sieci, z którą wcześniej się łączyło, zostanie podjęta automatyczna próba nawiązania połączenia z siecią.

 Aby połączenie z siecią Wi-Fi było aktywne również w trybie uśpienia urządzenia, zaznacz ikonę Menu na stronie Wi-Fi. Następnie wybierz opcję Advanced > Keep WiFi on during sleep > Always (zaawansowane > uruchom sieć Wi-Fi w trybie uśpienia > zawsze).

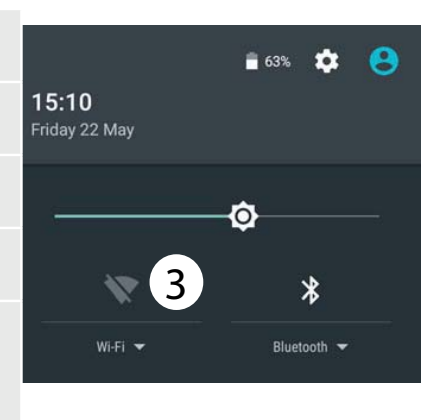

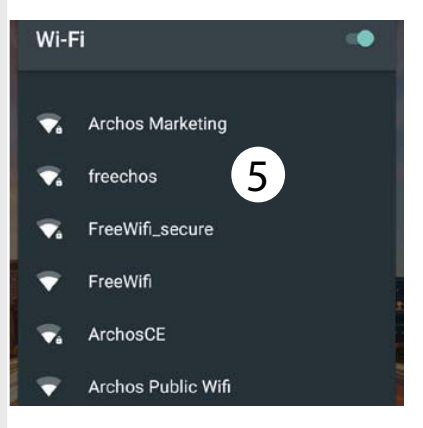

## Łączenie z Wi-Fi przy użyciu standardu WPS

| 1. Dotknij pasek stanu i ściągnij go w dół, aby go wyświetlić.       | Wi-Fi           | Add network    |
|----------------------------------------------------------------------|-----------------|----------------|
| 2 Dotknij pasek popownie, aby wyświetlić szybkie                     |                 | Saved networks |
| ustawienia                                                           |                 | Refresh        |
|                                                                      |                 | Advanced       |
| 3. Wybierz ikonę Wi-Fi 📉, aby uaktywnić połączenie Wi-Fi 📷.          |                 |                |
| 4. Wybierz "Wi-Fi" poniżej ikony Wi-Fi.                              | Wi-Fi Direct    |                |
| 5. Wybierz przycisk Menu $\mathbf{B}$ , a następnie opcję "Advanced" | WPS Push Button |                |
| (zaawansowane).                                                      |                 |                |
| 6. Wybierz przycisk WPS.                                             | WPS Pin Entry   |                |
| 7. Naciśnii przycisk WiFi Protected Setup na routerze. Może          |                 |                |
| nosić nazwę "WPS" lub zawierać symbol: 5                             |                 |                |

# Interfejs Android<sup>™</sup>

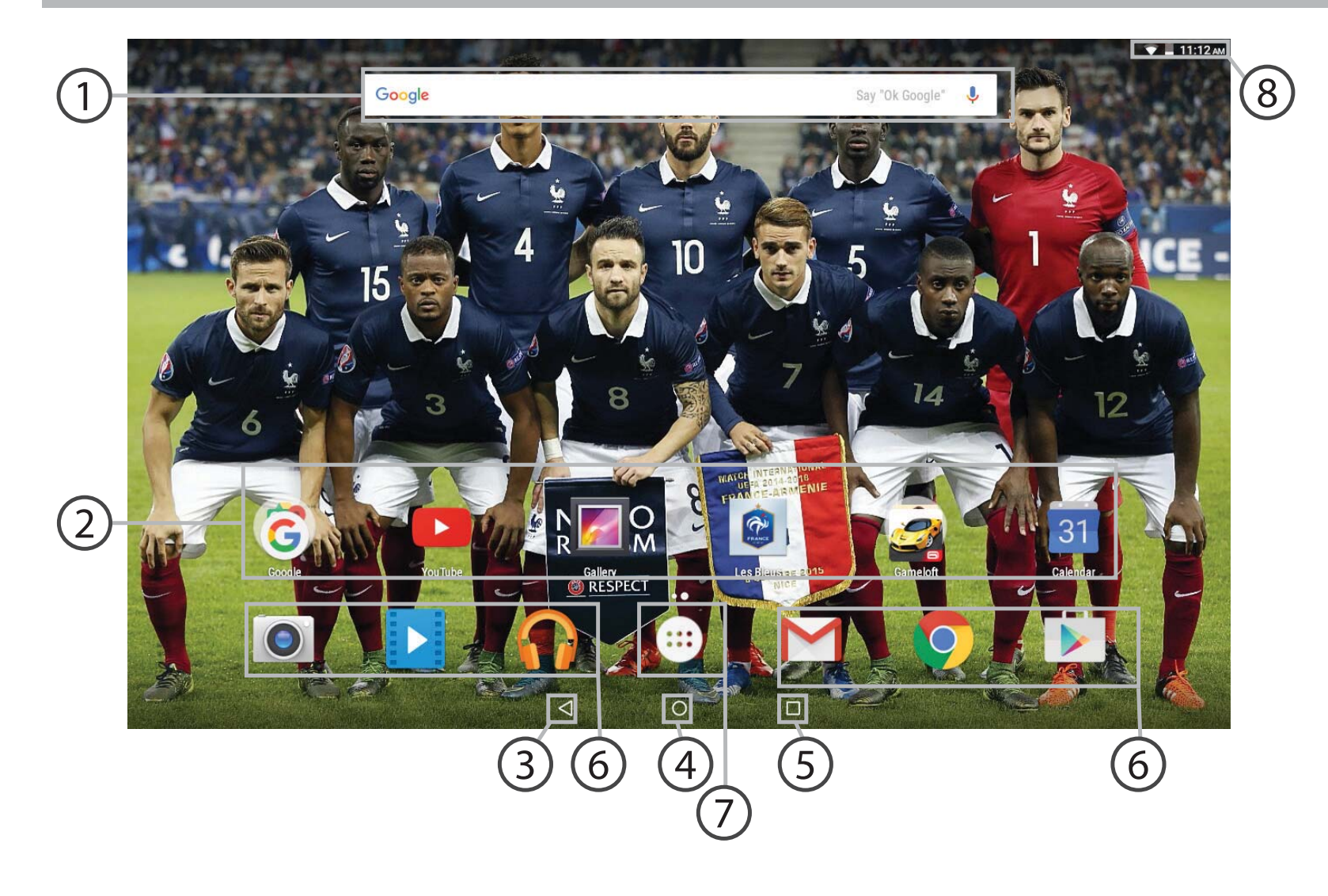

## ∩ Wyszukiwarka Google™

> Dotknij "Google", aby skorzystać z funkcji wyszukiwania tekstowego lub dotknij ikonę mikrofonu, aby rozpocząć wyszukiwanie głosowe.

### Skróty do aplikacji dla systemu Android™

> Dotknij, aby uruchomić aplikację.

3 Przycisk Wstecz

Przycisk ekranu głównego

**5** Przycisk ostatnio używanych aplikacji

## 6 Android™ Stała aplikacje skróty

> Dotknij, aby uruchomić aplikację.

### **Przycisk "All Apps" (wszystkie aplikacje)**

> Dotknij tę ikonę, aby wyświetlić wszystkie aplikacje i widżety zainstalowane w twoim urządzeniu ARCHOS. Tutaj widoczne są wszystkie pobrane aplikacje.

## 8 Pasek stanu urządzenia

> Wyświetla powiadomienia i skróty do najważniejszych ustawień.

# Interfejs Android<sup>™</sup>

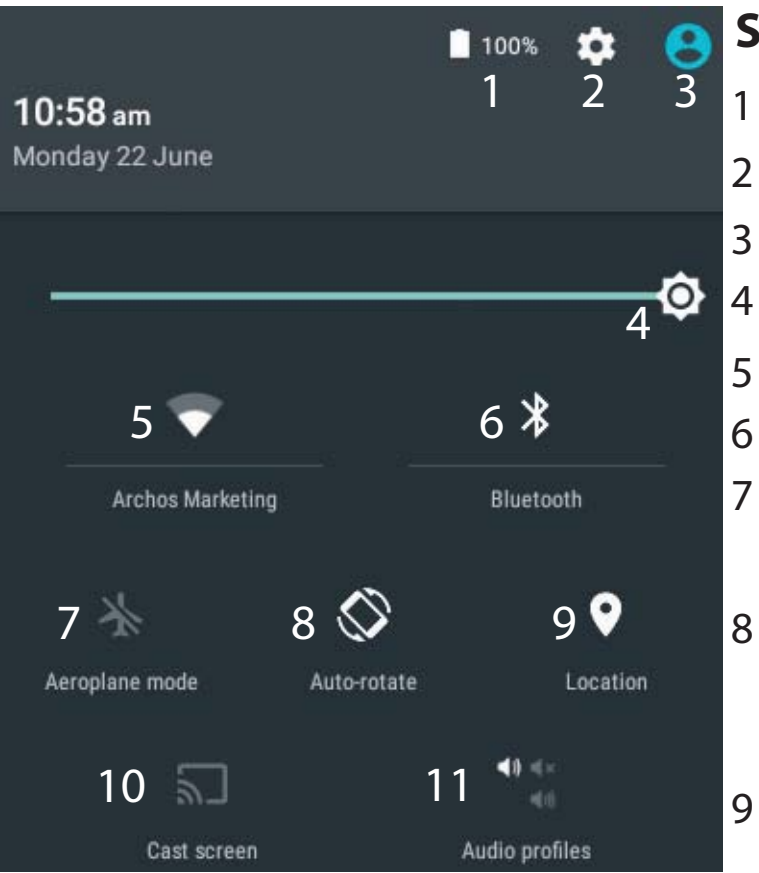

\*New multi-user support for tablets lets different users have their own separate, customizable spaces on a single device. Add users in Settings > Device.

### Szybka konfiguracja

- Stan naładowania baterii
- Dostęp do opcji ustawień.
- Bieżący użytkownik\*
- Regulacja jasności ekranu.
- Włączanie/wyłączanie łącza Wi-Fi.
- Włączanie/wyłączanie łącza Bluetooth.
- Aktywacja/dezaktywacja opcji łączności bezprzewodowej (tzw. tryb samolotowy).
- Aktywacja/dezaktywacja funkcji automatycznej zmiany orientacji ekranu przy obracaniu urządzeniem ARCHOS.
- Usługi lokalizacyjne
- 10 Wyświetlanie zawartości urządzenia z systemem operacyjnym Android na ekranie telewizora.
- 11 Wybór rodzaju powiadamiania

### Ostatnio używane aplikacje

Otwiera listę miniatur ikon aplikacji, z których ostatnio korzystano:

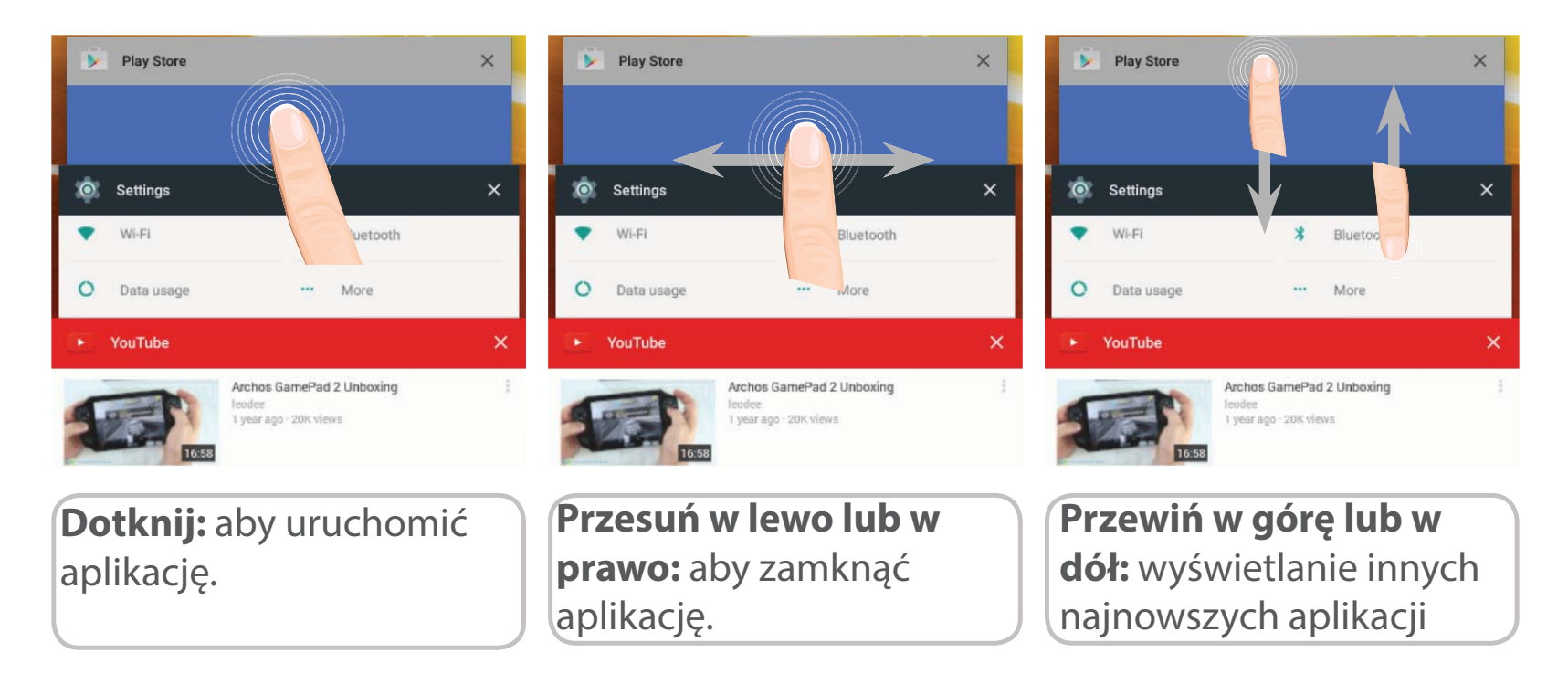

## Korzystanie z systemu Android<sup>™</sup>

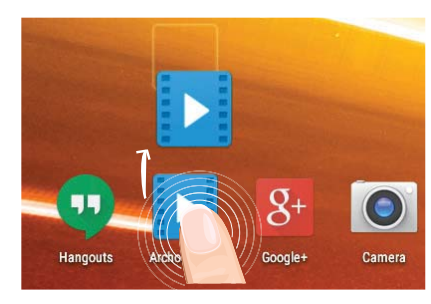

#### Przenoszenie elementu z ekranu głównego:

Dotknij i przytrzymaj palec na wybranym elemencie aż do wyświetlenia linii pozycjonowania, a następnie przesuń ikonę w wybrane miejsce i zwolnij ją.

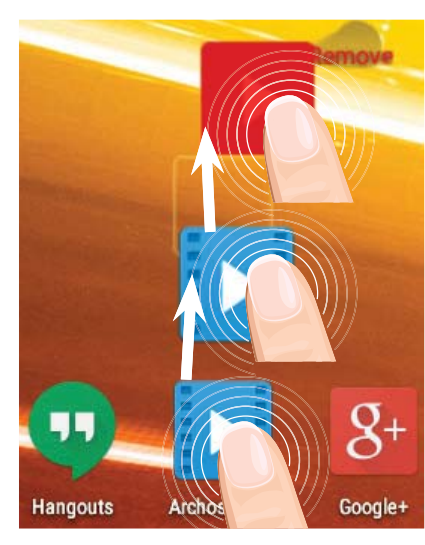

### Usuwanie elementu z ekranu głównego:

Dotknij i przytrzymaj wybrany element, przesuń palec w górę ekranu i upuść element nad ikoną usuwania.

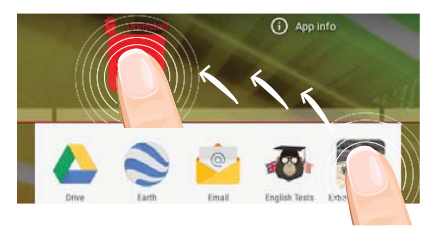

#### **Usuwanie elementu:**

Na ekranie wszystkich aplikacji dotknij i przytrzymaj wybrany element, przesuń palec w górę ekranu i upuść element nad ikoną usuwania.

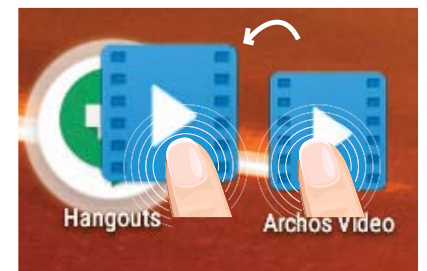

### Tworzenie folderów aplikacji:

Upuść ikonę jednej aplikacji nad kolejną na ekranie głównym, aby je połączyć.

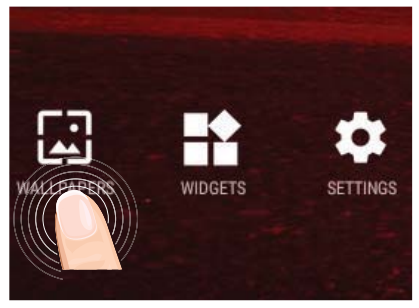

#### **Zmiana tapety:**

Przytrzymaj palec w pustym miejscu ekranu głównego, a następnie wybierz tapetę z listy.

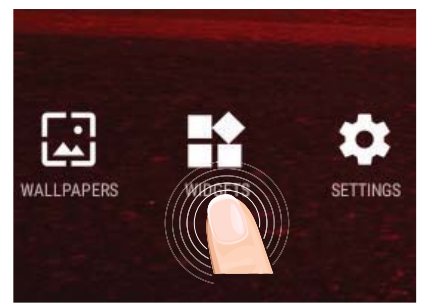

### Widżety:

Przytrzymaj palec w pustym miejscu ekranu głównego, a następnie wybierz tapetę z listy: widżetów.

# Rozwiązywanie problemów

#### Jeśli urządzenie zawiesi się:

Naciśnij i przytrzymaj przycisk zasilania przez 10 sekund.

### Jeśli urządzenie nie uruchomi się:

1. Naładuj urządzenie.

2. Naciśnij i przytrzymaj przycisk zasilania przez 10 sekund.

### Jeśli chcesz wydłużyć żywotność baterii:

Reguluj jasność ekranu w zależności od oświetlenia otoczenia i wyłączaj funkcje łączności bezprzewodowej, gdy z nich nie korzystasz.

### Jeśli urządzenie działa zbyt wolno:

Zamknij wszystkie otwarte aplikacje.

### Jeśli sygnał Wi-Fi jest zbyt słaby:

Upewnij się, że nie znajdujesz się w zbyt dużej odległości od punktu dostępowego Wi-Fi. Zaktualizuj oprogramowanie wbudowane: http://www.archos.com/support.

Zresetuj i zmień parametry łączności.

Skontaktuj się z dostawcą usług sieci Wi-Fi.

# Üdvözöljük!

Gratulálunk legújabb ARCHOS készüléke megvásárlásához! A jelen Rövid felhasználói útmutató segít megfelelően beüzemelni a készüléket. Ha további kérdései vannak a készülék használatával kapcsolatban,

•Érdemes megnéznie a gyakran ismételt kérdéseket a weboldalunkon:

#### látogasson el ide: http://faq.archos.com/

• Üzenetet is küldhet nekünk a Facebookon:

#### látogasson el ide: www.facebook.com/ARCHOS

•Az értékesítés utáni részlegünkhöz is fordulhat:

látogasson el a www.archos.com weboldalra, majd kattintson erre: Támogatás > Értékesítés utáni támogatás >

•Megtekintheti a megfelelőségi nyilatkozatot:

látogasson el a www.archos.com weboldalra, majd kattintson erre: Támogatás > Letöltések >

Termékeink rendszeres frissítése és fejlesztése miatt előfordulhat, hogy az Ön készülékének szoftvere némiképp eltérően jelenik meg, vagy kismértékben eltérőek a funkciói a jelen Rövid felhasználói útmutatóban olvasottakhoz képest.

## A csomag tartalma

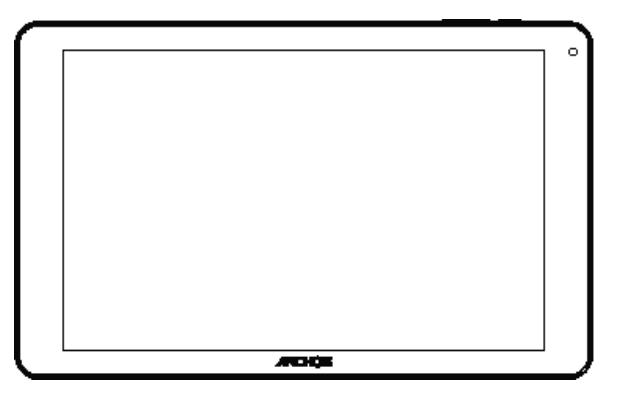

ARCHOS 101d Platinum

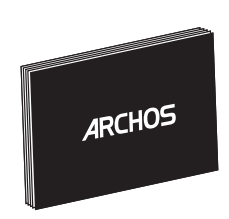

Rövid felhasználói útmutató

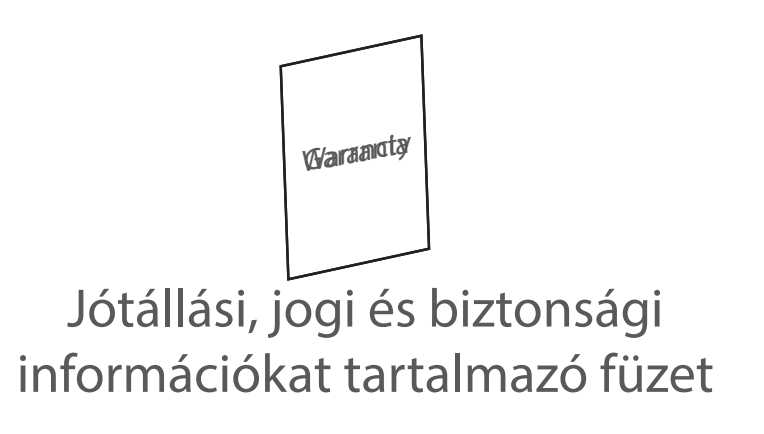

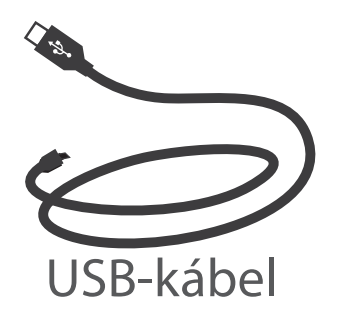

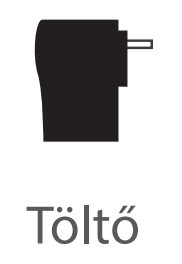

## Első lépések

Töltés

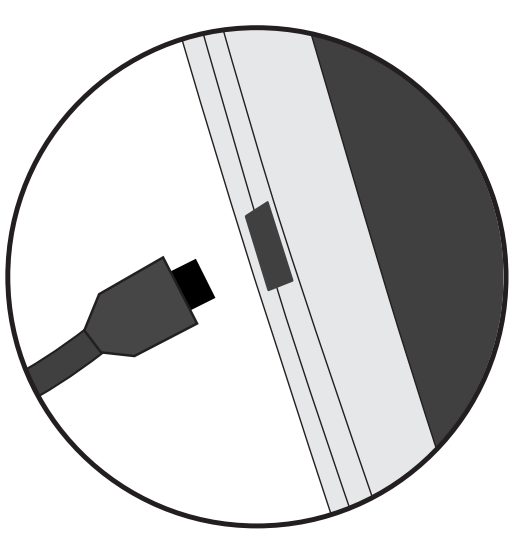

 A készülék töltéséhez csatlakoztassa a tápkábelt a tápcsatlakozó. Az ARCHOS készülék tölteni kezd.
A készülék bekapcsolásához nyomja meg a bekapcsológombot.

- Töltés közben is használhatja ARCHOS készülékét.
- Az első használat előtt teljesen töltse fel a készüléket.
- Csak a mellékelt töltőt használja.

Ha a készülék teljesen lemerült, legalább 10 percig kell töltenie ahhoz, hogy az akkumulátortöltést jelző ikon megjelenjen.

#### TIPP:

Ha teljesebb körű szolgáltatáshoz szeretne jutni, regisztrálja készülékét. Nyissa meg számítógépen a www.archos.com/register weboldalt.

## A készülék bemutatása

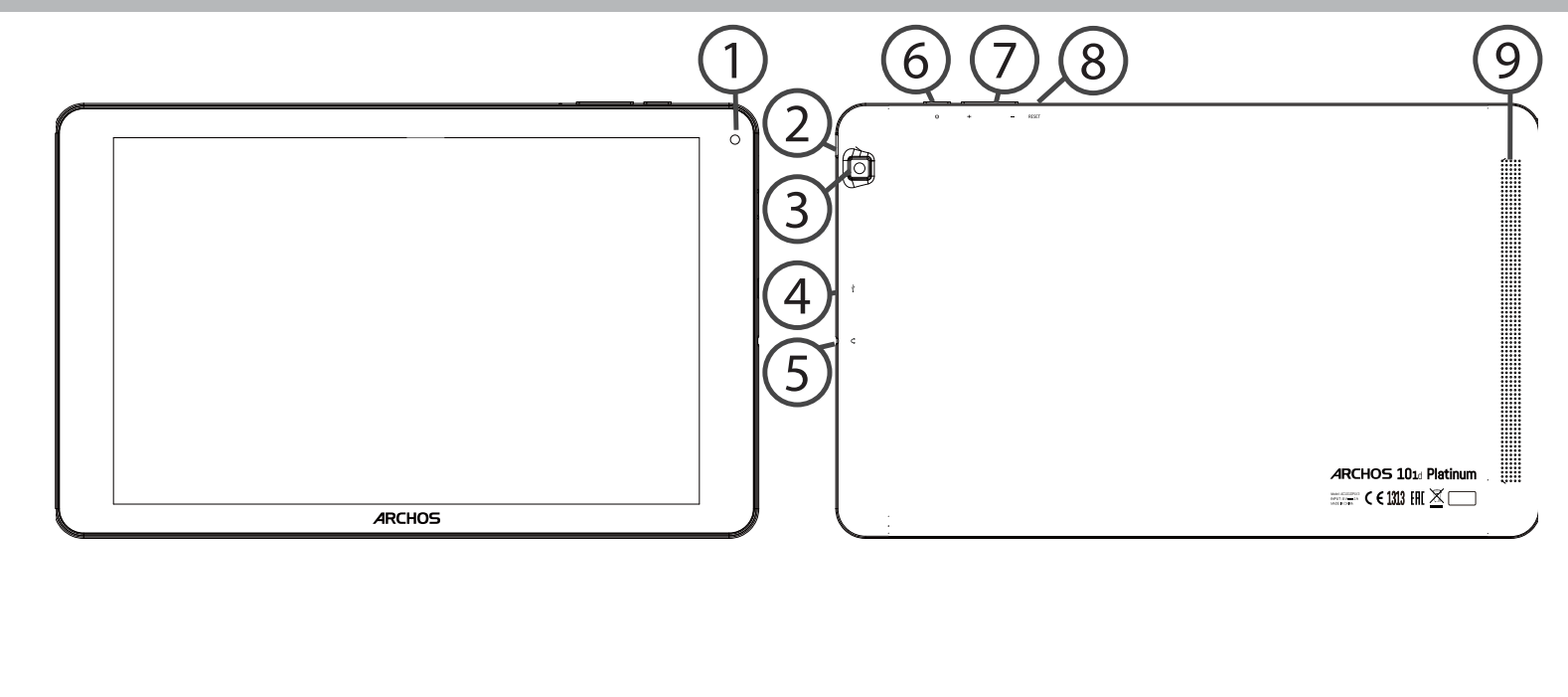

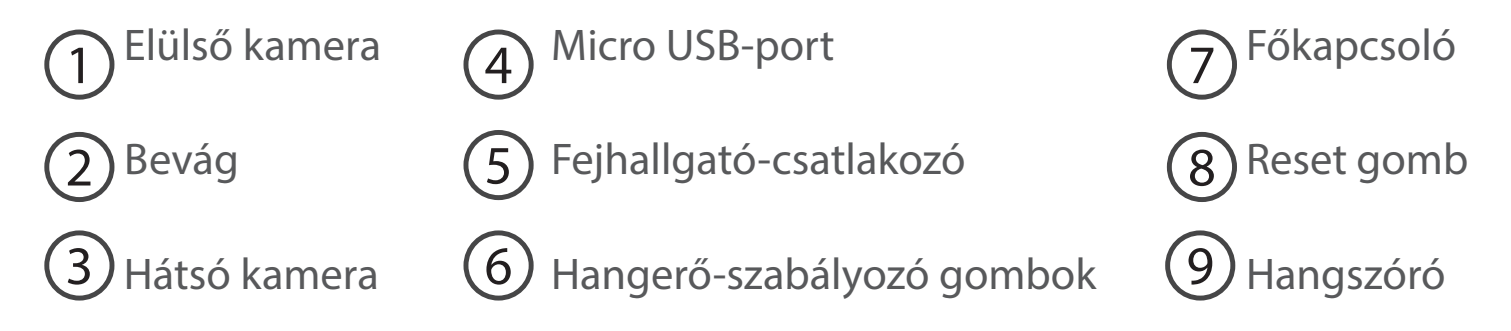

## Beállítás a varázsló segítségével

Az ARCHOS első indításakor a telepítési varázsló segít a készülék beállításában:

- Nyelv
- Wi-Fi kapcsolat
- Dátum és idő
- A neved
- Helymeghatározó szolgáltatás beállításai
- Harmadik féltől származó alkalmazások

#### **TIPP:**

Javasoljuk, hogy annak a hálózatnak a Wi-Fi zónájában végezze a készülék beállítását, amelyiket rendszeresen használni fogja.

# Csatlakozás Wi-Fi hálózathoz

FIGYELEM! Győződjön meg róla, hogy Wi-Fi zónában tartózkodik. Az állapotjelző sávról gyorsan elérheti a Wi-Fi beállításokat.

1. A megjelenítéshez érintse meg és húzza lefelé az állapotjelző sávot.

2. A gyorsbeállítások felfedéséhez ismét érintse meg a sávot.

3. Válassza ki a Wi-Fi ikont 📉 a Wi-Fi kapcsolat 📷 aktiválásához.

4. Válassza ki a "WiFi" elemet a Wi-Fi ikon alatt.

5. Érintse meg annak a hálózatnak a nevét, amelyikhez csatlakozni szeretne. A magánhálózatok mellett lakat szimbólum látható, és jelszó megadását kérik.

#### TIPPEK:

- Javasoljuk, hogy Wi-Fi jelszó megadásakor jelölje be a "Show password" [Jelszó megjelenítése] opciót, így láthatja a beírt karaktereket. A hálózat helyes Wi-Fi jelszava (vagy beállításai) tekintetében forduljon a Wi-Fi szolgáltatóhoz. Ha a Wi-Fi funkció be van kapcsolva, és egy olyan hálózat hatókörében tartózkodik, amelyhez korábban már kapcsolódott, az ARCHOS automatikusan megpróbál kapcsolódni hozzá.

- Ha szeretné bekapcsolva tartani a Wi-Fi opciót a készülék alvó üzemmódjában, nyomja meg

a Menu [Menü] ikont a "Wi-Fi" oldalon. Ezután válassza az Advanced > Keep WiFi on during sleep > Always [Speciális > Wi-Fi maradjon bekapcsolva alvó üzemmódban > Mindig] lehetőséget.

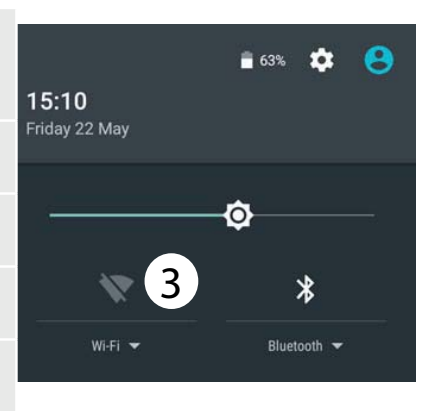

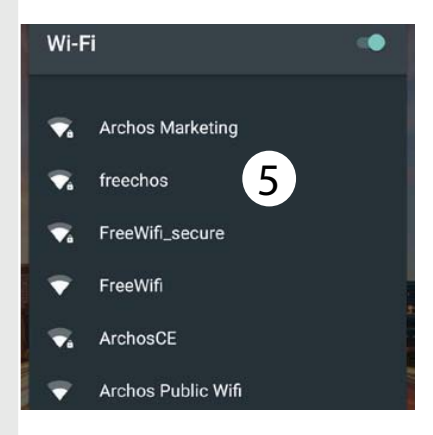

| Csatlakozás Wi-Fi hálózathoz WPS használatával                                                                                                    |               |                               |
|----------------------------------------------------------------------------------------------------|---------------|-------------------------------|
| 1. A megjelenítéshez érintse meg és húzza lefelé az<br>állapotjelző sávot.                                                                                                    | Wi-Fi         | Add network<br>Saved networks |
| 2. A gyorsbeállítások felfedéséhez ismét érintse meg a sávot.                                                                                                    |               | Refresh<br>Advanced           |
| 3. Válassza ki a Wi-Fi ikont 📉 a Wi-Fi kapcsolat 🛒<br>aktiválásához.                                                                                                    | Wi-Fi Direct  |                               |
| 4. Válassza ki a "WiFi" elemet a Wi-Fi ikon alatt.                                                                                                    |               |                               |
| 5. Válassza ki a Menu [Menü] gombot <b>B</b> , majd az Advanced<br>[Speciális] lehetőséget.                                                                                          | WPS Push Bu   | Itton                         |
| 6. Válassza ki a WPS Push Button [WPS nyomógomb]<br>lehetőséget.                                                                                                    | WPS Pin Entry |                               |
| 7. Nyomja meg az útválasztón lévő WiFi Protected Setup [Wi-<br>Fi védett beüzemelés] gombot. Előfordulhat, hogy a gomb<br>neve "WPS", illetve a következő szimbólum látható rajta: 5 |               |                               |

## Az Android<sup>™</sup> kezelőfelülete

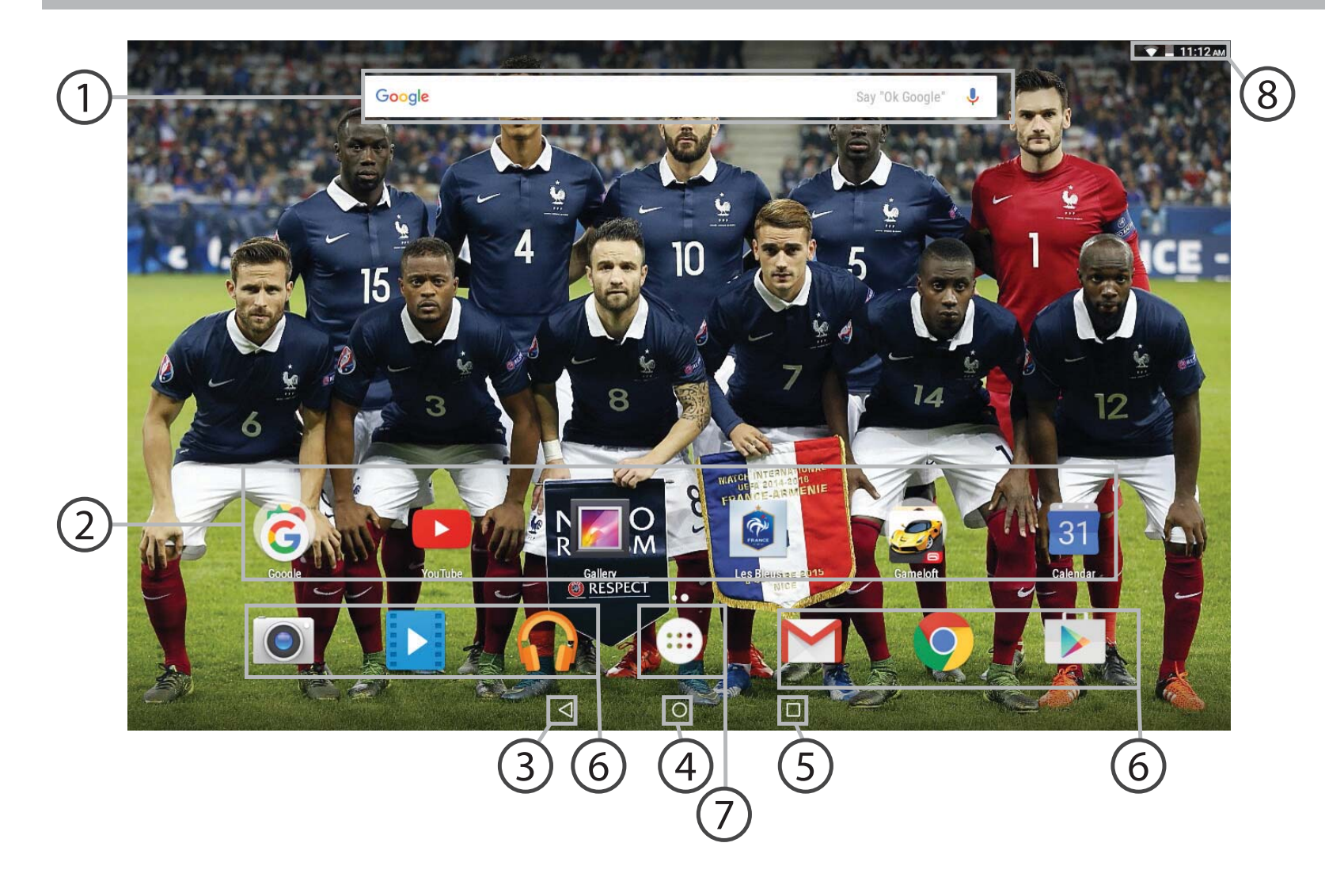

### Google™ keresés

>Szöveges kereséshez érintse meg a "Google" felületet, hangos kereséshez érintse meg a mikrofon ikont.

## 2 Android™ alkalmazások parancsikonjai

> Egy alkalmazás elindításához érintse meg.

3) "Legutóbbi alkalmazások" gomb

(4) "Kezdőképernyő" gomb

5 "Vissza" gomb

### 6 Állandó Android™ apps hivatkozások

> Egy alkalmazás elindításához érintse meg.

## , Összes alkalmazás" gomb

> Az ARCHOS készülékre telepített összes alkalmazás és minialkalmazás megjelenítéséhez érintse meg ezt az ikont. Az összes letöltött alkalmazást itt találja.

## 8 Állapotjelző sáv

> Értesítések és gyorsbeállítások megjelenítése.

# Az Android<sup>™</sup> kezelőfelülete

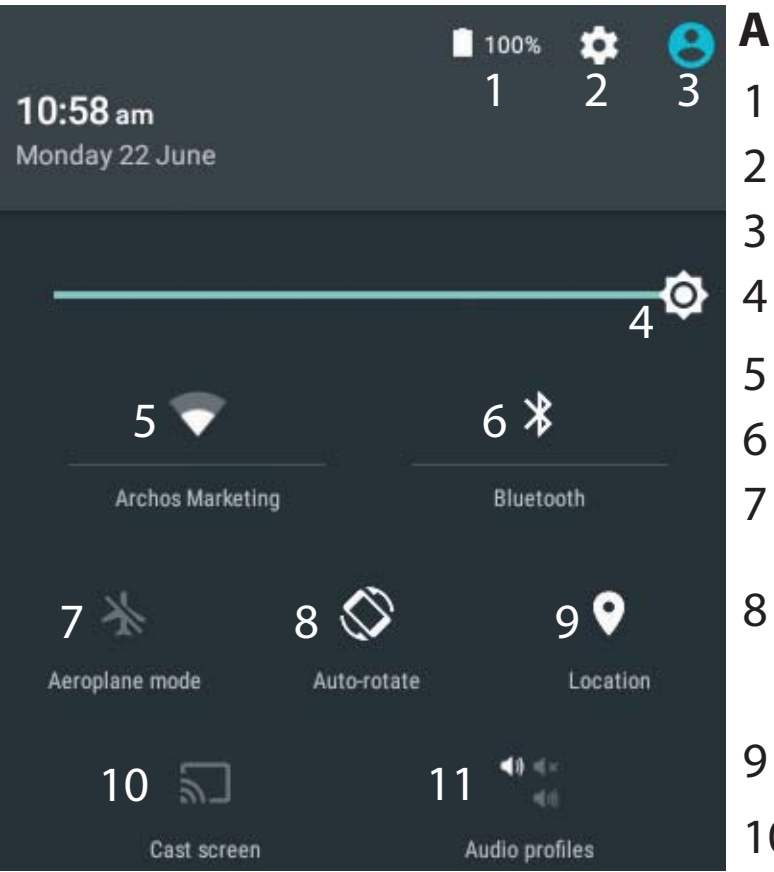

\*Az új táblagépek több felhasználót támogatnak; ez a funkció lehetővé teszi, hogy különböző felhasználók saját, testreszabott felülettel rendelkezzenek egyetlen készüléken. Felhasználókat a Settings > Device [Beállítások > Készülék] pontban adhat hozzá.

### A gyorsbeállítások

- Akkumulátor töltöttsége (%)
- A beállítások megnyitása
- Aktuális felhasználó\*
- A képernyő fényerejének beállítása
- A Wi-Fi kapcsolat be- és kikapcsolása
- A Bluetooth kapcsolat be- és kikapcsolása
- Az összes vezeték nélküli kapcsolat be- és kikapcsolása, elsősorban repülés közben
- Az automatikus képernyőtájolás aktiválása/ deaktiválása az ARCHOS készülék elforgatásakor
- Helymeghatározó szolgáltatás
- 10 Az Android eszköz tartalmának megjelenítése a tévé képernyőjén, hogy pontosan úgy élvezhesse az adott tartalmat, mint a mobileszköz kijelzőjén.
- 11 Értesítés típusának kiválasztása

## A legutóbbi alkalmazások

Megnyitja azon alkalmazások miniatűr képeinek listáját, amelyekkel legutóbb dolgozott:

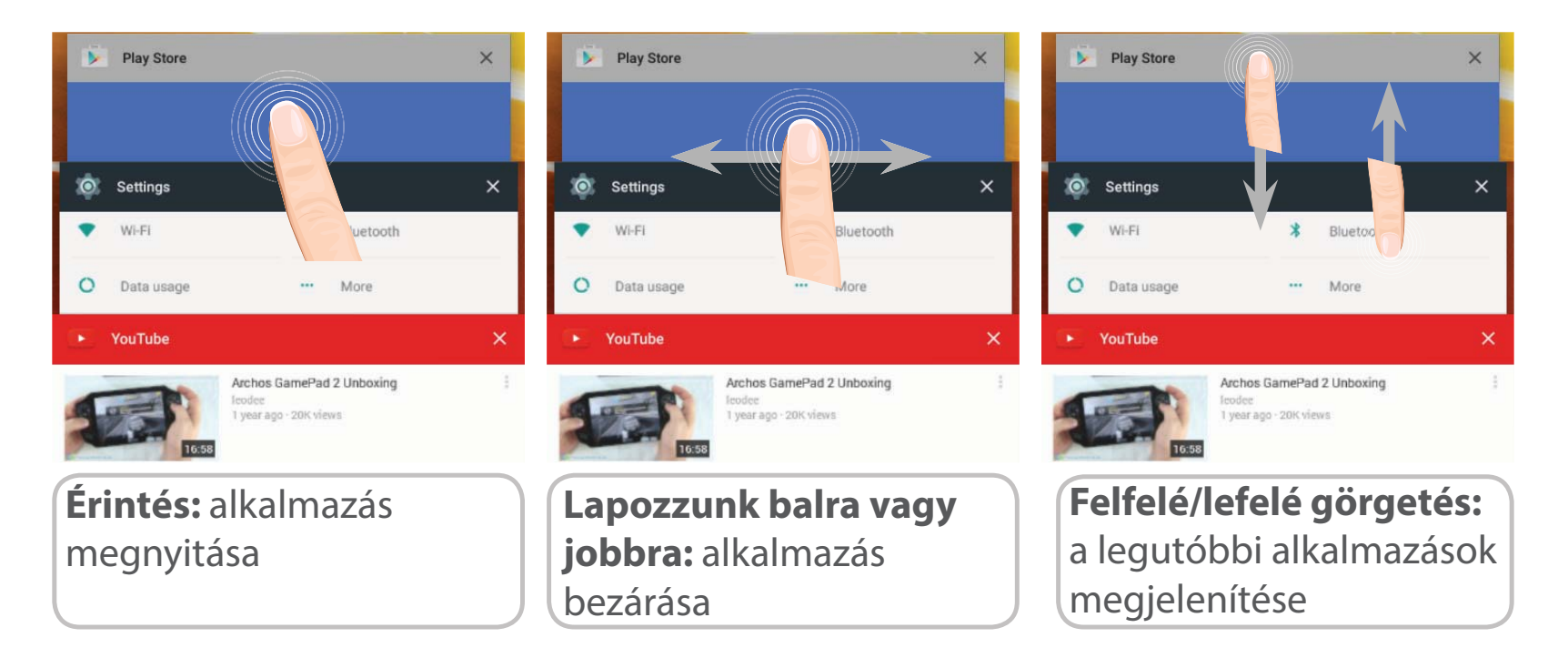

# Az Android<sup>™</sup> megismerése

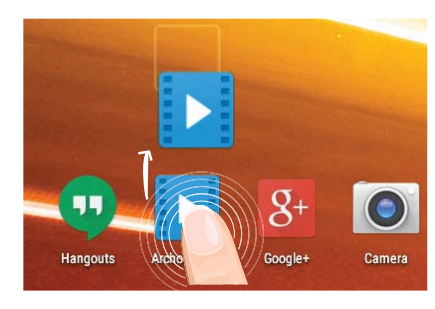

### Elem áthelyezése a kezdőképernyőn:

Érintse meg az ujjával, és tartsa lenyomva, míg a koordináta hálózat meg nem jelenik, utána húzza a kívánt helyre, és emelje fel az ujját.

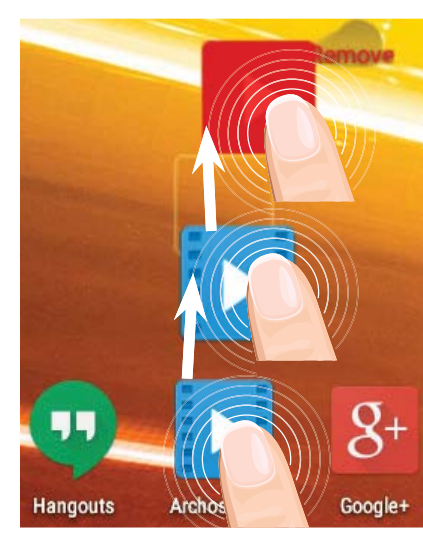

## Elem törlése a kezdőképernyőn:

Érintse meg az ujjával az adott elemet, tartsa lenyomva, majd húzza az ujját a képernyő teteje felé, és engedje el a Törlés ikon felett.

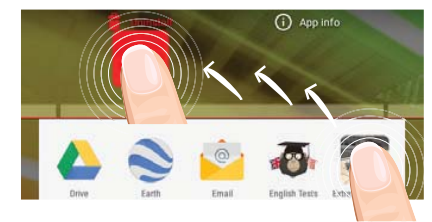

#### Elem eltávolítása:

Az Összes alkalmazás képernyőn érintse meg az ujjával az adott elemet, tartsa lenyomva, majd húzza az ujját a képernyő teteje felé, és engedje el az Eltávolítás kosár felett.

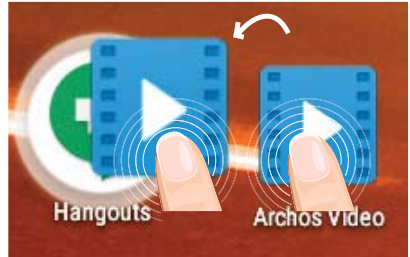

### Alkalmazásmappák létrehozása:

Ha egy alkalmazás ikont egy másik fölé húz egy kezdőképernyőn, majd elengedi, azzal összekapcsolja a két ikont.

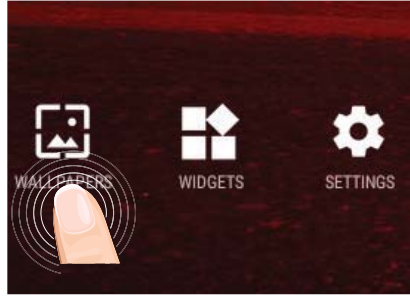

#### Háttérkép megváltoztatása:

Tartsa az ujját egy kezdőképernyőn egy üres helyen, majd válasszon a listából.

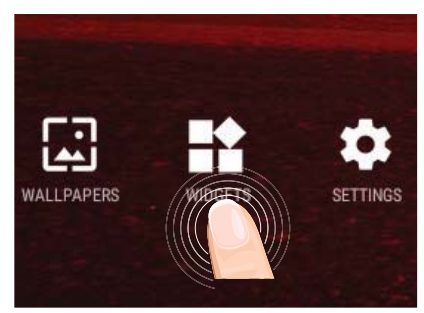

#### Minialkalmazások:

Tartsa az ujját egy kezdőképernyőn egy üres helyen, majd válasszon a listából: Widgets.

## Hibaelhárítás

#### Ha a készülék lefagyott:

Tartsa lenyomva a főkapcsolót 10 másodpercig.

### Ha a készülék nem kapcsol be:

1. Töltse fel a készüléket.

2. Tartsa lenyomva a főkapcsolót 10 másodpercig.

### Ha szeretné meghosszabbítani az akkumulátor rendelkezésre állási idejét:

Csökkentse a képernyő fényerejét, és kapcsolja ki a vezeték nélküli kapcsolatokat, ha épp nem használja őket.

### Ha a készülék túl lassú:

Zárja be a nem használt alkalmazásokat.

### Ha a Wi-Fi vétel túl alacsony:

Győződjön meg róla, hogy elég közel van a Wi-Fi hotspothoz. Frissítse a készülék firmware-ét: http://www.archos.com/support. Állítsa vissza és állítsa be újra a csatlakozási paramétereket. Forduljon a Wi-Fi szolgáltatóhoz.

#### **National restrictions**

This device is intended for home and office use in all EU countries (and other countries following the EU directive 1999/5/EC) without any limitation except for the countries mentioned below:

| Country            | Restriction                                                                    | Reason/remark                                                                                                    |  |  |
|--------------------|--------------------------------------------------------------------------------|----------------------------------------------------------------------------------------------------|--|--|
| Bulgaria           | None                                                                           | General authorization required for outdoor use and public service                                                                                                    |  |  |
| France             | Outdoor use limited<br>to 10 mW e.i.r.p.<br>within the band<br>2454-2483.5 MHz | Military Radiolocation use. Refarming of the 2.4 GHz<br>band has been ongoing in recent years to allow<br>current relaxed regulation. Full implementation<br>planned 2012 |  |  |
| Italy              | None                                                                           | If used outside of own premises, general authorization is required.                                                                                                    |  |  |
| Luxembourg         | None                                                                           | General authorization required for network and service supply (not for spectrum)                                                                                          |  |  |
| Norway             | Implemented                                                                    | This subsection does not apply for the geographical aera within a radius of 20 km from the centre of Ny-Alesund                                                           |  |  |
| Russian Federation | None                                                                           | Only for indoor applications                                                                                                    |  |  |
|                    |                                                                                |                                                                                                    |  |  |

Note: Frequency 2454-2483.5MHZ are restricted to indoor use in France.

#### **Open Source Software Offer**

The software bundled with this product includes software files subject to certain open source license requirements. Such open source software files are subject solely to the terms of the relevant open source software license. Such open source software is provided on an "AS IS" basis to the maximum extent permitted by applicable law.

For the open source files contained herein, please access "Open source license" section located at: Settings About tablet\Legal information on the device for the relevant copyright and licensing terms. You may obtain a copy of Apache License, Version 2.0 at http://www.apache.org/licenses/LICENSE-2.0. You may also obtain a copy of GNU General Public License, Version 2 at the Free Software Foundation, INC, 51 Franklin Street, Fifth Floor, Boston, MA 02110-1301, USA.

Until the date that is three years after our last shipment of this product, you may obtain a copy of the source code corresponding to the binaries for any GPL-Licensed file by contacting ARCHOS customer service at http:// www.archos.com and ARCHOS will send you a link to such source code or will provide instructions to get the source on a physical medium.

This offer is valid to anyone in receipt of this information.

Archos company declares that this device is in compliance with the essential requirements and other relevant provisions of Directive 1999/5/EC: http://www.archos.com/support/download/conformity/CE\_DOC\_AC101DPLV3.pdf

Par la présente, ARCHOS déclare que l'appareil est conforme aux exigences essentielles et aux autres dispositions pertinentes de la directive 1999/5/CE. La déclaration de conformité peut être consultée sur le site : http://www.archos.com/support/download/conformity/CE\_DOC\_AC101DPLV3.pdf